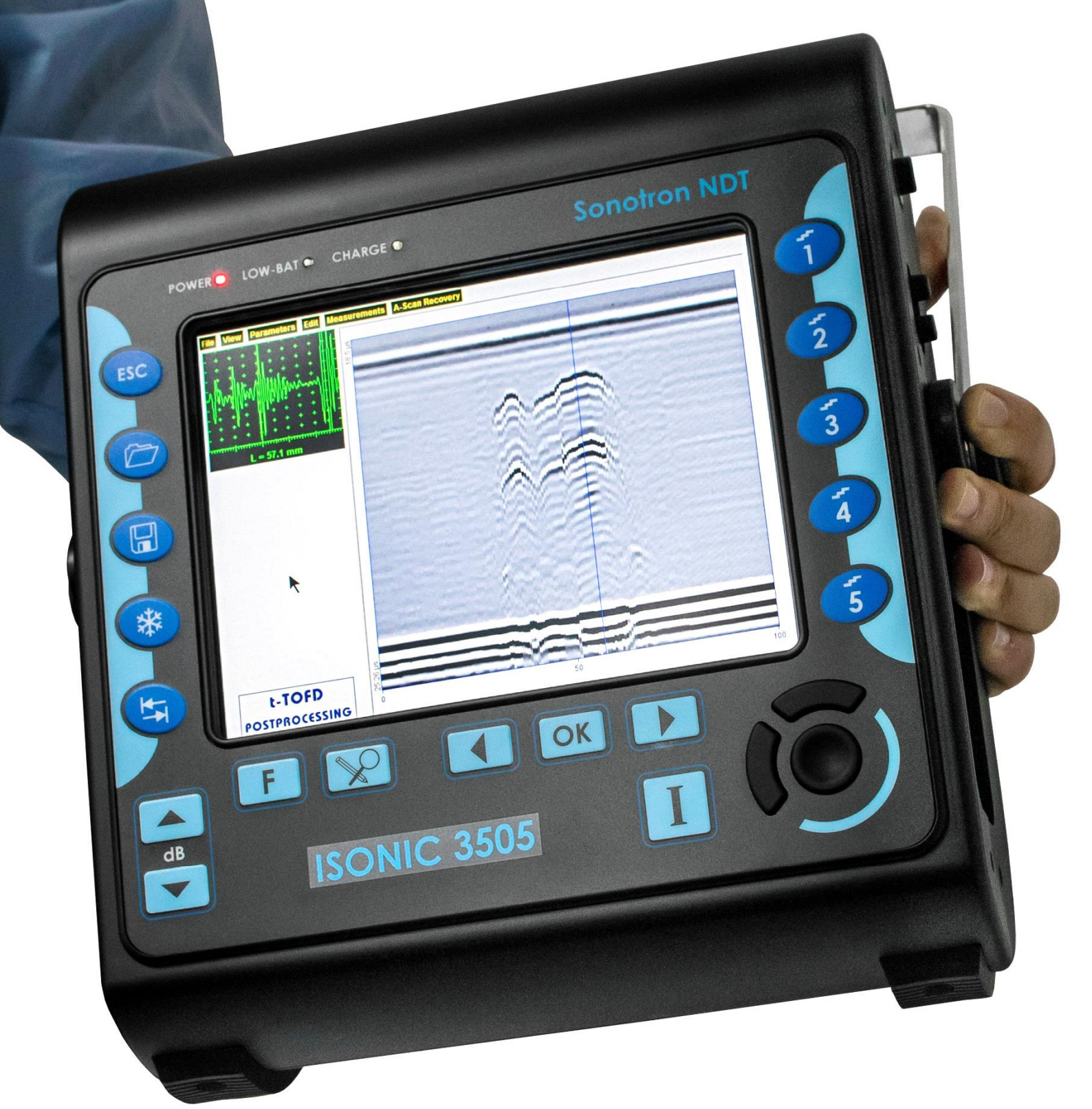

# **ISONIC 3505**

Superior Performance 140 dB Dynamic Range Portable All-In-One Digital Ultrasonic Flaw Detector and Recorder

## **Operating Manual**

**Revision 1.07** 

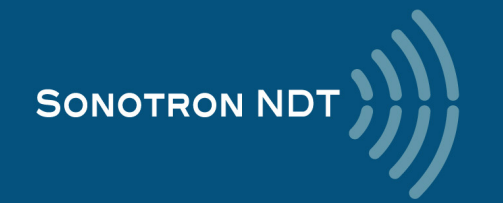

Information in this document is subject to change without notice. No part of this document may be reproduced or transmitted in any form or by any means, electronic or mechanical, for any purpose, without the express written permission of:

#### Sonotron NDT, 4, Pekeris st., Rabin Science Park, Rehovot, Israel, 76702

Covered by the United States patents **5524627**, **5952577**, **6545681**; other US & foreign patents pending

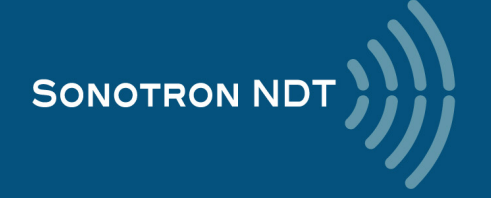

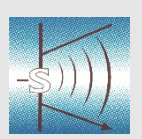

### **Sonotron NDT**

4, Pekeris str., Rabin Science Park, Rehovot, 7670204, Israel Phone:++972-(0)8-9477701 Fax:++972-(0)8-9477712 http://www.sonotronndt.com

## **EC Declaration of Conformity**

Council Directive 89/336/EEC on Electromagnetic Compatibility, as amended by Council Directive 92/31/EEC & Council Directive 93/68/EEC Council Directive 73/23/EEC ( Low Voltage Directive ), as amended by Council Directive 93/68/EEC

We, **Sonotron NDT Ltd.**, 4 Pekeris Street, Rehovot, 7670204 Israel, certify that the product described is in conformity with the Directives 73/23/EEC and 89/336/EEC as amended

### **ISONIC 3505**

#### Portable All-In-One Digital Ultrasonic Flaw Detector and Recorder

The product identified above complies with the requirements of above EU directives by meeting the following standards:

#### Safety

EN 61010-1:1993

EMC

EN 61326:1997 EN 61000-3-2:1995 /A1:1998 /A2:1998 /A14:2000 EN 61000-3-3:1995

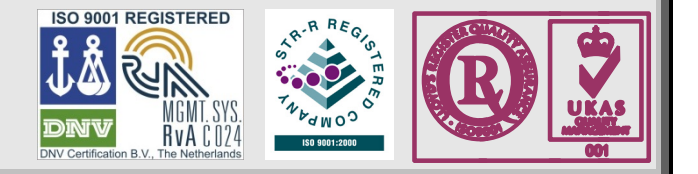

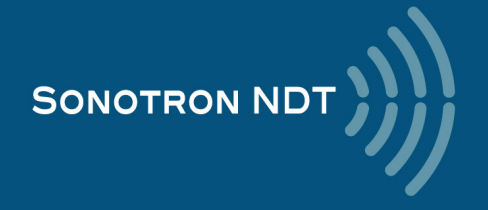

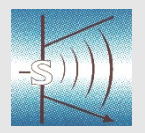

#### Sonotron NDT

4, Pekeris str., Rabin Science Park, Rehovot, 7670204, Israel Phone:++972-(0)8-9477701 Fax:++972-(0)8-9477712 http://www.sonotronndt.com

## **Declaration of Compliance**

We, **Sonotron NDT Ltd.**, 4 Pekeris Street, Rehovot, 7670204 Israel certify that the product described is in conformity with National and International Codes as amended

#### **ISONIC 3505**

#### Portable All-In-One Digital Ultrasonic Flaw Detector and Recorder

The product identified above complies with the requirements of following National and International Codes:

- ASME Section I Rules for Construction of Power Boilers
- ASME Section VIII, Division 1 Rules for Construction of Pressure Vessels
- ASME Section VIII, Division 2 Rules for Construction of Pressure Vessels. Alternative Rules
- ASME Section VIII Article KE-3 Examination of Welds and Acceptance Criteria
- ASME Code Case 2235 Rev 9 Use of Ultrasonic Examination in Lieu of Radiography
- Non-Destructive Examination of Welded Joints Ultrasonic Examination of Welded Joints. British and European Standard BS EN 1714:1998
- Non-Destructive Examination of Welds Ultrasonic Examination Characterization of Indications in Welds. – British and European Standard BS EN 1713:1998
- Calibration and Setting-Up of the Ultrasonic Time of Flight Diffraction (TOFD) Technique for the Detection, Location and Sizing of Flaws. British Standard BS 7706:1993
- WI 00121377, Welding Use Of Time-Of-Flight Diffraction Technique (TOFD) For Testing Of Welds. – European Committee for Standardization – Document # CEN/TC 121/SC 5/WG 2 N 146, issued Feb, 12, 2003
- ASTM E 2373 04 Standard Practice for Use of the Ultrasonic Time of Flight diffraction (TOFD) Technique
- Non-Destructive Testing Ultrasonic Examination Part 5: Characterization and Sizing of Discontinuities. – British and European Standard BS EN 583-5:2001
- Non-Destructive Testing Ultrasonic Examination Part 2: Sensitivity and Range Setting. British and European Standard BS EN 583-2:2001
- Manufacture and Testing of Pressure Vessels. Non-Destructive Testing of Welded Joints. Minimum Requirement for Non-Destructive Testing Methods – Appendix 1 to AD-Merkblatt HP5/3 (Germany).– Edition July 1989

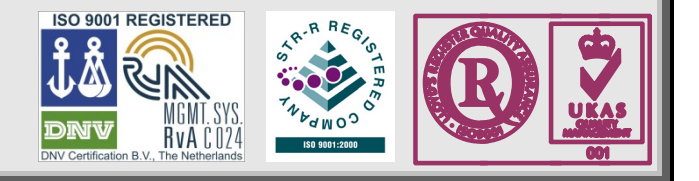

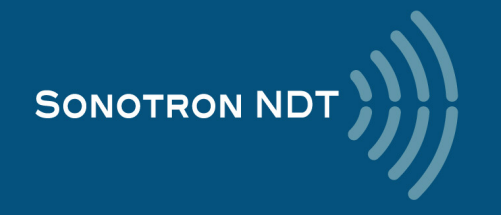

#### FCC Rules

This **ISONIC 3505** Superior Performance 140 dB Dynamic Range Portable All-In-One Digital Ultrasonic Flaw Detector and Recorder (hereinafter called **ISONIC 3505**) has been tested and found to comply with the limits for a Class B digital device, pursuant to Part 15 of the FCC Rules. These limits are designed to provide reasonable protection against harmful interference in a residential installation. This equipment generates, uses and can radiate radio frequency energy and, if not installed and used in accordance with the instructions, may cause harmful interference to radio communications. However, there is no guarantee that interference will not occur in a particular installation. If this equipment does cause harmful interference to radio or television reception, which can be determined by turning the equipment off and on, the user is encouraged to try to correct the interference by one or more of the following measures:

- Reorient or relocate the receiving antenna
- Increase the separation between the equipment and receiver
- · Connect the equipment into an outlet on a circuit different from that to which the receiver is connected
- Consult the dealer or an experienced radio/TV technician for help

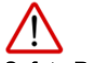

#### Safety Regulations

Please read this section carefully and follow the regulations in order to ensure your safety and operate ISONIC 3505 as intended

Please notice the warnings and notes printed in this manual and on the unit

The **ISONIC 3505** has been built and tested according to the regulations specified in EN60950/VDE0805. It was in perfect working condition on leaving the manufacturer's premises

In order to retain this standard and to avoid any risk in operating the equipment, the user must make sure to comply with any hints and warnings included in this manual

Depending on the power supply the ISONIC 3505 complies with protection class I /protective grounding/, protection class II, or protection class III

#### Exemption from statutory liability for accidents

The manufacturer shall be exempt from statutory liability for accidents in the case of non-observance of the safety regulations by any operating person

#### Limitation of Liability

The manufacturer shall assume no warranty during the warranty period if the equipment is operated without observing the safety regulations. In any such case, manufacturer shall be exempt from statutory liability for accidents resulting from any operation

#### Exemption from warranty

The manufacturer shall be exempt from any warranty obligations in case of the non-observance of the safety regulations The manufacturer will only warrant safety, reliability, and performance of the **ISONIC 3505** if the following safety regulations are closely observed:

- Setting up, expansions, re-adjustments, alterations, and repairs must only be carried out by persons who have been authorized by manufacturer
- The electric installations of the room where the equipment is to be set up must be in accordance with IEC requirements
- The equipment must be operated in accordance with the instructions
- Any expansions to the equipment must comply with the legal requirements, as well as with the specifications for the unit concerned
- Confirm the rated voltage of your ISONIC 3505 matches the voltage of your power outlet
- The mains socket must be located close to the system and must be easily accessible
- Use only the power cord furnished with your ISONIC 3505 and a properly grounded outlet /only protection class I/
- Do not connect the ISONIC 3505 to power bar supplying already other devices. Do not use an extension power cord
- Any interruption to the PE conductor, either internally or externally, or removing the earthed conductor will make the system unsafe to use /only
  protection class I/
- · Any required cable connectors must be screwed to or hooked into the casing
- The equipment must be disconnected from mains before opening
- To interrupt power supply, simply disconnect from the mains
- Any balancing, maintenance, or repair may only be carried out by manufacturer authorized specialists who are familiar with the inherent dangers
- Both the version and the rated current of any replacement fuse must comply with specifications laid down
- Using any repaired fuses, or short-circuiting the safety holder is illegal
- If the equipment has suffered visible damage or if it has stopped working, it must be assumed that it can no longer be operated without any danger. In these cases, the system must be switched off and be safeguarded against accidental use
- Only use the cables supplied by manufacturer or shielded data cable with shielded connectors at either end
- Do not drop small objects, such as paper clips, into the ISONIC 3505
- Do not put the ISONIC 3505 in direct sunlight, near a heater, or near water. Leave space around the ISONIC 3505
- Disconnect the power cord whenever a thunderstorm is nearby. Leaving the power cord connected may damage the 3505 or your property
- When positioning the equipment, external monitor, external keyboard, and external mouse take into account any local or national regulations relating to ergonomic requirements. For example, you should ensure that little or no ambient light is reflected off the external monitor screen as glare, and that the external keyboard is placed in a comfortable position for typing

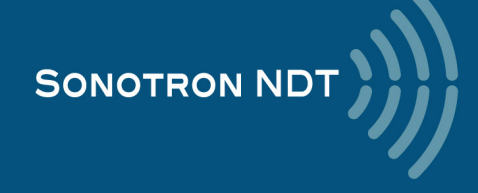

- Do not allow any cables, particularly power cords, to trail across the floor, where they can be snagged by people walking past
- The voltage of the External DC Power Supply below 11 V is not allowed for the ISONIC 3505 unit
- The voltage of the External DC Power Supply above 16 V is not allowed for the ISONIC 3505 unit
- Charge of the battery for the ISONIC 3505 unit is allowed only with use of the AC/DC converters / chargers supplied along with it or authorized by Sonotron NDT

Remember this before:

- balancing
- carrying out maintenance work
- repairingexchanging any parts
- one nanging any parto

Please make sure batteries, rechargeable batteries, or a power supply with SELV output supplies power

#### Software

**ISONIC 3505** is a software controlled inspection device. Based on present state of the art, software can never be completely free of faults. **ISONIC 3505** should therefore be checked before and after use in order to ensure that the necessary functions operate perfectly in the envisaged combination. If you have any questions about solving problems related to use the **ISONIC 3505**, please contact your local Sonotron NDT representative

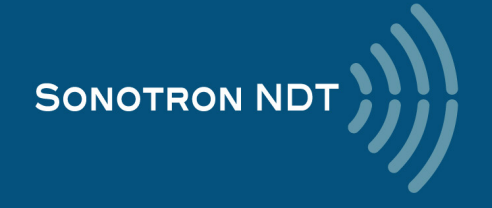

| 1. INTRODUCTION                                                                                         | 8             |
|----------------------------------------------------------------------------------------------------|---------------|
| 2. TECHNICAL DATA                                                                                       | 13            |
| 3. ISONIC 3505 – SCOPE OF SUPPLY                                                                        | 16            |
| 3.1. THE STANDARD PACKAGE AND BASIC ACCESSORIES / SPARE PARTS                                           |               |
| 3.2. Optional Line Scanning Incremental Encoders                                                        | 19            |
| 3.3. OPTIONAL SOFTWARE AND ENCODERS FOR THE XY- AND XY - MANUAL RASTER SCANNING                         | 20            |
| 3.4. PROBE HOLDERS FOR CONVENTIONAL PROBES – LINE AND RASTER SCANNING                                   |               |
| 4. OPERATING ISONIC 3505                                                                                | 23            |
| 4.1 PRECONDITIONS FOR ULTRASONIC TESTING WITH ISONIC 3505                                               | 24            |
| 4.2 ISONIC 3505 CONTROLS AND TERMINALS                                                                  | 25            |
| 4.3 CARRYING HANDLE                                                                                     |               |
| 4.4 TURNING ON / OFF                                                                                    | 28            |
|                                                                                                    |               |
| 5. UDS 3-9 PULSER RECEIVER                                                                              | 30            |
| 5.1. START UP LIDS 3-9 PUI SER RECEIVER                                                                 | .31           |
| 5.2 MAIN OPERATING SURFACE                                                                              |               |
| 5.2.1 Main Menu                                                                                         |               |
| 5.2.2. How to Control the Desired Parameter / Mode of Operation                                         |               |
| 5.2.3. Sub Menu BASICS                                                                                  |               |
| 5.2.4. Sub Menu PULSER                                                                                  |               |
| 5.2.5. Sub Menu RECEIVER                                                                                |               |
| 5.2.6. Sub Menus GATE A, GATE B, ALARM                                                                  | 47            |
| 5.2.7. Sub Menu DAC / TCG                                                                               | 48            |
| 5.2.8. Sub Menu MEASURE                                                                                 | 51            |
| 5.2.9. Freeze A-Scan / FFT Graph                                                                        | 67            |
| 5.2.10. Zoom A-Scan / FFT Graph                                                                         | 69            |
| 5.2.11. Normalized A-Scan                                                                               | 69            |
| 5.2.12. Interface Echo                                                                                  |               |
| 5.2.13. Save / Open the instrument settings and corresponding A-Scan / FFT data into / from a file      |               |
| 5.2.14. Activate Main Recording Menu                                                                    |               |
| 5.2.15. Switch OFF UDS 3-9 Pulser Receiver                                                              |               |
| 6. RECORDING AND IMAGING                                                                                | 71            |
| 6.1. MAIN RECORDING MENU                                                                                | 72            |
| 6.2. LINE SCANNING AND RECORDING MENU                                                                   | 73            |
| 6.3. BScan(Th) - Thickness B-Scan inspection, imaging, and recording                                    | 74            |
| 6.3.1. Mandatory and optional settings of the UDS 3-9 Pulser Receiver                                   | 74            |
| 6.3.2. Thickness Profile: Scanning, Recording, and Imaging – Implementation                             | 76            |
| 6.4. B-SCAN CROSS-SECTIONAL IMAGING AND RECORDING OF DEFECTS - STRAIGHT AND ANGLE BEAM PROBES (ABISCAN) |               |
| 6.4.1. Mandatory and optional settings of the UDS 3-9 Pulser Receiver                                   |               |
| 6.4.2. B-Scan: Scanning, Recording, and Cross Sectional Imaging – Implementation                        | 80            |
| 6.5. TOFD INSPECTION – RF B-SCAN AND D-SCAN IMAGING AND RECORDING.                                      |               |
| 6.5.1. Mandatory and optional settings of the UDS 3-9 Pulser Receiver                                   |               |
| 6.5.2. TOFD Scanning, Recording, and Imaging – Implementation                                           |               |
| 6.6. FLOORMAP L: CB-SCAN HORIZONTAL PLANE-VIEW IMAGING AND RECORDING OF DEFECTS FOR SHEAR, SURFACE, AND | ) GUIDED WAVE |
|                                                                                                    |               |
| 6.6.1. International settings of the UDS 3-9 Pulser Receiver                                            |               |
| 6.6.2. FLOOKMAP L: Scanning, Recording, and Imaging – Implementation                                    |               |
| 0.7. TITE DOLAN. FIIGH RESULUTION D-OLAN                                                                | 102           |
| 6.7.2 HP RScan: Scanning Recording and Imaging Implementation                                           | 102<br>102    |
|                                                                                                    | 103           |

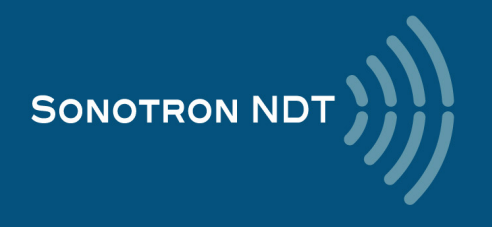

# 1. Introduction

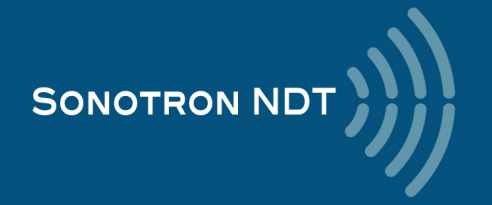

**ISONIC 3505** carries the exceptionally innovative ultrasonic card with *never-saturated-receiver* – for the first time ever the instrument keeps the linearity over **140 dB dynamic range** digitizing the originally received signals **independently on the gain and rectification settings** in every firing / receiving cycle. Once the single A-Scan or the sequence of A-Scans forming a record is stored into a file it may be reproduced the off-line in the form desired by an operator (RF, half- or full wave rectified, FFT) at any gain level over the 140 dB range. So even in case of very significant deviation of the pre-inspection gain setting from the required one the observation and evaluation of the recorded data may be performed at the right levels *without secondary scanning* 

The top level ultrasonic performance of ISONIC 3505 is achieved thanks to the above noted *never-saturatedreceiver* and to the versatile firing circuit allowing forming of either *Spike, Unipolar-*, or *Bipolar Square Wave* initial pulse with wide-range-tunable duration and amplitude (up to 400 Vpp). The high stability of the square wave initial pulse amplitude within entire duration of the positive and negative half-waves, the extremely short boosted rising and falling edges and the automatic adaptive damping allows optimizing of the ultrasonic wave penetration into various materials characterized either by high or low grain size, sound attenuation, and the like and improving of the signal to noise and the resolution

ISONIC 3505 may be operated as:

- superior performance A-Scan set including the spectrum analyzer for ultrasonic signals
- fully featured (data capturing and enhanced postprocessing) standalone TOFD unit
- CHIME system
- general purpose CB-Scan machine for the performing of:
  - SRGW (short range guided wave) inspection and imaging also known as SRUT
     surface / shear wave inspection and mapping

volume overlay incidence angle / skip corrected high resolution flaw detection **B-Scan** and **Thickness Profile** recorder

 C-Scan through raster scanning with straight- and angle beam probes either mechanic-free or with use of the mechanized or automatic XY scanner (optional)

with 100% raw data storage

Thanks to the *never-saturated-receiver* **ISONIC 3505** is featured with the ability of **individual gain control** for both independent gates over the range of 140 dB separately from the rest of the **A-Scan** reproduced at the global instrument gain. This opens a number of new abilities such as:

- implementing *pulse echo* and *back echo attenuation* inspections simultaneously with use of the same A-Scan whilst monitoring the back echo amplitude at the clearly visible level without affecting the sensitivity of the pulse echo inspection
- increasing the *detectability of subsurface defects* for TOFD inspection through shortening the tail of lateral wave signal dynamically
- precise materials characterization through the signal spectrum analysis independent on the instrument gain setting
- etc

**ISONIC 3505** is fully controllable over Ethernet and featured with the *hardware triggering in/out terminals* and the *interface echo triggering* making it suitable for use in various integrated systems

The lifetime free software upgrade policy is provided for ISONIC 3505 as for all other instruments from Sonotron NDT

**ISONIC 3505** is packed into the IP 65 reinforced plastic case with no intake air or any other cooling means. The large 800X600 8.5" bright screen provides fine resolution and visibility for all types of inspection data presentation at strong ambient light along with the optimized power consumption rate for the outdoor operation

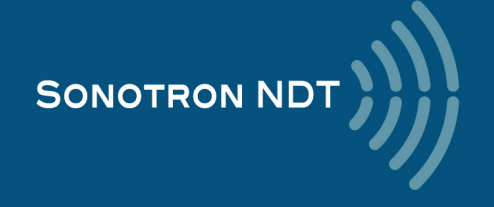

#### **Ultrasonic Pulsing / Receiving:**

- Versatile Pulser with the Booster of the Rising and Falling Edges of the Initial Pulse and the Automatic Adaptive Damping Switchable Pulsing Modes:
  - Spike Pulse
  - Unipolar Square Wave Initial Pulse with boosted rising and falling edges and guaranteed mark level stability and active damping
  - Bipolar Square Wave Initial Pulse with boosted rising and falling edges and guaranteed mark level stability and active damping
    - Smoothly Tunable Amplitude (14 Levels)
    - Smoothly Tunable Duration
    - 10 Grades of Automatic Adaptive Active Damping
  - Wide Band 140 dB Dynamic Range Never-Saturated Receiver
- Digitizing of the Originally Received Signals over Entire 140 dB Dynamic Range Independently on Gain and Rectification Settings
- 30 ... + 110 dB Global Analogue Gain
- Signal Presentation
  - Rectified A-Scan (Full / Positive / Negative Half Wave)
  - o RF A-Scan No Time Base Limit
  - Logarithmic Scale A-Scan
  - Simultaneous Frequency Domain (FFT) + Time Domain Signal Presentation
  - Artificial Intelligence (AI) A-Scan
- Comprehensive Signal Filtering: 32-Taps FIR Band Pass Digital Filter with Smoothly Controllable Lower and Upper Frequency Limits
- 2 Independent Gates (A, B)
  - Independent on the Global Analogue Gain Gain per Gate A setting covering the whole range of Gain manipulation (-30 through + 110 dB Analogue Gain)
  - Independent on the Global Analogue Gain Gain per Gate B setting covering the whole range of Gain manipulation (-30 through + 110 dB Analogue Gain)
- DAC / DGS / TCG
  - $\circ$  ~ Theoretical DAC (dB / mm /// dB / inch )
  - Experimental DAC (reflector by reflector echo height measurement) DAC creating procedure supported by Artificial Intelligence (AI)
  - Unlimitedly Expandable DGS Probes Database
  - Intuitive DGS Calibration
- Interface Echo A-Scan start (Additional IE Gate)
- Built-In Incremental Encoder Interface
- Triggering Output Terminal for the External Devices Sync Out
- Triggering Input Terminal for the External Devices Sync In

#### TOFD Scanning and Recording:

- Encoded / Time Based Recording and Imaging
- Real Time Lateral Wave Amplitude Stabilizer
- Gain per Gate Manipulation (- 30 ... + 110 dB) for the Desired Region of Interests (ROI) on the TOFD A-Scan
- All Functional TOFD Postrpocessing:
  - Recovery and Evaluation of Captured A-Scans
  - Off-Line Global Gain Manipulation (- 30 ... + 110 dB)
  - o Off-Line Gain per Gate Manipulation (- 30 ... + 110 dB) for 2 Independent Gates
  - Off-Line lateral Wave Amplitude Stabilizer for Creating TOFD Map
  - Parabolic Cursors
  - o SAFT
  - o Defects Sizing
    - Depth / Height
       Position Along
      - Position Along the Fusion Line / Length
  - Linearization
  - o Straightening
  - o Removal Lateral Wave for Increasing Near Surface Detection Ability
  - Rectification
  - Zooming Desired Segments of TOFD Map
  - $\circ$   $\;$  Automatic creating of inspection reports hard copy / PDF File

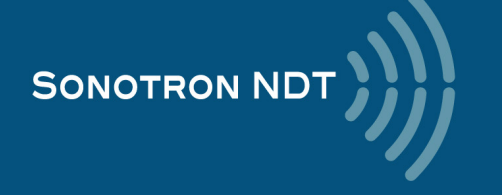

#### Non-TOFD Scanning and Recording:

- True-To-Geometry Volume Corrected Flaw Detection B-Scan Angle beam and Straight Beam Probes
- Horizontal Plane View CB-Scan for Shear, Surface, and Guided Waves Inspections
- High Resolution Flaw Detection B-Scan
- Thickness B-Scan
- Encoded / Time Based Recording and Imaging
- DAC / DGS / TCG Normalization for Flaw Detection Scans
- 100% Raw Data Capturing
- Gain per Gate manipulation (- 30 ... + 110 dB) for the desired Region of Interest (ROI) on the Recorded A-Scan
- Comprehensive Postrpocessing for All Types of non TOFD Line Scanning Records as Above Including:
  - Recovery and Evaluation of Captured A-Scans
  - Off-Line Global Gain Manipulation (- 30 ... + 110 dB)
  - o Off-Line Gain per Gate Manipulation (- 30 ... + 110 dB) for 2 Independent Gates
  - Off-Line DAC / DGS Normalization of the Recorded Images / DAC / DGS Evaluation
  - Numerous Filtering / Reject Options ( by Geometry / Position / By Amplitude / dB-to-DAC / etc )
  - o Defects Sizing and Echo-Dynamic Pattern Recognition
  - Automatic creating of inspection reports hard copy / PDF File

#### Raster Scanning (optional):

- Versatile encoded scanning
  - Mechanics-free manual
    - o Mechanized
  - o Automatic
  - Contact or Immersion
- Thickness (Distance) or Amplitude C-Scan (Top View)
- Thickness profile or flaw detection End and Side Views
- Curvature correction
- DAC / DGS / TCG Normalization for the Flaw Detection Imaging
- 100% Raw Data Capturing
- Gain per Gate manipulation (- 30 ... + 110 dB) for the desired Region of Interest (ROI) on the Recorded A-Scan
- Comprehensive Postrpocessing for All Types of non TOFD Line Scanning Records as Above Including:
  - Recovery and Evaluation of the Captured A-Scans
  - Off-Line Global Gain Manipulation (- 30 ... + 110 dB)
  - o Off-Line Gain per Gate Manipulation (- 30 ... + 110 dB) for 2 Independent Gates
  - o 3D Viewing
  - o Off-Line DAC / DGS Normalization of the Recorded Images / DAC / DGS Evaluation
  - Numerous Filtering / Reject Options ( by Geometry / Position / By Amplitude / dB-to-DAC / etc )
  - Defects Sizing and Echo-Dynamic Pattern Recognition
  - o Automatic creating of inspection reports hard copy / PDF File

#### General:

- Dual Core 1.6 GHz clock 2 GB RAM 120 GB SSD W'7PRO on-board control computer
- Intuitive User Interface
- Single and multi-axis encoder connection
- Comprehensive postprocessing and data reporting toolkit
- Remote control and data capturing with use of a regular PC with no need in special software
- No intake air / no cooling IP 65 light rugged case
- Sealed all-functional keyboard and mouse
- 8.5" bright touch screen
- Ethernet, USB, sVGA terminals
- VAUT
- GPS

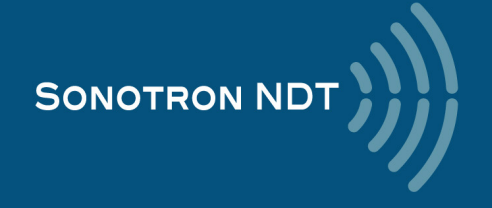

ISONIC 3505 is fully compliant with the following codes

- o ASME Section I Rules for Construction of Power Boilers
- o ASME Section VIII, Division 1 Rules for Construction of Pressure Vessels
- o ASME Section VIII, Division 2 Rules for Construction of Pressure Vessels. Alternative Rules
- o ASME Section VIII Article KE-3 Examination of Welds and Acceptance Criteria
- o ASME Code Case 2235 Rev 9 Use of Ultrasonic Examination in Lieu of Radiography
- Non-Destructive Examination of Welded Joints Ultrasonic Examination of Welded Joints. British and European Standard BS EN 1714:1998
- Non-Destructive Examination of Welds Ultrasonic Examination Characterization of Indications in Welds. British and European Standard BS EN 1713:1998
- Calibration and Setting-Up of the Ultrasonic Time of Flight Diffraction (TOFD) Technique for the Detection, Location and Sizing of Flaws. – British Standard BS 7706:1993
- WI 00121377, Welding Use Of Time-Of-Flight Diffraction Technique (TOFD) For Testing Of Welds. European Committee for Standardization – Document # CEN/TC 121/SC 5/WG 2 N 146, issued Feb, 12, 2003
- ASTM E 2373 04 Standard Practice for Use of the Ultrasonic Time of Flight Diffraction (TOFD) Technique
- Non-Destructive Testing Ultrasonic Examination Part 5: Characterization and Sizing of Discontinuities. British and European Standard BS EN 583-5:2001
- Non-Destructive Testing Ultrasonic Examination Part 2: Sensitivity and Range Setting. British and European Standard BS EN 583-2:2001
- Manufacture and Testing of Pressure Vessels. Non-Destructive Testing of Welded Joints. Minimum Requirement for Non-Destructive Testing Methods – Appendix 1 to AD-Merkblatt HP5/3 (Germany).– Edition July 1989

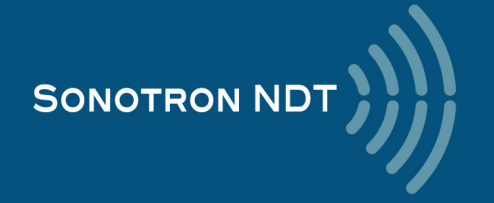

## 2. Technical Data

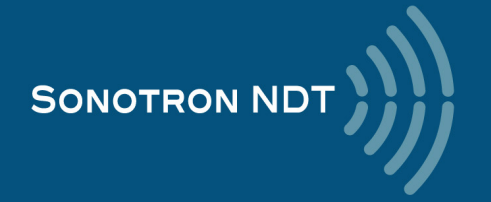

#### Special

| Number of Channels:                    | 1                                                                                                    |
|----------------------------------------|----------------------------------------------------------------------------------------------------|
| Pulsing/Receiving Modes:               | Single / Dual                                                                                                    |
| Initial Pulse:                         | Switchable type:<br>• Spike<br>• Unipolar Square Wave<br>• Bipolar Square Wave                                                                                                    |
| Transition:                            | ≤7.5 ns (10-90% for rising edges / 90-10% for falling edges)                                                                                                    |
| Amplitude:                             | <ul> <li>Smoothly tunable (14 levels):</li> <li>10200 V into 50 Ω for the Spike and Unipolar Pulse</li> <li>20400 Vpp into 50 Ω for the Bipolar Pulse</li> </ul>                                                                                                    |
| Damping:                               | Smoothly Tunable (10 levels) Automatic Adaptive Active Damping                                                                                                    |
| Half Wave Duration:                    | 501000 ns controllable in 10 ns step                                                                                                    |
| Analogue Gain:                         | - 30 + 110 dB controllable in 0.5 dB resolution                                                                                                    |
| Advanced Low Noise Design:             | $85 \mu\text{V}$ peak to peak input referred to $80 \text{dB}$ gain / $25 \text{MHz}$ bandwidth                                                                                                    |
| Frequency Band:                        | 0.2 25 MHz                                                                                                    |
| A/D Conversion:                        | 32 bit @ 100 MHz Physical Sampling Rate                                                                                                    |
| Digital Filter:                        | 32-Taps FIR band pass with controllable lower and upper frequency limits; non-linear acoustics technique supported                                                                                                    |
| Display Mode -<br>Signal Presentation: | <ul> <li>Rectified A-Scan: Full / Positive / Negative Half Wave</li> <li>RF A-Scan - No Time Base Limit</li> <li>Logarithmic Scale A-Scan</li> <li>Simultaneous Frequency Domain (FFT) + Time Domain (RF)</li> <li>Artificial Intelligence (AI) A-Scan</li> </ul>                                                                                                    |
| Ultrasound Velocity:                   | 30020000 m/s (11.81787.4 "/ms) controllable in 1 m/s (0.1 "/ms) resolution                                                                                                    |
| Range (Time Base):                     | 0.53000 µs - controllable in 0.01 µs resolution                                                                                                    |
| Display Delay:                         | - 2.5 1500 μs - controllable in 0.01 μs resolution                                                                                                    |
| Probe Angle:                           | 090° controllable in 1° resolution                                                                                                    |
| Probe Delay:                           | 0 100 µs controllable in 0.01µs resolution - expandable                                                                                                    |
| Reject:                                | 099 % of screen height controllable in 1% resolution                                                                                                    |
| Gates:                                 | 2 Independent gates (A and B with the Start / Width controllable over entire time base in 0.1 mm /// 0.001" resolution                                                                                                    |
| Threshold:                             | 595 % of A-Scan height controllable in 1 % resolution                                                                                                    |
| Gain per Gate:                         | <ul> <li>Independent on the Global Analogue Gain Gain per Gate A setting covering the whole range of Gain manipulation (-30 + 110 dB Analogue Gain)</li> <li>Independent on the Global Analogue Gain Gain per Gate B setting covering the whole range of Gain manipulation (-30 + 110 dB Analogue Gain)</li> </ul>                                                                                                    |
| DAC / TCG:                             | <ul> <li>Controllable over Entire 140 dB Dynamic Range / Time Base Manipulation Range</li> <li>Multi-curve</li> <li>Slope ≤ 20 dB/µs</li> <li>Available for the Rectified and RF A-Scans</li> <li>Theoretical – through Entering dB/mm (dB/") factor</li> <li>Experimental – (reflector by reflector echo height measurement) / capacity - up to 40 points / DAC creating procedure supported by Artificial Intelligence (AI)</li> </ul> |
| DGS:                                   | <ul><li>Standard Library for 18 probes / unlimitedly expandable</li><li>Intuitive Calibration Procedure</li></ul>                                                                                                    |
| Interface Echo Start:                  | Standard Feature Implemented through the Separate IE Gate                                                                                                    |
| Digital Readout:                       | <ul> <li>27 automatic functions</li> <li>Dual Ultrasound Velocity Measurement Mode for Multi-Layer Structures</li> <li>Curved Surface / Thickness / Skip correction for angle beam probes</li> <li>Ultrasound Velocity and Probe Delay Auto-Calibration for the Probes of All Types</li> </ul>                                                                                                    |
| Freeze A-Scan:                         | <ul> <li>Freeze All</li> <li>Freeze Peak</li> <li>Note: Signal Evaluation, Manipulating of the Global Gain over - 30 +110 dB Range, Gates Positions and Gain per Gate over - 30 +110 dB Range and Signal Presentation Settings (Display Mode) is Possible for the Frozen A-Scans</li> </ul>                                                                                                    |

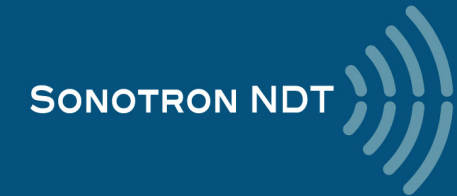

| Sync In Terminal:                                   | Positive TTL-level Pulse - Standard Feature                                                                                                    |
|-----------------------------------------------------|----------------------------------------------------------------------------------------------------|
| Sync Out Terminal:                                  | Positive TTL-level Pulse - Standard Feature                                                                                                    |
| Scanning and Imaging:                               | <ul> <li>Thickness Profile B-Scan</li> <li>True-To-Geometry Angle / Skip Corrected Cross-sectional B-Scan</li> <li>High Resolution B-Scan</li> <li>Horizontal Plane View CB-Scan</li> <li>TOFD</li> <li>Thickness C-Scan - Top-, Side-, End- Views and 3D; slicing and curvature correction included (optional: dual axis coordinate encoder and application SW required)</li> <li>Flaw Detection C-Scan - Top-, Side-, End- Views and 3D; slicing and curvature correction included (optional: dual axis coordinate encoder and application SW required)</li> <li>Flaw Detection C-Scan - Top-, Side-, End- Views and 3D; slicing and curvature correction included (optional: dual axis coordinate encoder and application SW required)</li> <li>XYy-encoded CB-Scan (optional: dual axis coordinate / probe swiveling angle encoder and application SW required)</li> <li>Editable Color Palette</li> <li>DAC / DGC / TCG Normalization of the Images Related to the Amplitude Based Inspections</li> </ul> |
| Standard Length of the Single Line Scanning Record: | 5020000 mm (2"800"), automatic scrolling                                                                                                    |
| GPS Coordinate:                                     | Obtained and Displayed Automatically Along with UT Data with Use of the External GPS Receiver Connected to Instrument's USB Port                                                                                                    |
| VAUT:                                               | Video Data from One or Two External Cameras Connected to Instrument's USB Port(s) is<br>Displayed Automatically Along with UT Data                                                                                                    |
| Data Storage:                                       | <ul> <li>100% Raw Data Capturing</li> <li>GPS Coordinate Embedded Into the Data File in Case of GPS Receiver Connected</li> <li>Photo Embedded Into the Single A-Scan Data File in Case of USB Camera Connected</li> <li>Video Embedded Into the Scanning Results Data File in Case of USB Camera Connected</li> </ul>                                                                                                    |
| Postrpocessing:                                     | <ul> <li>Built-in means for the comprehensive postprocessing in the instrument</li> <li>ISONIC Office 35 - postprocessing package for the computer running under W'XP, W'7, W'8, W'10</li> </ul>                                                                                                    |
| General                                             |                                                                                                    |
| PRF:                                                | 205000 Hz controllable in 1 Hz resolution                                                                                                    |
| On-Board Computer CPU:                              | Dual Core Intel Atom N2600 CPU 1.6 GHz                                                                                                    |
| RAM:                                                | 2 GB                                                                                                    |
| Quasi HDD:                                          | SSD Hard Drive 120 GB                                                                                                    |
| Screen:                                             | Sun readable 8.5" touch screen 800 x 600                                                                                                    |
| Controls:                                           | Sealed keyboard and mouse                                                                                                    |
| Standard Ports:                                     | <ul> <li>2 x USB (optionally expandable up to 8)</li> <li>Ethernet</li> <li>sVGA</li> </ul>                                                                                                    |
| Operating System:                                   | W'7PRO                                                                                                    |
| Encoder:                                            | <ul> <li>Single Axis Incremental TTL encoder - Built-In</li> <li>Multi-Axis (&gt;=2) Incremental TTL Encoder - Optional</li> </ul>                                                                                                    |
| Remote Control:                                     | <ul> <li>From an external computer running under W'XP, W'7, W'8, W'10 through Ethernet</li> <li>No special software required</li> <li>All calibration and inspection data is stored in the control computer</li> </ul>                                                                                                    |
| Ambient Temperature:                                | <ul> <li>-30°C +60°C (operation)</li> <li>-50°C +60°C (storage)</li> </ul>                                                                                                    |
| Housing:                                            | <ul> <li>Rugged reinforced plastic case with the stainless steel carrying handle</li> <li>IP 65</li> <li>No air intake</li> <li>The cooling is not required</li> </ul>                                                                                                    |
| Dimensions:                                         | 292x295x115 mm (11.50"x11.61"x4.53") - with / without battery inside                                                                                                    |
| Weight:                                             | 4,400 kg (9.70 lbs) – with battery<br>3.750 kg (8.27 lbs) – without battery                                                                                                    |

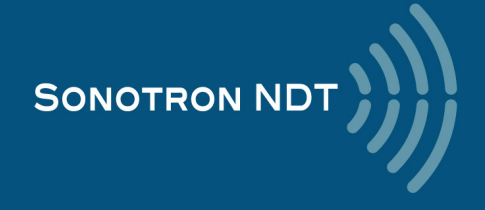

# 3. ISONIC 3505 – Scope of Supply

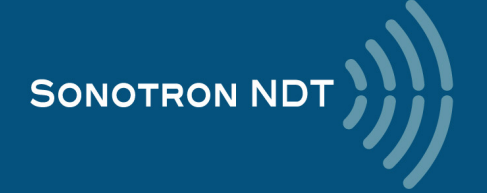

## 3.1. The standard package and basic accessories / spare parts

| # | Item                                                                                                    | Order Code<br>(Part ##) |
|---|----------------------------------------------------------------------------------------------------|-------------------------|
|   | The Instrument - Standard Delivery Kit                                                                                                    |                         |
| 1 | ISONIC 3505 – Superior Performance 140 dB Dynamic Range Portable All-In-One<br>Digital Ultrasonic Flaw Detector and Recorder<br>⇒ Versatile Pulser with Boosted Rising and Falling Edges and the Automatic Adaptive Damping –                                                                                                    | SA 809005               |
|   | Switchable Pulsing Modes<br>▷ Spike (up to 200 V)<br>▷ Bipolar / Unipolar Square Wave Initial Pulse (up to 200 V / 400 Vpp) with boosted rising and falling<br>edges and guaranteed mark level stability and active damping<br>▷ Unipolar Square Wave Initial Pulse (up to 200 V) with boosted rising and falling edges and guaranteed<br>mark level stability and active damping<br>→ 14 levels of the Initial Pulse Amplitude<br>→ Half wave pulse duration 501000 ns<br>→ Automatic Adaptive Active Damping - 10 grades<br>⇔ Wide Band 140 dB Dynamic Range Never-Saturated Receiver |                         |
|   | <ul> <li>⇒ Digitizing of the Originally Received Signals over Entire 140 dB Dynamic Range Independently on Gain and Rectification Settings</li> <li>⇒ - 30 + 110 dB Global Analogue Gain</li> <li>⇒ Signal Presentation</li> <li>⇒ Rectified A-Scan (Full / Positive / Negative Half Wave)</li> </ul>                                                                                                    |                         |
|   | <ul> <li>→ RF A-Scan - No Time Base Limit</li> <li>→ Logarithmic Scale A-Scan</li> <li>→ Simultaneous Frequency Domain (FFT) + Time Domain SIgnal Presentation</li> <li>→ Artificial Intelligence (AI) A-Scan</li> </ul>                                                                                                    |                         |
|   | <ul> <li>⇒ Comprehensive Signal Filtering: 32-Taps FIR Band Pass Digital Filter with Smoothly Controllable Lower and Upper Frequency Limits</li> <li>⇒ 2 Independent Gates (A, B)</li> <li>⇒ Independent on the <i>Global Analogue Gain</i> Gain per Gate A setting covering the whole range of Gain</li> </ul>                                                                                                    |                         |
|   | manipulation (-30 through + 110 dB Analogue Gain)<br>⇒ Independent on the <i>Global Analogue Gain</i> <b>Gain per Gate B</b> setting covering the whole range of Gain<br>manipulation (-30 through + 110 dB Analogue Gain)<br>⇒ DAC / DGS / TCG                                                                                                    |                         |
|   | <ul> <li>⇒ Theoretical DAC (db / mm /// db / inch )</li> <li>⇒ Experimental DAC (reflector by reflector echo height measurement) - DAC creating procedure supported by Artifical Intelligence (AI)</li> <li>⇒ unlimited variandable DGS probes database</li> </ul>                                                                                                    |                         |
|   | <ul> <li>⇒ intuitive DGS calibration</li> <li>⇒ Interface Echo A-Scan start (IE gate)</li> <li>⇒ Built-In Incremental Encoder Interface</li> <li>⇒ Hardware triggering output terminal for the extrnal devices</li> <li>⇒ Hardware triggering input terminal for the extrnal devices</li> </ul>                                                                                                    |                         |
|   | <ul> <li>⇒ On-board PC: 1.6 GHz Dual Core Intel Atom CPU, RAM 2 GB, 120 GB Internal Strorage SSD Hard</li> <li>Drive, Win 7EMB</li> <li>⇒ High Brightness High Color Touch Screen</li> <li>⇒ Sealed Front Panel Keyboard and Mouse</li> <li>⇒ 2 X USB, Ethernet terminals, sVGA output</li> <li>⇒ Demete antreal From external PC</li> </ul>                                                                                                    |                         |
|   | <ul> <li>⇒ Remote control from external PC</li> <li>⇒ VAUT (Video Aided UT) technology</li> <li>⇒ GPS coordinate embedding into the inspection / calibration data files</li> <li>⇒ TOFD Scanning and Recording</li> </ul>                                                                                                    |                         |
|   | <ul> <li>→ Encoded / Time Based Recording and Imaging</li> <li>→ Real time lateral wave amplitude stabilizer for creating TOFD Map</li> <li>→ Gain per Gate manipulation (- 30 through + 110 dB) for the desired Region of Interest (ROI) on the TOFD A-Scan</li> </ul>                                                                                                    |                         |

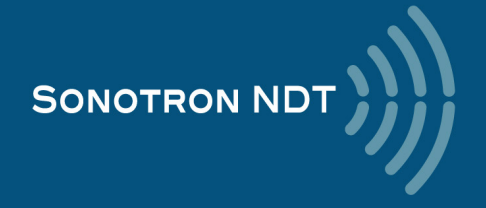

| #                | Item                                                                                                    | Order Code<br>(Part ##)                              |
|------------------|----------------------------------------------------------------------------------------------------|------------------------------------------------------|
|                  | <ul> <li>All Functional TOFD Postrpocessing Including:         <ul> <li>Recovery and Evaluation of Captured A-Scans</li> <li>Off-Line Global Gain Manipulation (- 30 through + 110 dB)</li> <li>Off-Line Gain per Gate Manipulation (- 30 through + 110 dB) for 2 Independent Gates</li> <li>Off-Line lateral wave amplitude stabilizer for creating TOFD Map</li> <li>Parabolic Cursors</li> <li>SAFT</li> <li>Defects Sizing</li> <li>Depth / Height</li> <li>Position Along the Fusion Line / Length</li> <li>Linearization</li> <li>Straightening</li> <li>Removal Lateral Wave for Increasing Near Surface Detection Ability</li> <li>Rectification</li> <li>Zooming Desired Segments of TOFD Map</li> <li>Automatic group is provide and provide a part of the provide group of the provide group of the provide</li></ul></li></ul>                                                   |                                                      |
| 2<br>3<br>4<br>5 | <ul> <li>Non-TOFD Line Scanning and Recording</li> <li>True-To-Geometry Volume Corrected Flaw Detection B-Scan - Angle beam and Straight Beam</li> <li>Probes</li> <li>Horizontal Plane View CB-Scan for Shear, Surface, and Guided Waves</li> <li>Thickness B-Scan</li> <li>High Resolution Flaw Detection B-Scan</li> <li>Encoded / Time Based Recording and Imaging</li> <li>DAC / DGS / TCG Normalization for Flaw Detection Scans</li> <li>100% Raw Data Capturing</li> <li>Gain per Gate manipulation (- 30 through + 110 dB) for the desired Region of Interest (ROI) on</li> <li>the recorded A-Scan</li> <li>Comprehensive Postrpocessing for All Types of non TOFD Line Scanning Records as Above</li> <li>Including:</li> <li>Recovery and Evaluation of Captured A-Scans</li> <li>Off-Line Global Gain Manipulation (- 30 through + 110 dB)</li> <li>Off-Line Global Gain Manipulation (- 30 through + 110 dB)</li> <li>Off-Line Global Gain Manipulation (- 30 through + 110 dB)</li> <li>Off-Line Global Gain Manipulation (- 30 through + 110 dB)</li> <li>Off-Line Global Gain Manipulation (- 30 through + 110 dB)</li> <li>Off-Line Global Gain Manipulation (- 30 through + 110 dB)</li> <li>Off-Line Global Gain Manipulation (- 30 through + 110 dB)</li> <li>Off-Line Global Gain Manipulation (- 30 through + 110 dB)</li> <li>Off-Line Global Gain Manipulation (- 30 through + 110 dB)</li> <li>Off-Line Global Gain Manipulation (- 30 through + 110 dB)</li> <li>Off-Line Global Gain Manipulation (- 30 through + 110 dB)</li> <li>Off-Line Global Gain Manipulation (- 30 through + 110 dB)</li> <li>Off-Line Global Gain Manipulation (- 30 through + 110 dB)</li> <li>Off-Line Global Gain Manipulation (- 30 through + 110 dB)</li> <li>Defects Sizing and Echo-Dynamic Pattern Recognition</li> <li>Numerous Filtering / Reject Options ( by Geometry / Position / By Amplitude / dB-to-DAC / etc )</li> <li>Defects Sizing and Echo-Dynamic Pattern Recognition</li></ul> | SK 3505102<br>SK 3505103<br>SK 3505104<br>SWA99C0260 |
|                  | Spare / Extra Items - Optional                                                                                                    |                                                      |
| 6                | Internal Rechargeable Battery Li-Ion 9 AH / 14.8V                                                                                                    | SK 3500102                                           |
| 1                | Battery Charger for Charging the extra-battery outside of the instrument                                                                                                    | SK 3500105                                           |
| 8                | AC/DC Converter for powering the instrument from mains and charging the battery inside                                                                                                    | SK 3500104                                           |
| 9                | Ultrasonic probes, fixtures, encoders, scanners, cables and other accessories depending on the inspection tasks to be resolved                                                                                                    |                                                      |
|                  | Postprocessing SW Packages and Utilities                                                                                                    |                                                      |
| 10               | <ul> <li>Postprocessing SW Package for PC: IOFFICE 35</li> <li>comprehensive postprocessing of inspection results files captured by ISONIC 3505</li> <li>automatic creating of the Inspection Report in MS Word® format</li> </ul>                                                                                                    | SWA99C0260                                           |

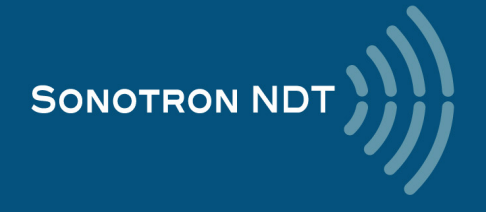

## **3.2. Optional Line Scanning Incremental Encoders**

| # | Item                                                                                                    | Order Code<br>(Part ##) |  |
|---|----------------------------------------------------------------------------------------------------|-------------------------|--|
|   | Optional: Incremental Encoders - One Axis                                                                                                    |                         |  |
| 1 | Twister - Rotary Adapter                                                                                                    | S 904050                |  |
| 2 | Simplest One-Axis Mechanical Encoder with Probe Clamping Unit for B/D Scan Imaging - use with conventional probes, guided wave probes and <b>ISONIC 35</b> Instruments                                                                               | SK 2001138 ABI          |  |
| 3 | Simplest One-Axis Mechanical Encoder with Probe Clamping Unit for TOFD /<br>CHIME/ CB-Scan / Thickness Profile / Straight Beam B-Scan imaging - use with<br>conventional probes, TOFD probes, guided wave probes and <b>ISONIC 35</b><br>Instruments | SK 2001138 FM           |  |
| 4 | Wheels-Free Compact One-Axis Mechanical Encoder for line scanning with phased array probes and for TOFD / CHIME/ CB-Scan / Thickness Profile / Straight Beam B-Scan imaging                                                                          | SK 2001108 PA           |  |
| 5 | Magnetic wheel encoder for scanning with phased array probes and guided wave probes                                                                                                    | SK 2001116 PA           |  |
|   | Spare Encoder Cable 2 meters length                                                                                                    |                         |  |
| 6 | Spare Encoder cable for connecting SK 2001108 PA, SK 2001116 PA, SK 2001118 PA encoders to <b>ISONIC 35</b> series instruments                                                                                                    | SK 899106               |  |

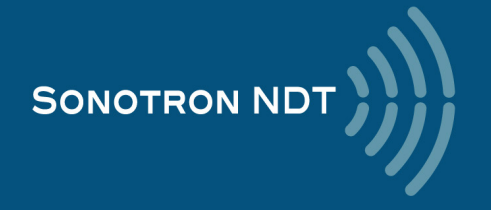

# 3.3. Optional Software and Encoders for the XY- and XY $\beta\text{-}$ manual raster scanning

| # | Item                                                                                                    | Order Code<br>(Part ##) |
|---|----------------------------------------------------------------------------------------------------|-------------------------|
|   | Optional Inspection SW Packages - XY and XY $\beta$ Raster Scanning                                                                                                    |                         |
|   | with use of the Airborme Ultrasound Encoder                                                                                                    |                         |
| 1 | Straight Beam XY Raster Scanning SW Package for ISONIC 3505, ISONIC 3507 -         Manual Scanning with Airborne Ultrasound Encoding of the Probe Position                                                                                                    | SWA 3506608             |
| 2 | FLOORMAP - Short Range Guided Wave Inspection (SRUT) of the annular rings, plates, etc SW Package for ISONIC 3505, ISONIC 3507 - manual scanning, airborne ultrasound encoding of the probe position and swiveling angle         ➡ Use of SRUT probes         ➡ XY and XYβ scanning strategy         ➡ 100% raw data capturing         ➡ Real Time forming of the CB-Scan image composed based on the A-Scans and XY- and XYβ probe position         ➡ Comprehensive Postprocessing Including         ▶ Play Back and Evaluation of the captured A-Scans         ▷ Off-Line Gain Manipulation over Entire Dynamic Range         ▷ Defects sizing - coordinates and projection dimensions (XY)         ▷ Comprehensive Inspection Report | SWA 3506634             |

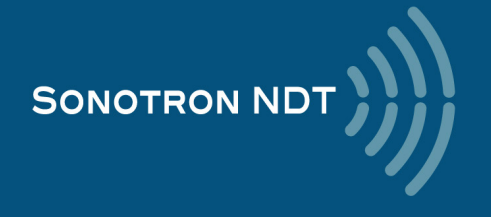

| #  | Item                                                                                                    | Order Code<br>(Part ##) |
|----|----------------------------------------------------------------------------------------------------|-------------------------|
|    | XYβ - Airborne Ultrasound Encoder Set                                                                                                    |                         |
| 3  | Airborne Ultrasound Encoder for Monitoring The Coordinates / Swiveling Angle of Ultrasonic Probe Manually Manipulated Over the Material including: | SE 356000               |
|    | ➡ Electronic Module                                                                                                    | S 356004                |
|    | ⇒ USB Cable for connection to ISONIC Series Instrument                                                                                             | S 356008                |
|    | ⇒ Sync / Pulser - Receiver Bridge Unbilical                                                                                                    | S 356012                |
|    | ⇒ Umbilical for connection the ultrasonic probe and airborne ultrasound emitter                                                                    | S 356016                |
|    | ⇒ Jumper for calibration procedure                                                                                                    | S 356020                |
|    | Set of 2 (two) receivers of Airborne Ultrasound                                                                                                    | S 43530                 |
|    | ⇒ Holder for Airborne Ultrasound Receivers with Magnetic Attachments to Object Under Test                                                          | S 23540                 |
|    | ⇒ Single Emitter of Airborne Ultrasound                                                                                                    | S 43560                 |
| 4  | Dual Emitter of Airborne Ultrasound for Monitoring of the Probe Swiveling Angle                                                                    | \$ 43550                |
| 4  | Dual Emiller of Airborne Ultrasound for Monitoring of the Probe Swiveling Angle                                                                    | S 43550                 |
| 5  | Receivers of Airborne Ultrasound Placed on the Tank Shell                                                                                          | 5 43555                 |
|    | XYβ - Airborne Ultrasound Encoder Set: spare items                                                                                                 |                         |
| 6  | Airborne Ultrasound Encoding Electronic Module                                                                                                    | S 356004                |
| 7  | USB Cable for connection to ISONIC Series Instrument                                                                                               | S 356008                |
| 8  | Sync / Pulser - Receiver Bridge Umbilical                                                                                                    | S 356012                |
| 9  | Umbilical for connection the ultrasonic probe and airborne ultrasound emitter                                                                      | S 356016                |
| 10 | Jumper for calibration procedure                                                                                                    | S 356020                |
| 11 | Set of 2 (two) receivers of Airborne Ultrasound                                                                                                    | S 43530                 |
| 12 | Holder for Airborne Ultrasound Receivers with Magnetic Attachments to Object Under Test                                                            | S 23540                 |
| 13 | Single Emitter of Airborne Ultrasound                                                                                                    | S 43560                 |
| 14 | Dual Emitter of Airborne Ultrasound for Monitoring of the Probe Swiveling Angle                                                                    | S 43550                 |
| 15 | Dual Emitter of Airborne Ultrasound Monitoring of the Probe Swiveling Angle - the Receivers of Airborne Ultrasound Placed on the Tank Shell        | S 43555                 |

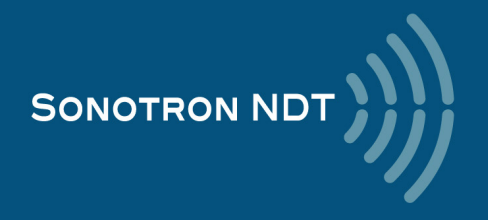

# 3.4. Probe holders for conventional probes – line and raster scanning

| #  | ltem                                                                                                    | Order Code<br>(Part ##) |
|----|----------------------------------------------------------------------------------------------------|-------------------------|
|    | Probe Holders for Fitting Standard Ultrasonic Probes Into<br>Incremental Encoder / Airboirne Ultrasound Encoder                                                                 |                         |
| 1  | Probe Holder for MWB type Ultrasonic Probes with Rear Connector                                                                                                    | SW 4070                 |
| 2  | Probe Holder for SWB type Ultrasonic Probes with Rear Connector                                                                                                    | SW 4080                 |
| 3  | Probe Holder for WB type Ultrasonic Probes with Rear Connector                                                                                                    | SW 4090                 |
| 4  | Probe Holder for MWB type Ultrasonic Probes with Top Connector                                                                                                    | SW 4070C                |
| 5  | Probe Holder for WSY type Ultrasonic Probes                                                                                                    | SW 4070A                |
| 6  | Probe Holder for MSWQC type Ultrasonic Probes with Plastic Wedges - 0.25" - 45 deg                                                                                              | S 4070B - 001           |
| 7  | Probe Holder for MSWQC type Ultrasonic Probes with Plastic Wedges - 0.25" - 60 deg                                                                                              | S 4070B - 002           |
| 8  | Probe Holder for MSWQC type Ultrasonic Probes with Plastic Wedges - 0.25" - 70 deg                                                                                              | S 4070B - 003           |
| 9  | Probe Holder for MSWQC type Ultrasonic Probes with Plastic Wedges - 0.25" - 90 deg                                                                                              | S 4070B - 004           |
| 10 | Probe Holder for MB, MSEB, type Ultrasonic Straight Beam Single or Dual Element Probes with Rear Connector (Also fits DA 301 - DA 305 probes)                                   | SW 4070D                |
| 11 | Probe Holder for MB, MSEB, type Ultrasonic Straight Beam Single or Dual Element<br>Probes with Rear Connector (Also fits DA 301 - DA 305, K 1 N probes) - Reduced<br>Dimensions | SW 4070D - 001          |
| 12 | Probe Holder for Ultrasonic Straight Beam Single Element Probes with Hard Ceramic Contact Faces (K N Series, f.e. K 2 N, K 4 N, K 5 N, K 6 N)                                   | SW 4070E                |
| 13 | Probe Holder for Ultrasonic Straight Beam Single Element Probes with Hard Ceramic Contact Faces (K N Series, f.e. K 2 N, K 4 N, K 5 N, K 6 N) - Reduced Dimensions              | SW 4070E - 001          |
| 14 | Probe Holder for DA 312 Ultrasonic Dual Element Probes with Rear Connector                                                                                                    | SW 4070 F2G             |
| 15 | Probe Holder for Ultrasonic Straight Beam Single Element Probes with Delay Line (Mini DFR Series)                                                                               | SW 4070 FR              |
| 16 | Probe Holder for Ultrasonic Straight Beam Single Element Shock Wave Probes (K K Series, f.e. K 2 K, K 5 K, K 10 K, etc)                                                         | SW 4070 KP              |
| 17 | Probe Holder for CLF 4 Ultrasonic Straight Beam Single Element Probe                                                                                                    | SW 4070 LD              |
| 18 | Probe Holder for B, SEB type Ultrasonic Straight Beam Single or Dual Element<br>Probes with Rear Connector                                                                      | SW 4090 A               |
| 19 | Probe Holder for any other type of Ultrasonic Probe specified by customer                                                                                                    | SW_XX                   |
| 20 | Irrigation Channel for any type of Probe Holder specified by customer                                                                                                    | XX_SWIR                 |

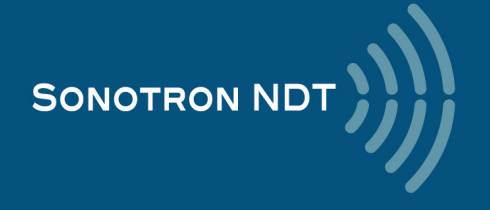

# 4. Operating ISONIC 3505

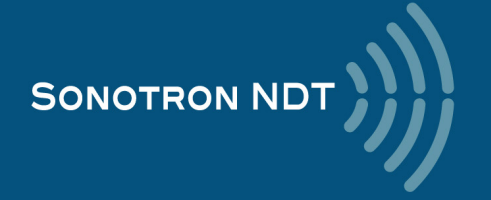

Please read the following information before you use **ISONIC 3505**. It is essential to read and understand the following information so that no errors occur during operation, which could lead damaging of the unit or misinterpretation of inspection results

## 4.1. Preconditions for ultrasonic testing with ISONIC 3505

Operator of **ISONIC 3505** must be certified as at least *Level 2 Ultrasonic Examiner* additionally having the adequate knowledge of

- operating digital ultrasonic flaw detector
- basics of computer operating in the Windows™ environment including turning computer on/off, keyboard, touch screen and mouse, starting programs, saving and opening files

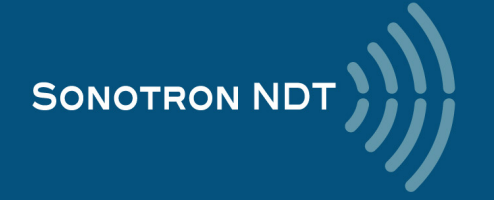

## 4.2. ISONIC 3505 Controls and Terminals

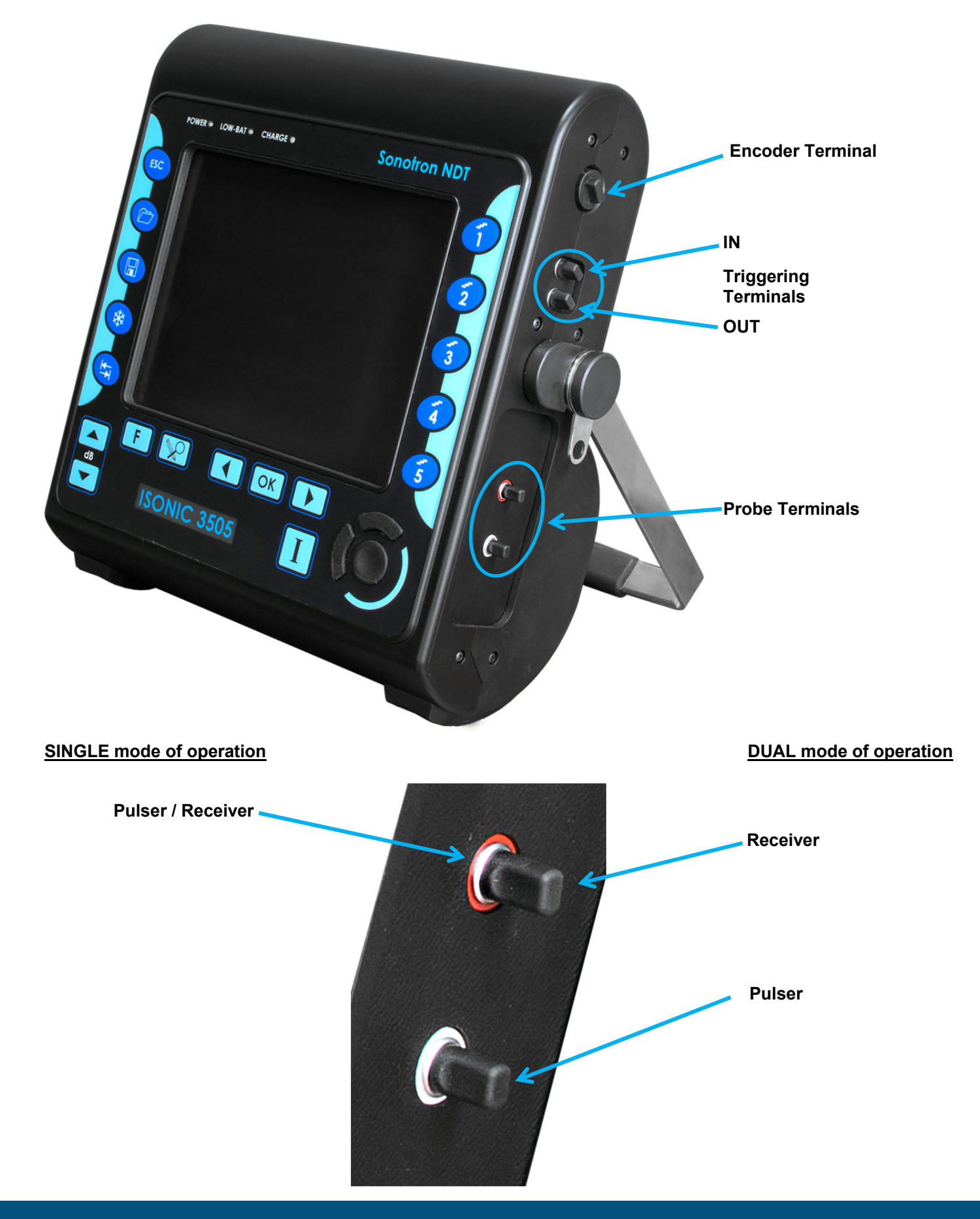

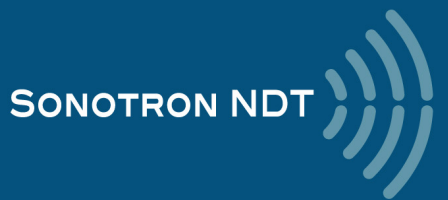

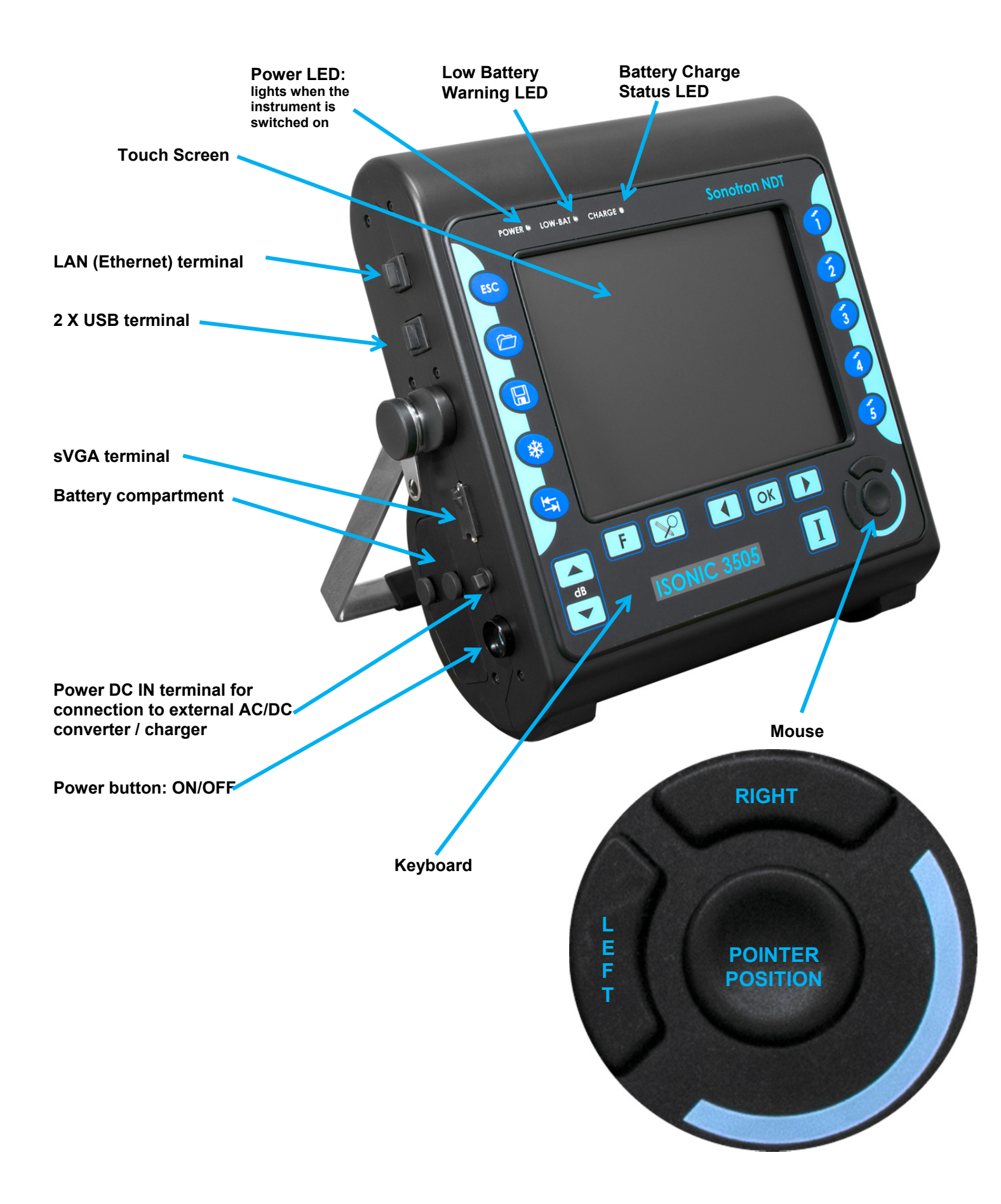

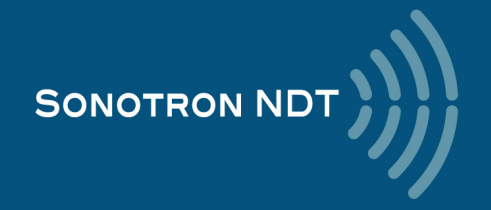

## 4.3. Carrying Handle

To manipulate carrying handle:

Press from both sides

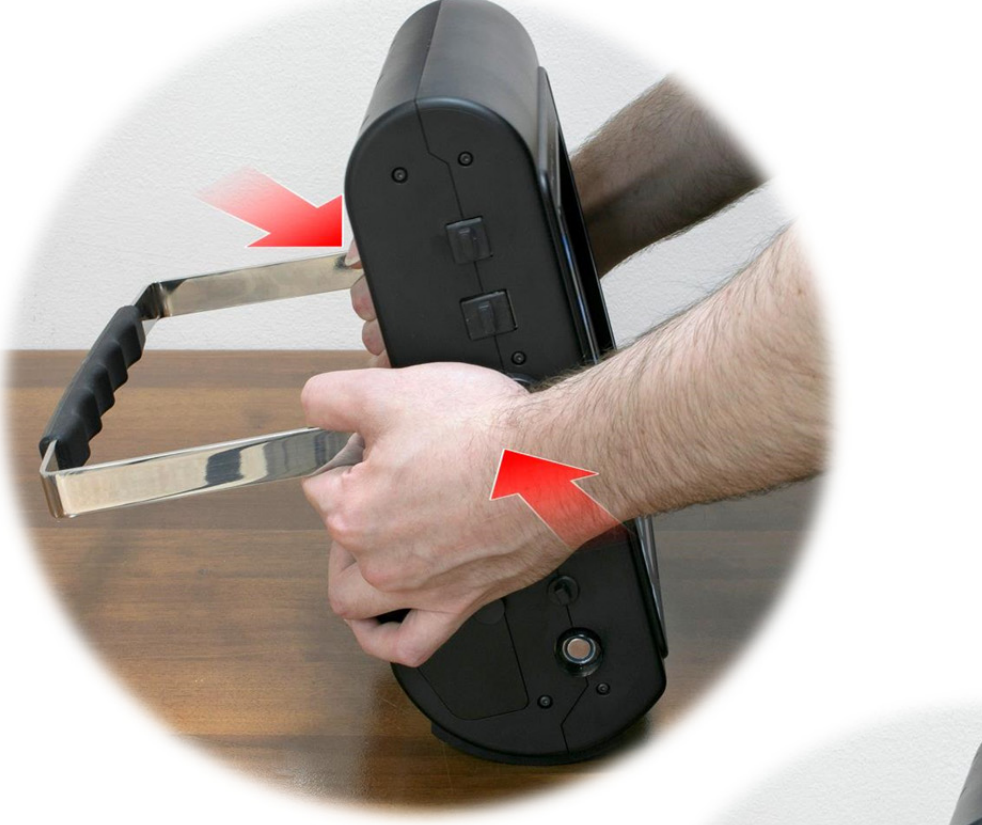

Rotate handle while pressed until settling into the desired position, then release

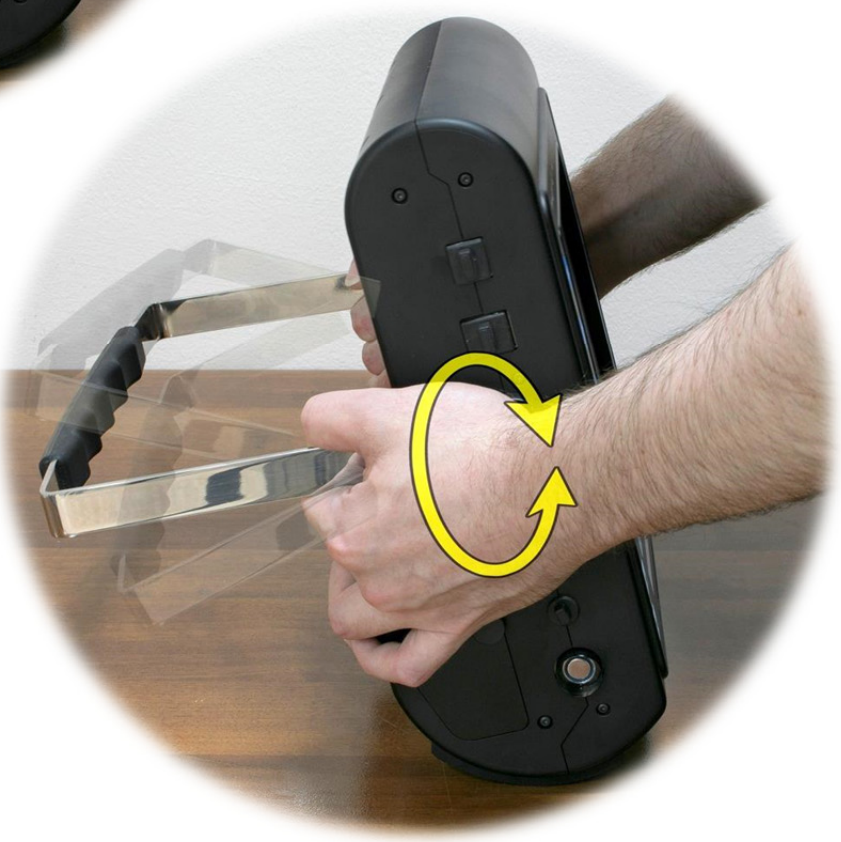

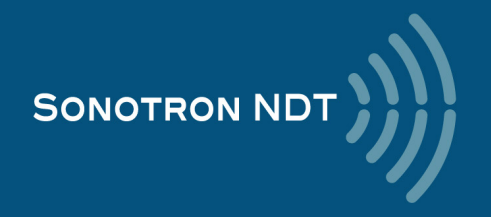

## 4.4. Turning On / Off

Normally **ISONIC 3505** is powered from the internal battery. The battery should be inserted into its compartment covered and secured with 2 screws

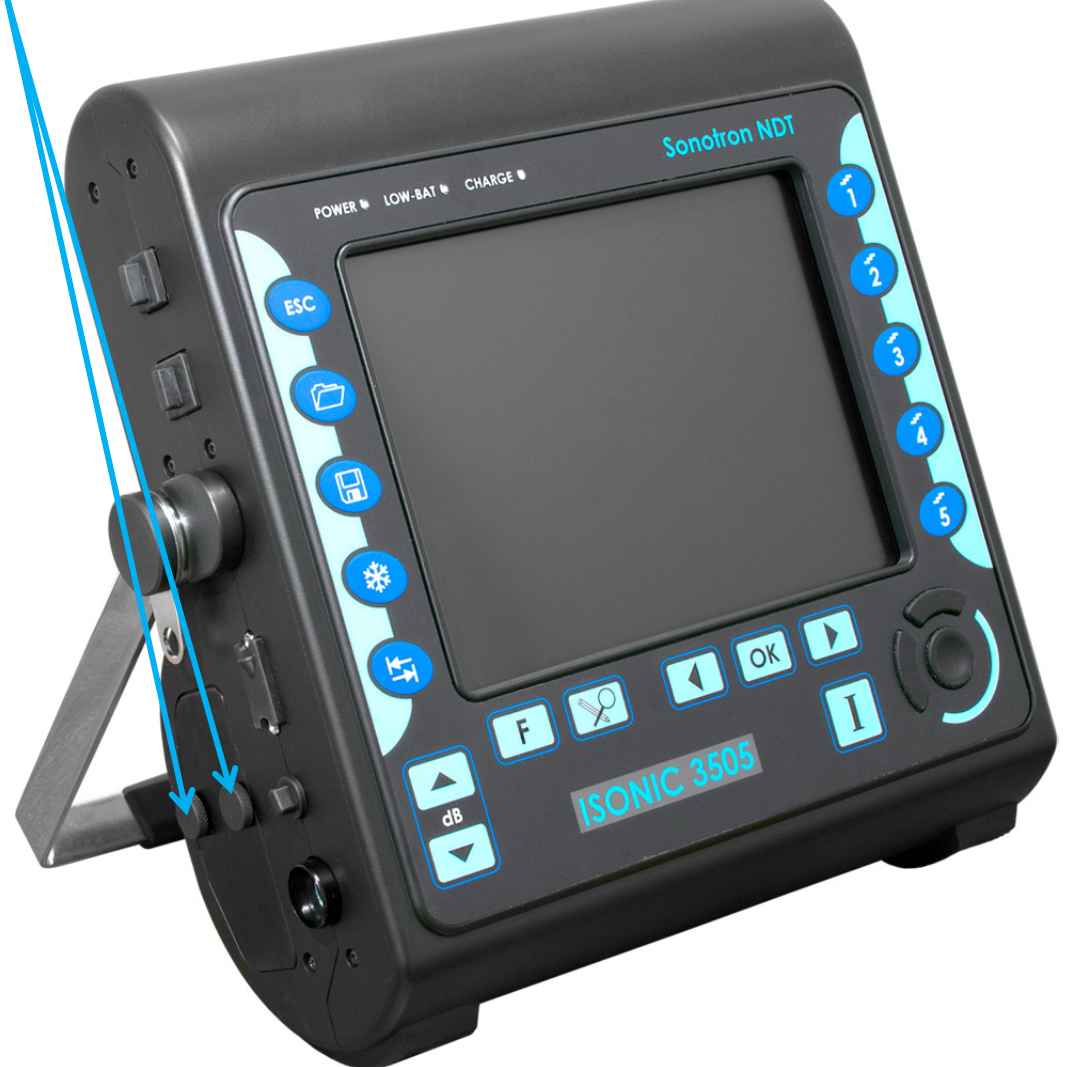

If necessary the internal battery may be charged inside the instrument while it is working. For that purpose the external AC/DC converter / charger should be connected to the appropriate terminal of the instrument and the power cord of the external AC/DC converter should be connected to the mains 100...240 VAC / 40...60 Hz

 $\wedge$ 

It's not recommended to power ISONIC 3505 on without the battery inside

To switch **ISONIC 3505** on press on the power button and keep it pressed for several seconds (up to 30) until the **POWER** LED on the front panel lightens

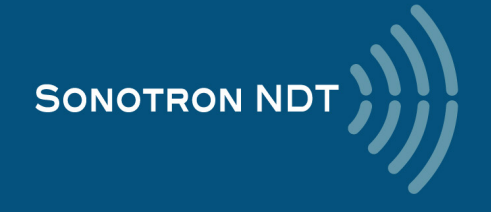

Wait until ISONIC 3505 start screen becomes active automatically upon the boot up routine is completed - this may take up to 45 seconds

| Connect To This Instrument                                                                                                    |
|----------------------------------------------------------------------------------------------------|
| 1 Operate                                                                                                    |
| 2 Postprocessing                                                                                                    |
| 3 Settings                                                                                                    |
| 4 Exit to Windows                                                                                                    |
| 5 Shut Down                                                                                                    |
| Click on or press on the front panel keyboard to start the operation of <b>ISONIC 3505</b> – refer to the Chapters 5 and 6 of this Operating Manual |
| Click on Postprocessing or press on the front panel keyboard to open the instrument files explorer and start postprocessing                         |
| Click on settings or press on the front panel keyboard to enter into the instrument settings dialogue                                               |
| Click on Exit to Windows or press on the front panel keyboard if it is necessary to fulfill some general purpose Windows procedures                 |
| To turn the instrument OFF click on <b>5</b> Shut Down or press on the front panel keyboard or press the power button                               |
| After turning <b>OFF</b> wait at least 1030 seconds before switching the instrument <b>ON</b> again                                                 |

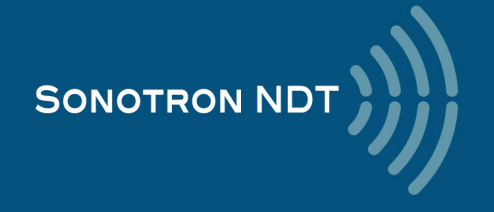

## 5. UDS 3-9 Pulser Receiver

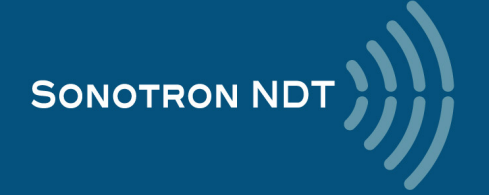

## 5.1. Start Up UDS 3-9 Pulser Receiver

In the start screen Click on or press or press on the front panel keyboard to start the operation of **ISONIC 3505** – refer to the Chapters 5 and 6 of this Operating Manual

| Connect To This Instrument |
|----------------------------|
| 1 Operate                  |
| 2 Postprocessing           |
| 3 Settings                 |
| 4 Exit to Windows          |
| 5 Shut Down                |

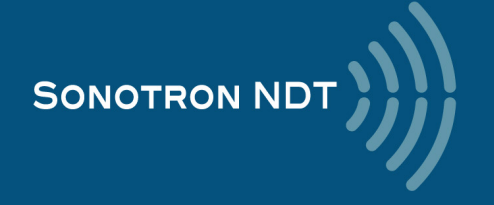

## 5.2. Main Operating Surface

**UDS 3-9** is fully controllable through the main operating surface:

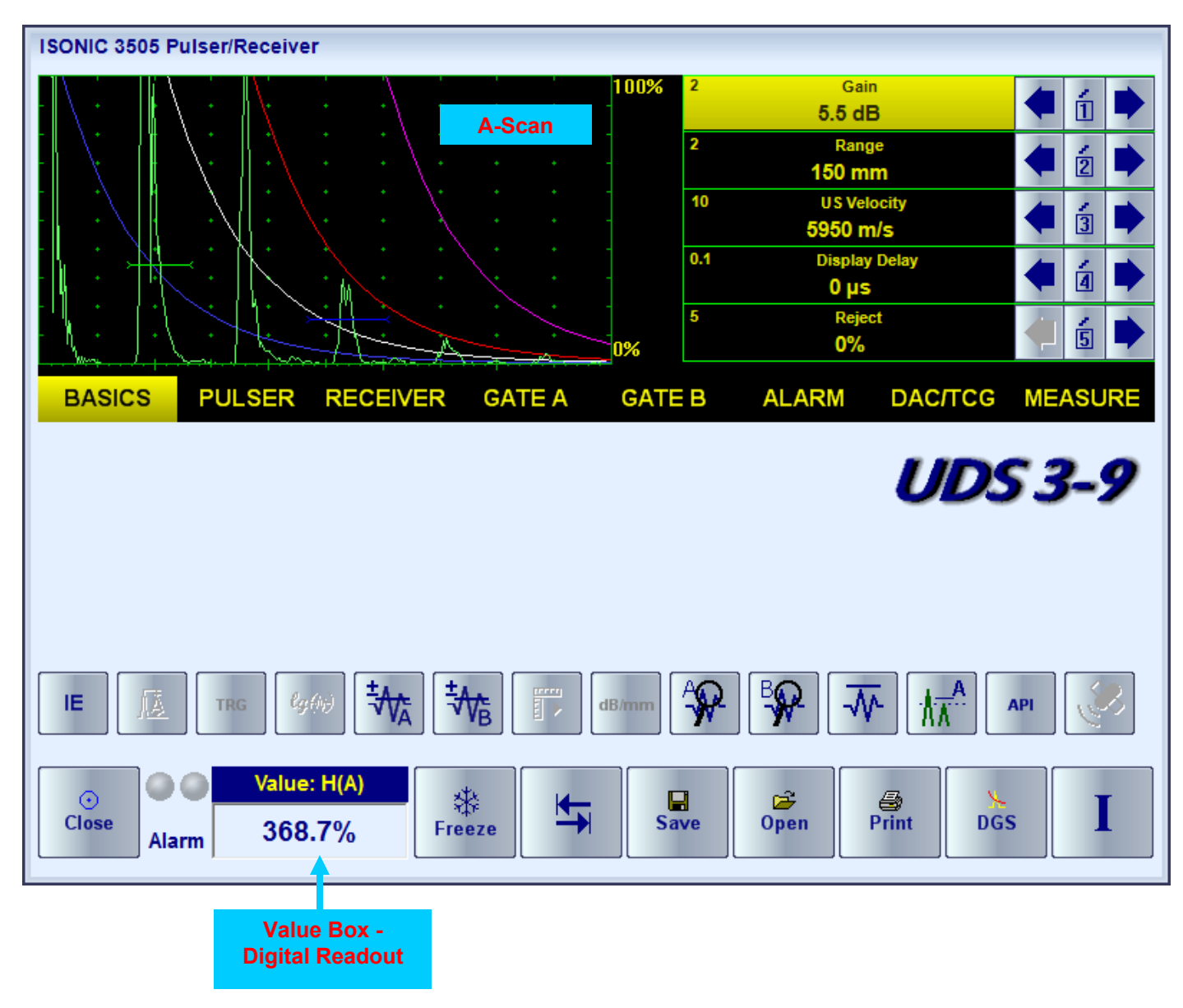

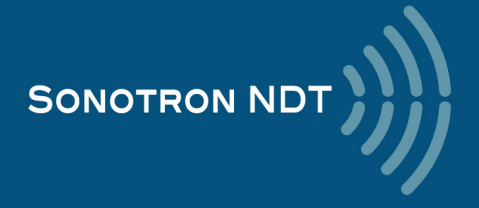

## 5.2.1. Main Menu

The **Main Menu** consists of eight topics; each topic is associated with corresponding **submenu** appearing as vertical bar showing names for five parameters or modes of operation, their current settings and current value of the increment/decrement for a parameter. The active topic is highlighted

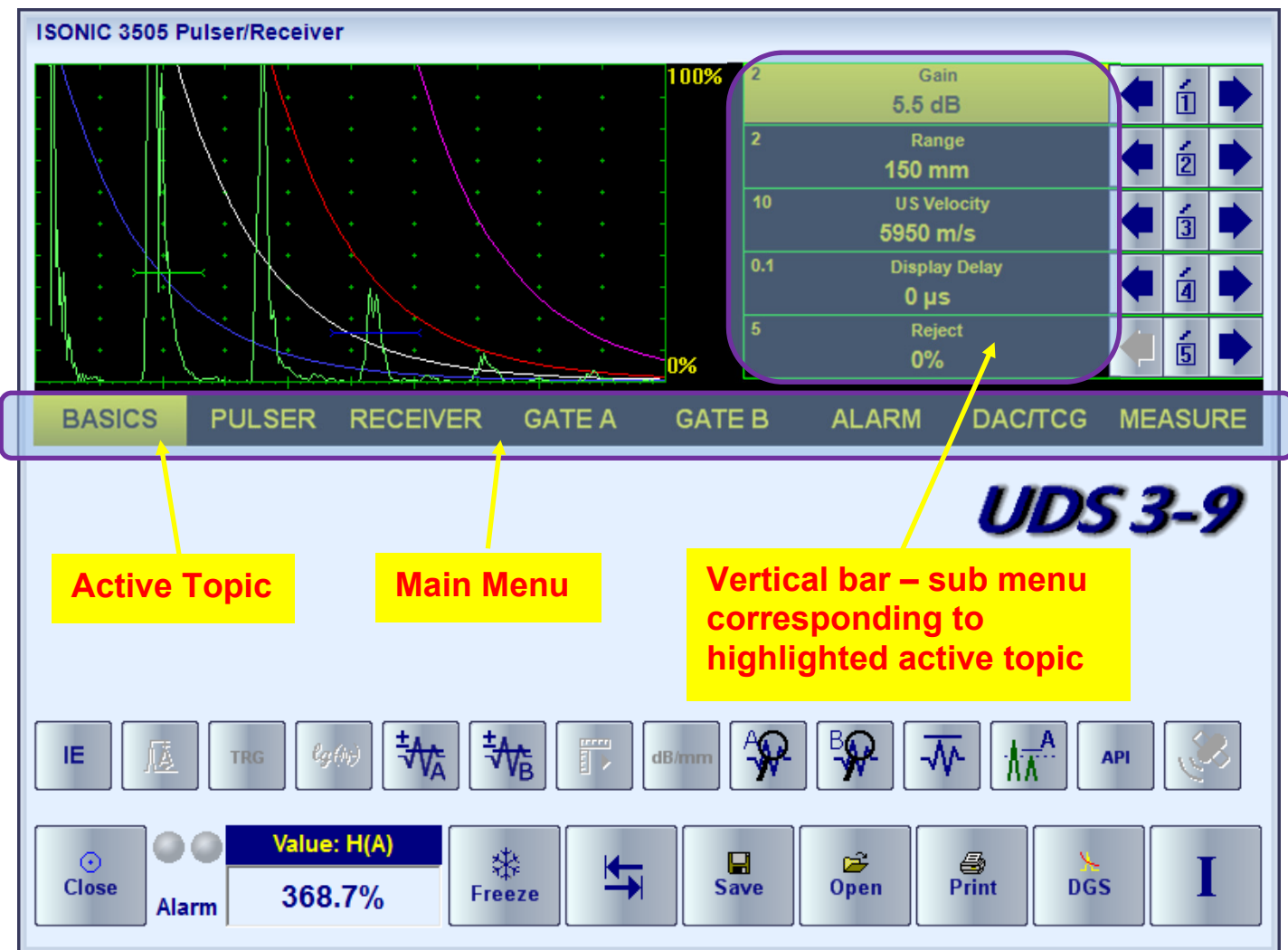

To activate a topic the following manipulations are applicable:

- Press On front panel keyboard getting the desired topic highlighted OR
- Touch the topic's name on the screen OR
- Place the mouse pointer above the topic and left click

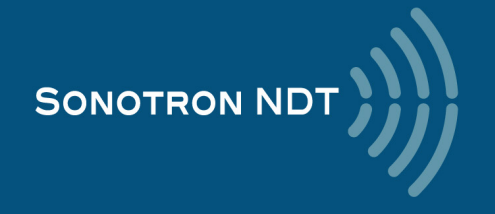

## 5.2.2. How to Control the Desired Parameter / Mode of Operation

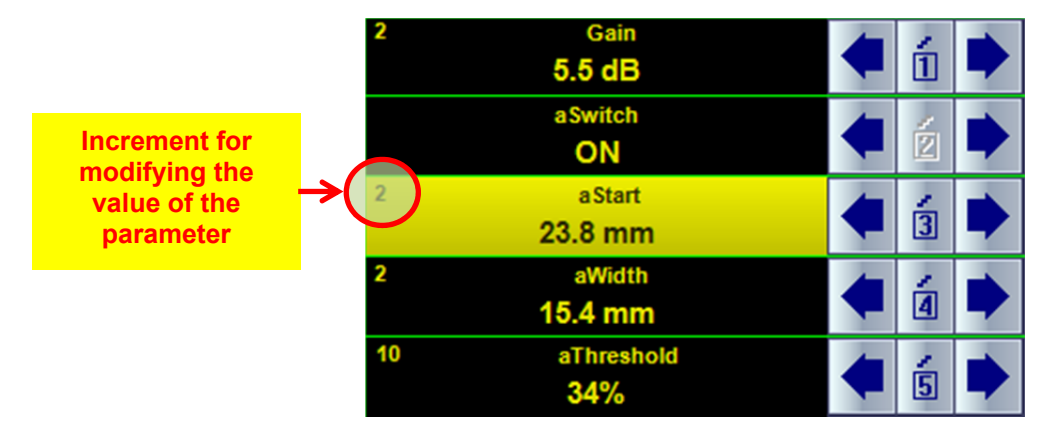

Here is an example of settling the parameter aStart

To select the **aStart** parameter to be modified:

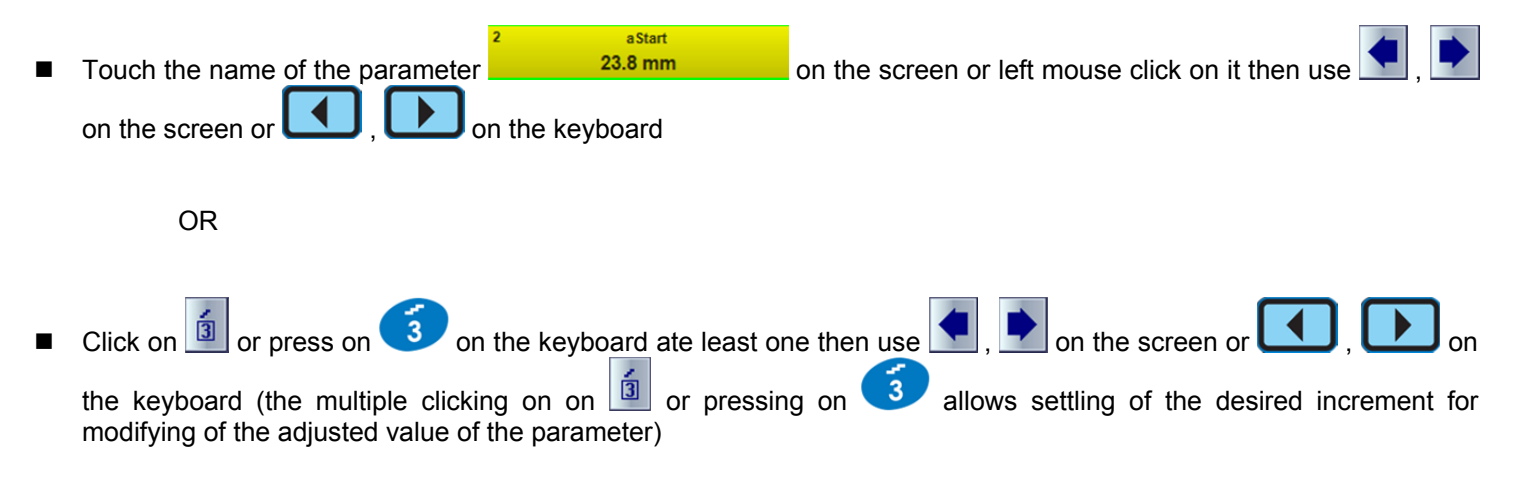

OR

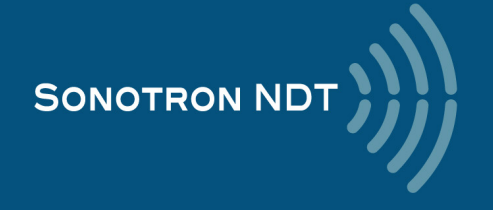

| Double click on the parameter name                             | 23.8 mm  | and enter the desired value in | the popup windows the |
|----------------------------------------------------------------|----------|--------------------------------|-----------------------|
| click on or press or break                                     | eyboard  |                                |                       |
| ISONIC 3505 Pulser/Receiver                                    |          |                                |                       |
|                                                                |          | 00% 2 Gain<br>5.5 dB           | 🗢 🖞 🏓                 |
|                                                                |          | a Switch                       | < 🗵 🗭                 |
| · · · · · · ·                                                  |          | 0.1 a Start<br>23.8 mm         | 🗲 🗿 Þ                 |
|                                                                | astart   | aWidth 23.8 15.4 mm            | 🗲 á 🗭                 |
|                                                                | 1 2      | aThreshold<br>34%              | 🗲 5 🗪                 |
| BASICS PULSER RECEIV                                           | /ER 4 5  | 6 ALARM DAC/T                  | CG MEASURE            |
|                                                                | 7 8<br>0 | 9                              | DS 3-9                |
|                                                                | (-)      | (X)<br>Cancel                  |                       |
|                                                                |          | ₩ <b>₩</b> ₩ k                 | API 💦                 |
| Image: Solution of the second systemValue: H(A)CloseAlarm39.7% | Freeze   | Save                           | DGS I                 |

a Start

The **global instrument gain** may be controlled in the same manner as every parameter provided the corresponding sub menu is active

OR

with use of the dedicated buttons on the keyboard

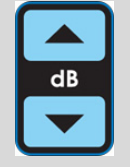

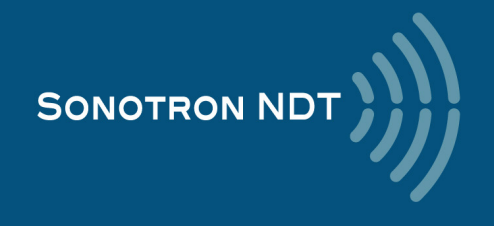

### 5.2.3. Sub Menu BASICS

| 2   | Gain          |
|-----|---------------|
|     | -6.5 dB       |
| 2   | Range         |
|     | 150 mm        |
| 10  | US Velocity   |
|     | 5950 m/s      |
| 0.1 | Display Delay |
|     | 0 µs          |
| 5   | Reject        |
|     | 0%            |

Beside the global instrument gain the following parameters are controllable through the sub menu BASICS:

- Display Delay
- Range
- USVelocity (Ultrasonic velocity in the material)
- Reject

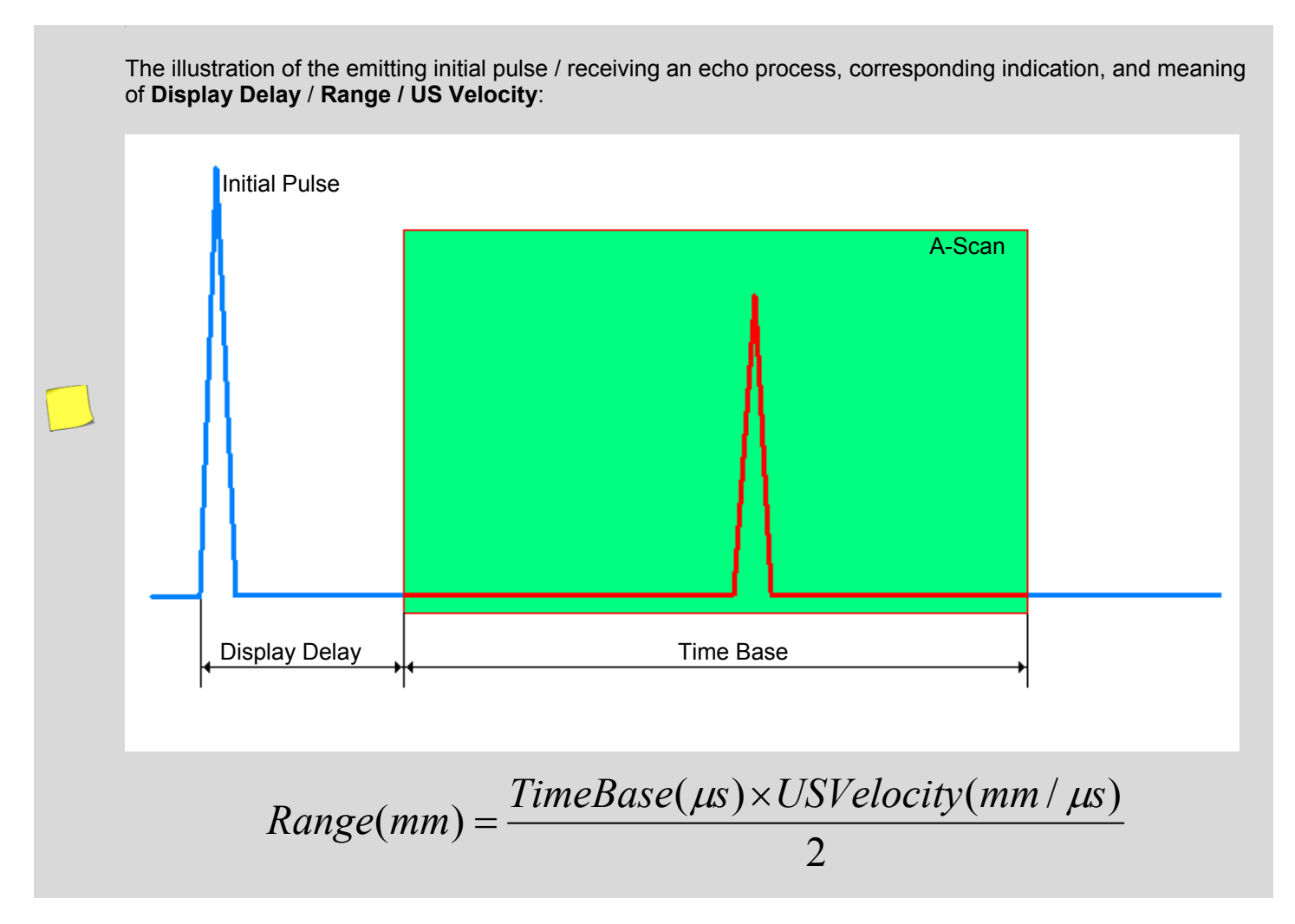

![](_page_35_Picture_8.jpeg)
The rectified signals with echo height below **Reject** level are suppressed on the A-Scan; the signals exceeding the **Reject** level are indicated with the same height

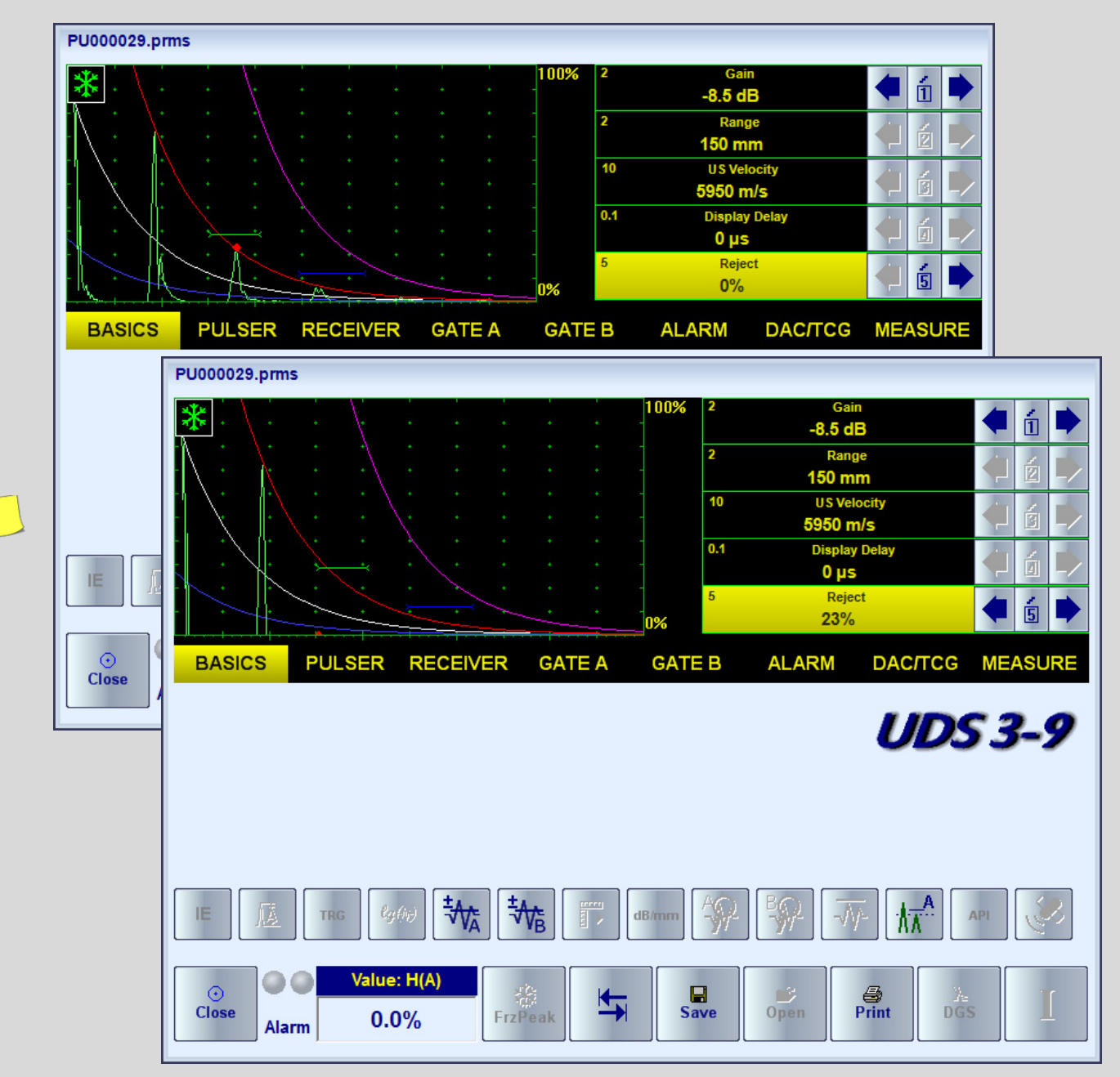

The **Reject** level setting is ignored whilst representing the *non-rectified* (*RF*) signals or using the *logarithmic* (*Log*) signal presentation (refer to paragraph 5.2.5)

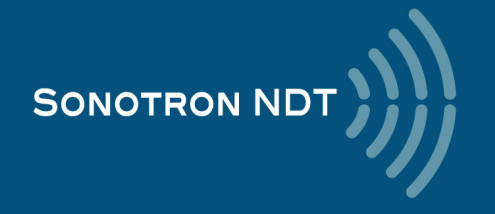

The instrument screen movie below illustrates manipulating of the **Reject**, **USVelocity**, **Range**, **Display Delay**, and **Gain** settings

| Youtube<br>https://www.youtube.com/watch?v=sj9DSQZK1Iw | Download <a href="http://www.sonotronndt.com/Movies3/TRAINING_MOVIES/ISONIC_3505/i3505_SubMenu_BASICS.mp4">http://www.sonotronndt.com/Movies3/TRAINING_MOVIES/ISONIC_3505/i3505_SubMenu_BASICS.mp4</a> |
|--------------------------------------------------------|----------------------------------------------------------------------------------------------------|

The instrument screen movie below illustrates the limits for the **Display Delay** setting

| Youtube<br>https://www.youtube.com/watch?v=4NlyuagAG4A | Download <a href="http://www.sonotronndt.com/Movies3/TRAINING_MOVIES/ISONIC_3505/i3505_D_Delay.mp4">http://www.sonotronndt.com/Movies3/TRAINING_MOVIES/ISONIC_3505/i3505_D_Delay.mp4</a> |  |
|--------------------------------------------------------|----------------------------------------------------------------------------------------------------|--|

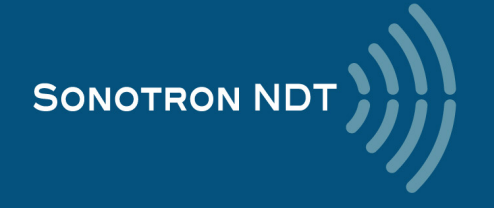

## 5.2.4. Sub Menu PULSER

| Pulse Shape |
|-------------|
| Bipolar     |
| Pulser Mode |
| SINGLE      |
| Pulse Width |
| 125 ns      |
| Damping     |
| OFF         |
| 1 PRF       |
| 500 Hz      |

The Pulser Mode setting defines the pulsing / receiving mode:

- SINGLE operating of the single crystal (single element) probe
- **DUAL** operating of the twin crystal (dual element) probes or a pair of single element probes one as the emitter, second as the receiver

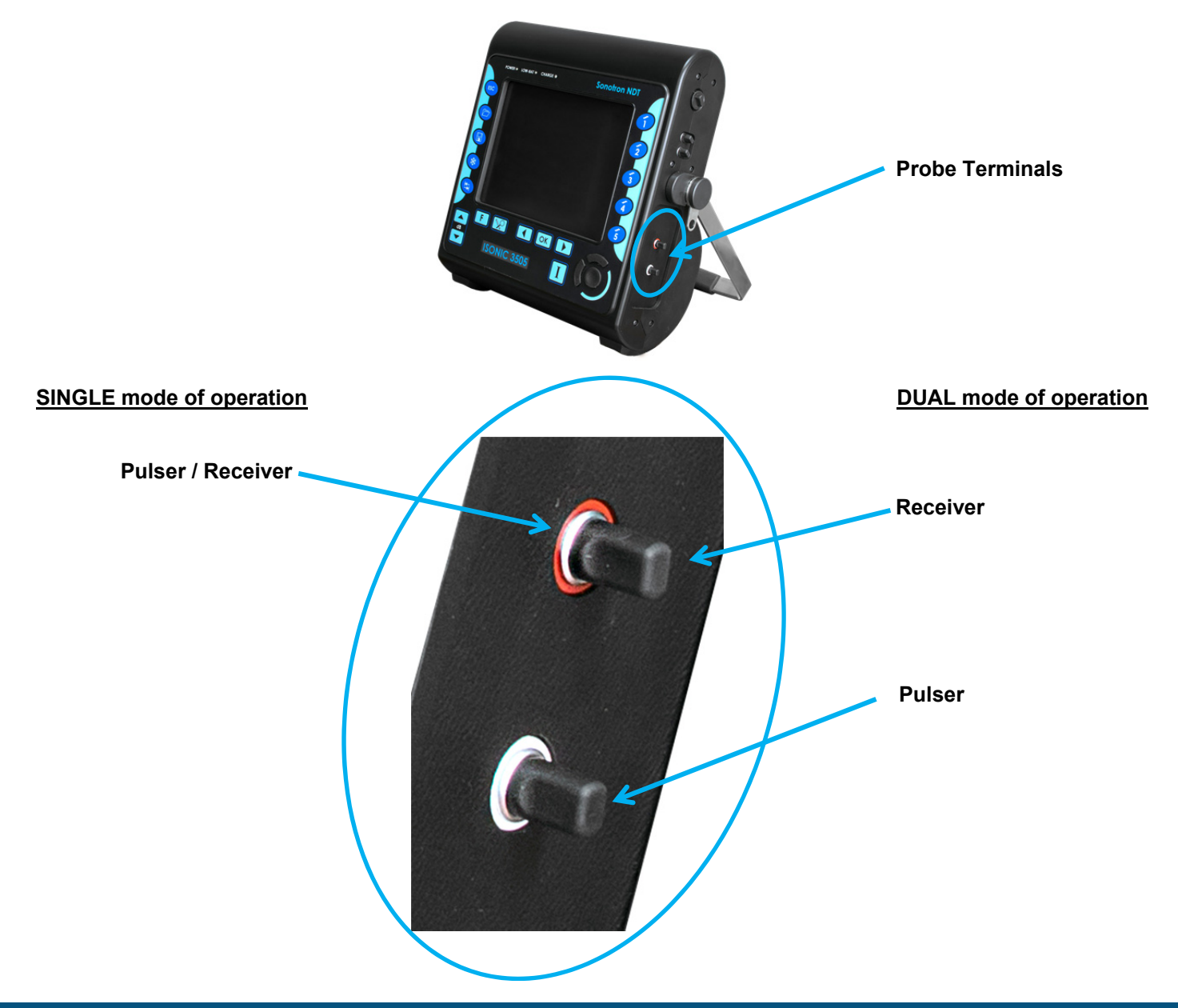

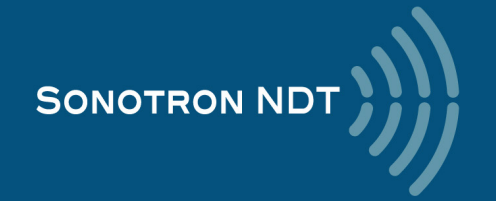

ISONIC 3505 allows generating of the initial pulse in 3 shapes:

- Spike
- Unipolar square wave with the tunable Pulse Width
- Bipolar square wave with the tunable **Pulse Width** (in case of bi-polar initial pulse the **Pulse Width** is controllable for both the positive and negative half wave simultaneously)

The amplitude of the initial pulse is smoothly tunable for all shapes – there are 14 possible grades of **Firing Level**; the maximal grade (14) corresponds to 200 V amplitude of the unipolar initial pulse / 400 Vpp amplitude of the bipolar

initial pulse. To settle the **Firing Level** click on <sup>1</sup>/<sub>1</sub> then use the corresponding control:

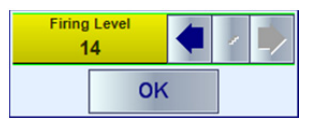

The instrument screen movie below taken with no probe connected to the **ISONIC 3505** instrument illustrates the possible shapes of the initial pulse and manipulations related to the settling the **Pulse Width** and **Firing Level** 

| Youtube<br>https://www.youtube.com/watch?v=8HPKQ9qXooo | Download <a href="http://www.sonotronndt.com/Movies3/TRAINING_MOVIES/ISONIC_3505/i3505-Pulser_01.mp4">http://www.sonotronndt.com/Movies3/TRAINING_MOVIES/ISONIC_3505/i3505-Pulser_01.mp4</a> |  |
|--------------------------------------------------------|----------------------------------------------------------------------------------------------------|--|

Primarily the Pulse Width for the square wave initial pulse either unipolar or bipolar should be settled to

$$PulseWidth(ns) = \frac{1000}{2 * F(MHz)}$$

where **F** is the nominal frequency of the ultrasonic probe. However there is a number of inspections applications where the **Pulse Width** differs from the primary setting significantly

The shape of the initial pulse should be selected and its pulse width to be tuned then if applicable whilst observing the signal from the material; the instrument screen movie below illustrates an example for the influence of the shape of initial pulse and **Pulse Width** on the echo amplitude

| Youtube Download                            |                                                                                    |  |
|---------------------------------------------|------------------------------------------------------------------------------------|--|
| https://www.youtube.com/watch?v=wyTTCLMNgXQ | http://www.sonotronndt.com/Movies3/TRAINING MOVIES/ISONIC 3505/i3505-Pulser 02.mp4 |  |

There are 10 grades for the active **Damping** of the initial pulse available; varying **Damping** allows optimizing (shortening) of the duration of the echoes received from the material without affecting their amplitudes - the instrument screen movie below illustrates an example of the same

| Youtube<br>https://www.youtube.com/watch?v=-qNSkZBY7Oc | Download <a href="http://www.sonotronndt.com/Movies3/TRAINING_MOVIES/ISONIC_3505/i3505-Pulser_03.mp4">http://www.sonotronndt.com/Movies3/TRAINING_MOVIES/ISONIC_3505/i3505-Pulser_03.mp4</a> |  |
|--------------------------------------------------------|----------------------------------------------------------------------------------------------------|--|

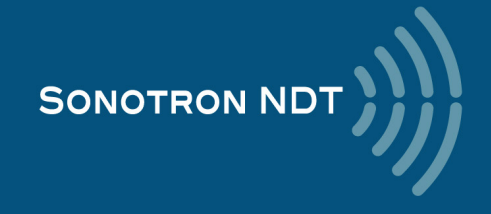

The **PRF** setting should be selected in order to compromise the maximal possible speed of scanning with preventing of the phantom echoes:

$$PRF(Hz) \leq (3 \dots 10) \left\{ DisplayDelay(\mu s) + \frac{1000 * USVelocity(m/s)}{2 * Range(mm)} \right\}$$

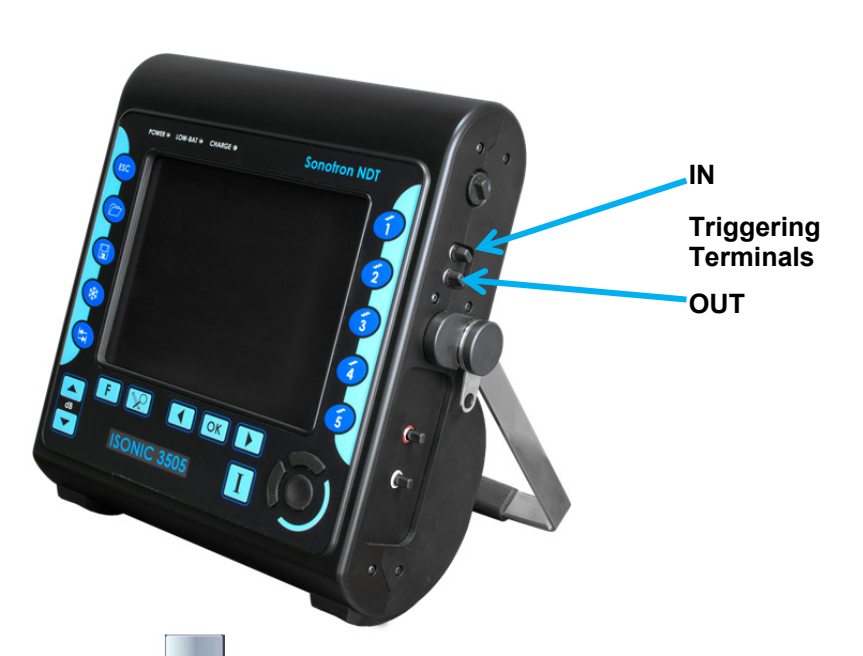

To switch into external triggering mode click on the **IN** triggering terminal. Whilst in the external triggering mode:

- the initial pulse will be generated and A-Scan formed upon the external Sync pulse received
- the PRF will be defined by the external source
- the control button will look like here

To return to the self-triggering (internal synchronization) click on

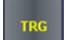

Whilst in the internal synchronization mode the synch pulse (positive, +5 V) is generated on the **OUT** triggering terminal – refer to the paragraph 4.2 of the present Manual

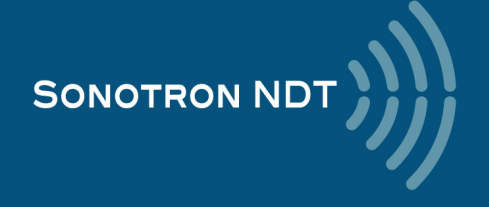

## 5.2.5. Sub Menu RECEIVER

|     | Filter   |  |
|-----|----------|--|
|     | ON       |  |
| 0.1 | Low Cut  |  |
|     | 1.3 MHz  |  |
| 0.1 | High Cut |  |
|     | 6.5 MHz  |  |
|     | Display  |  |
|     | RF       |  |
| 5   | Reject   |  |
|     | 0%       |  |

The **Filter** setting settles the digital filter **ON** or **OFF**. Use of the digital filter allows optimizing of the signal presentation for the large number of inspection applications; an example is illustrated by the instrument screen movie below

| Youtube<br>https://www.youtube.com/watch?v=zONfhQbCcjU | Download <a href="http://www.sonotronndt.com/Movies3/TRAINING_MOVIES/ISONIC_3505/i3505-Receiver_01.mp4">http://www.sonotronndt.com/Movies3/TRAINING_MOVIES/ISONIC_3505/i3505-Receiver_01.mp4</a> |  |
|--------------------------------------------------------|----------------------------------------------------------------------------------------------------|--|

The **Display** settings define the way of signal presentation

Independently on the time base and DAC, TCG settings the *regular* ways of the time domain signal presentation may be toggled between:

RF - not rectified; represents the actual (real) waveform of ultrasonic signals

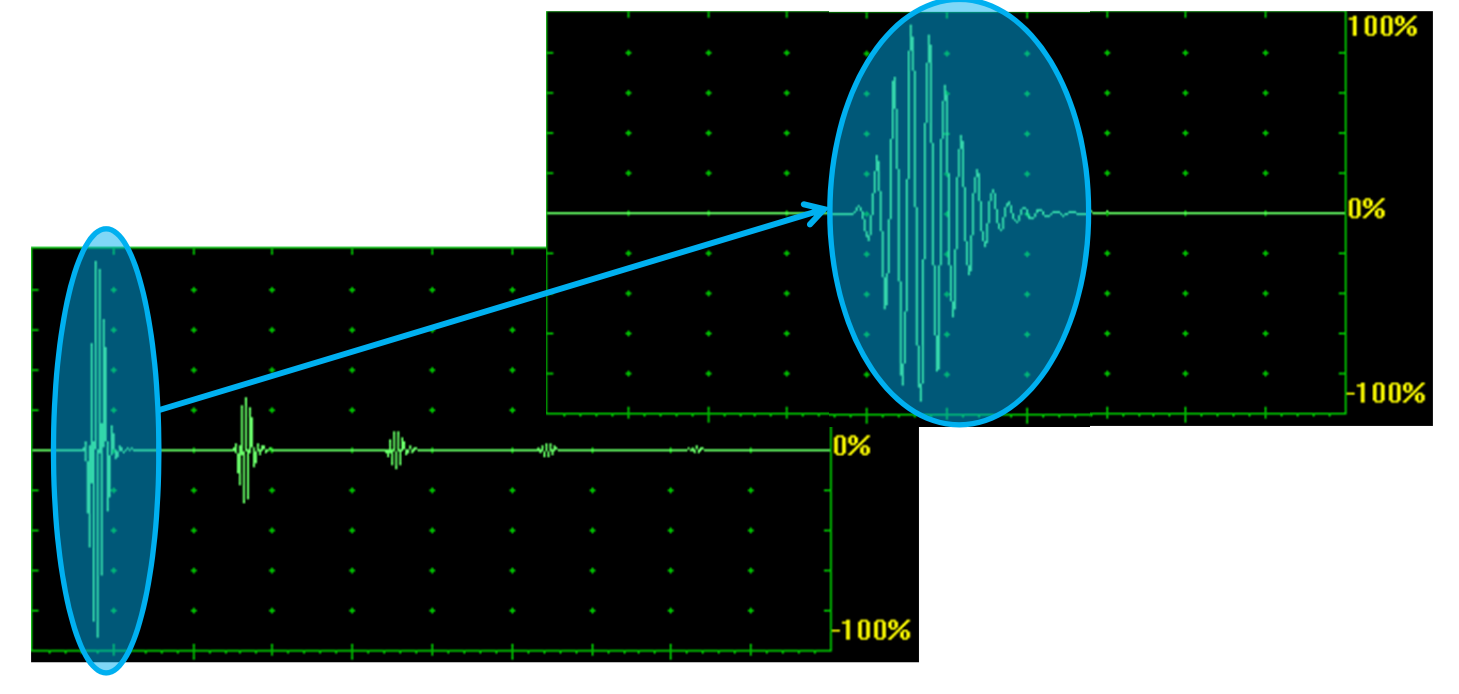

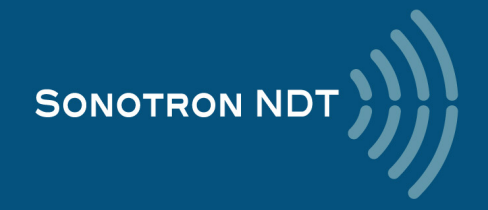

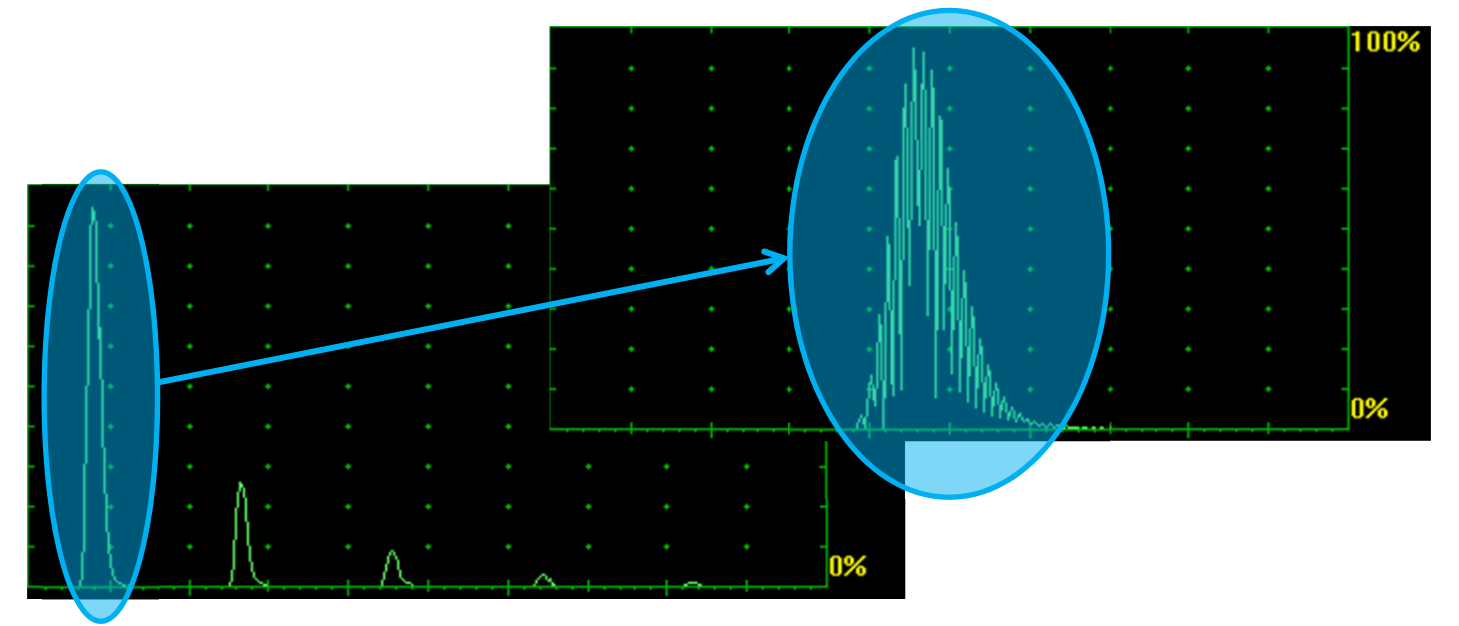

Positive / Negative Half Wave Rectified

| Positive / Ne | galive hall wave Reculled             |     | I | · · · |           |     |   | 100%            |
|---------------|---------------------------------------|-----|---|-------|-----------|-----|---|-----------------|
|               |                                       |     |   |       |           |     |   | ]               |
|               |                                       |     |   |       |           |     |   |                 |
|               |                                       | - • |   |       |           |     |   | -               |
|               |                                       |     |   | · · · |           |     |   | -               |
|               | · · ¥                                 |     |   | · · · | 1 ·       |     |   | -               |
|               |                                       |     |   | · · · |           |     |   | -               |
| · · ·         |                                       |     |   |       | ll1)I., * |     |   | 1               |
| - • •         | · · · · · · · · · · · · · · · · · · · | •   | • |       | MAAAAAA   | • • | • | <mark>0%</mark> |
| - • •         | · · · · · · · · · · · · · · · · · · · |     |   |       |           |     |   |                 |
|               |                                       |     |   |       |           |     |   |                 |
|               | ALAN DUDANA.                          |     |   | 0%    |           |     |   |                 |

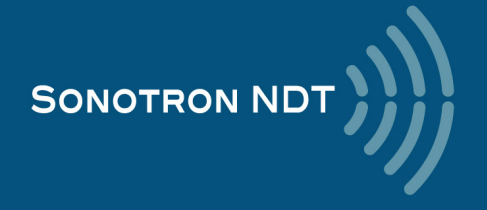

#### The special ways of the time domain signal presentation

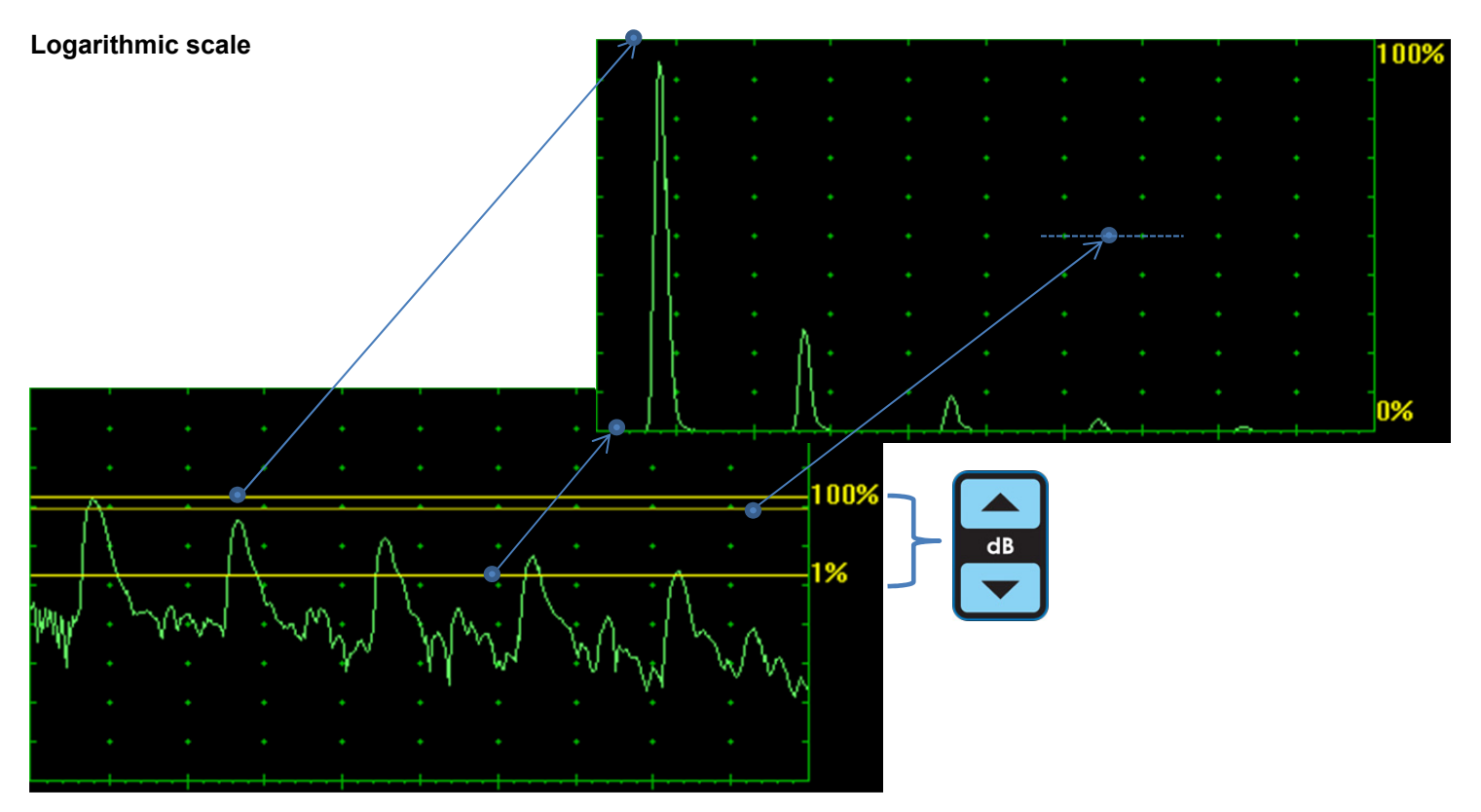

Thanks to keeping the receiver's linearity over 140 dB dynamic range the signals may be presented with the use of *logarithmic scale*; comparing to the linear scale signals presentation the logarithmic scale presentation will not depend on the **Gain** setting, which defines just the position of 3 parallel lines above the logarithmic A-Scan:

- the upper line corresponds to 100% level of the linear scale A-Scan
- the lower line corresponds to 1% level of the linear scale A-Scan
- the middle (red) line corresponds to 50% level of the linear scale A-Scan

The instrument screen movie illustrates the variability of time domain signal presentation available in the ISONIC 3505

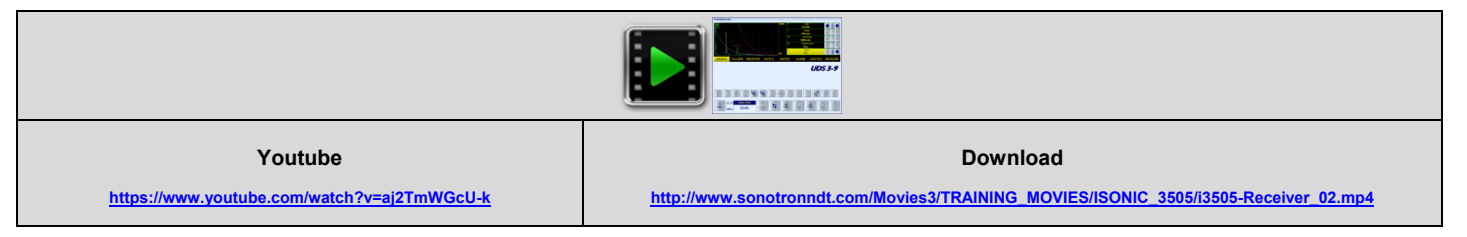

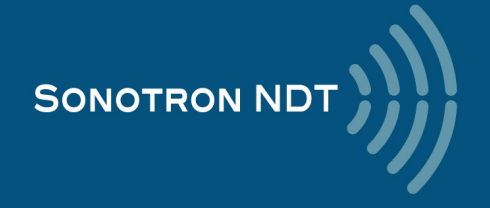

#### Combined Dual A-Scan (Linear and Logarithmic)

It may be switched ON/OFF through clicking on

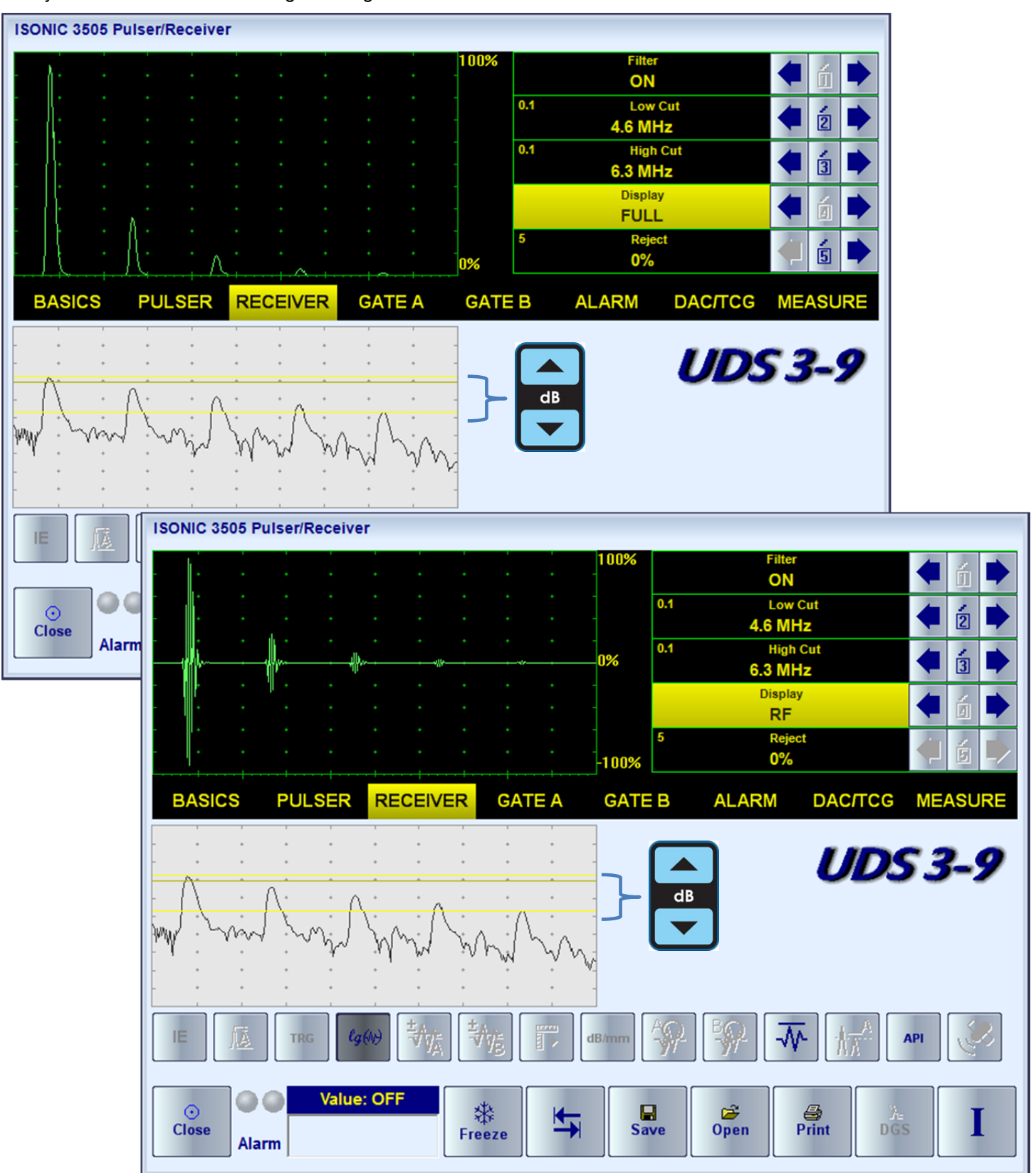

lg(W)

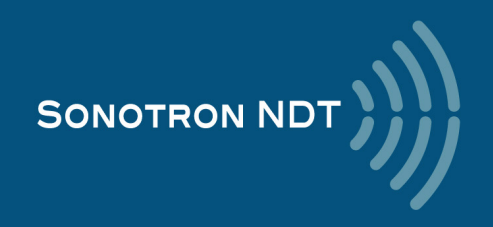

#### **Frequency Domain**

The *Frequency domain signal presentation* is available through **FFT** Display mode provided the DAC, DGS, TCG functions are inactive. The **FFT** graph is accompanied with the time domain signal presentation – **RF** mode

| ISONIC 3505 Pulser/Receiver             |               |                         |
|-----------------------------------------|---------------|-------------------------|
| Frequency                               | - 95%         | 1 Gain<br>5.5 dB        |
| Domain - FFT                            |               | 0.1 LowerFreq<br>0 MHz  |
|                                         |               | 0.1 UpperFreq<br>10 MHz |
|                                         |               | Display<br>FET          |
|                                         |               |                         |
| ★ <b>*</b> A                            |               | (g (H) - M-             |
|                                         | * * * -       |                         |
|                                         | · · · -       | <i>UDS 3-9</i>          |
|                                         |               |                         |
|                                         | • • • -       |                         |
| E · · · · · · · · · · · · · · · · · · · | e Domain - RF |                         |
|                                         |               |                         |
|                                         |               |                         |
| O Value: OFF                            | Freeze S      | ave Open Print DGS I    |
| Alarm                                   |               |                         |

The **FFT** graph may be presented with use of the linear or logarithmic vertical scale – toggled through click on evaluated accordingly. The instrument screen movie below illustrates the frequency domain signal presentation and evaluation

| Youtube<br>https://www.youtube.com/watch?v=9APrOSMUr0A | Download http://www.sonotronndt.com/Movies3/TRAINING_MOVIES/ISONIC_3505/i3505-Receiver_03.mp4 |  |
|--------------------------------------------------------|-----------------------------------------------------------------------------------------------|--|

Thanks to the never-saturated receiver of **ISONIC 3505** the shape of **FFT** graph and the results of related measurements do not depend on **Gain** setting – see the instrument screen movie below

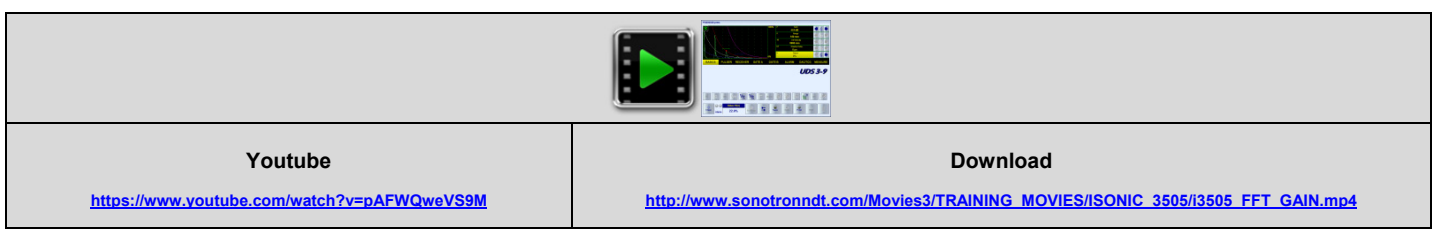

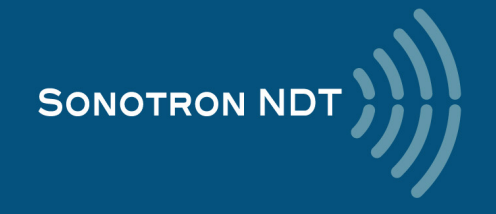

## 5.2.6. Sub Menus GATE A, GATE B, ALARM

| GATE A        | GATE B        | ALARM        |
|---------------|---------------|--------------|
| 1 Gain        | 1 Gain        | 1 Gain       |
| 26.5 dB       | 26.5 dB       | 26.5 dB      |
| aSwitch       | b Switch      | 1 Range      |
| ON            | ON            | 151 mm       |
| 2 aStart      | 2 b Start     | Alarm Switch |
| 16.2 mm       | 76.5 mm       | ON           |
| 2 aWidth      | 2 bWidth      | Alarm Logic  |
| 22 mm         | 21.5 mm       | Negative     |
| 10 aThreshold | 10 bThreshold | Setup Gate   |
| 22%           | 22%           | GATE B       |

The instrument screen movie below illustrates controlling of the **Gates A** and **B**, the **Alarm Logic**, and **Gain per Gate** settled through the controls activated through click on the two buttons

**Gain per Gate A** and **Gain per Gate B** are controllable over the **entire gain manipulation range** from –30 through +110 dB independently on the **Gain** (the global instrument gain) setting: *up to 3 independent gain settings may be acting within the same A-Scan*. The **Gain per Gate** settings have a priority over the **Gain**; in case of the full or partial matching of the **Gate A** and **Gate B** the **Gain per Gate A** setting has a priority

The **Display Delay** and **Range** of the **A-Scan** may be toggled from the default setting to the *Gate zoom* and back through click on the **Scan** as it is illustrated by the instrument screen movie below

| Youtube                                     | Download                                                                           |  |
|---------------------------------------------|------------------------------------------------------------------------------------|--|
| https://www.youtube.com/watch?v=T4nATW5EsC0 | http://www.sonotronndt.com/Movies3/TRAINING_MOVIES/ISONIC_3505/i3505_Gating_02.mp4 |  |

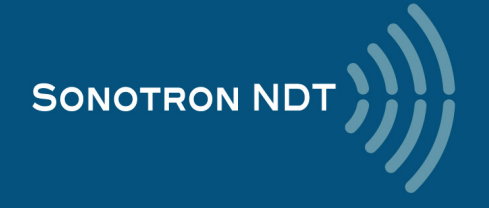

# 5.2.7. Sub Menu DAC / TCG

**ISONIC 3505** is featured with 3 ways for creating **DAC**, **TCG**. Independently on the way the **DAC** was created there are provided:

- up to 3 additional curves with the operator's selected dB-displacement within +/-30 dB range
- positioning of the main and additional **DAC** curves according to the global **Gain** manipulated by an operator
- one-click toggling between DAC and TCG
- varying Display Mode whilst DAC or TCG is active

The typical manipulations related to the creating a DAC are presented in the instrument screen video below:

| Youtube<br>https://www.youtube.com/watch?v=CL9LA2TJLAc | Download http://www.sonotronndt.com/Movies3/TRAINING_MOVIES\\SONIC_3505/i3505_DAC_TCG.mp4 |  |
|--------------------------------------------------------|-------------------------------------------------------------------------------------------|--|

### 5.2.7.1. Experimental DAC

The experimental **DAC** is captured through insonifying the equal reference reflectors through difference material travel distance and storing the sequence of maximized echo

The experimental **DAC** is created through recording as sequence of echoes from the equal reflectors detected through various sound paths; the maximal capacity 40 echoes (points). The user friendly dialogue is combined with the **Gain per Gate A** function bringing each echo maximum in the *Region of Interest* defined by the gate position to the commonly used level of 80...90%% FSH automatically and extremely easing maximizing of each indication taken into the **DAC** without affecting the global **Gain** setting

The video below illustrates creating of the experimental **DAC** for flat bottom hole with use of compression wave straight beam probe

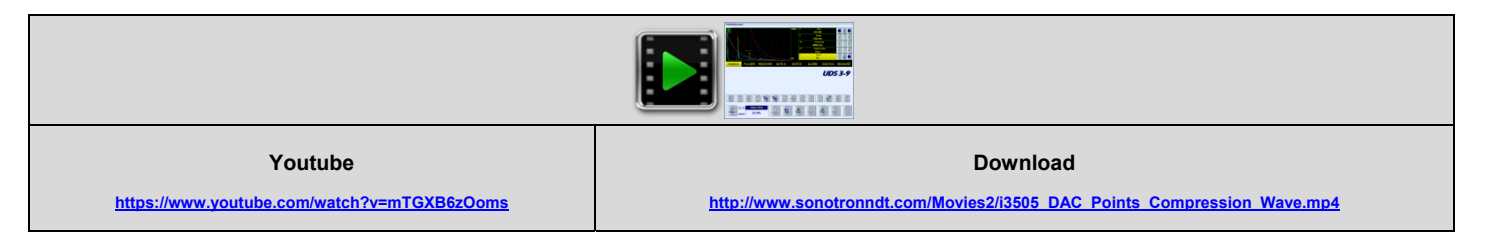

The next video illustrates creating of the experimental **DAC** for side drilled hole with use of shear wave angle beam probe

| Youtube<br>https://www.youtube.com/watch?v=SkAkVWiiKc0 | Download <u>http://www.sonotronndt.com/Movies2/i3505_DAC_Points_SDH_Shear_Wave.mp4</u> |  |
|--------------------------------------------------------|----------------------------------------------------------------------------------------|--|

It is recommended to to settle Probe Delay properly prior to creating every new experimental DAC

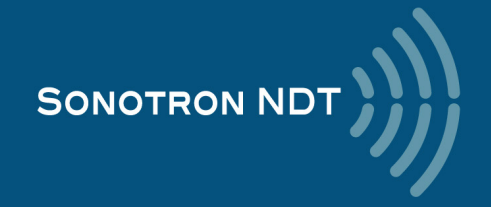

## 5.2.7.2. Theoretical DAC (dB/mm, dB/inch)

For some applications it may be required to create a **DAC** through entering of the *dB/mm* (*dB/inch*) factor. Usually the back wall echoes are used as reference signals in such cases, at least 2 (two) back wall echoes starting from the first one should be received

The goal of the calibration is to provide matching the tips of back wall echoes with the **DAC** line. To start the calibration it is necessary to obtain the **A-Scan**, on which the amplitude of the first back wall echo doesn't exceed 100% FSH; along with keying in **dB/mm** (**dB/inch**) factor the **DAC** may be displaced in the vertical direction using

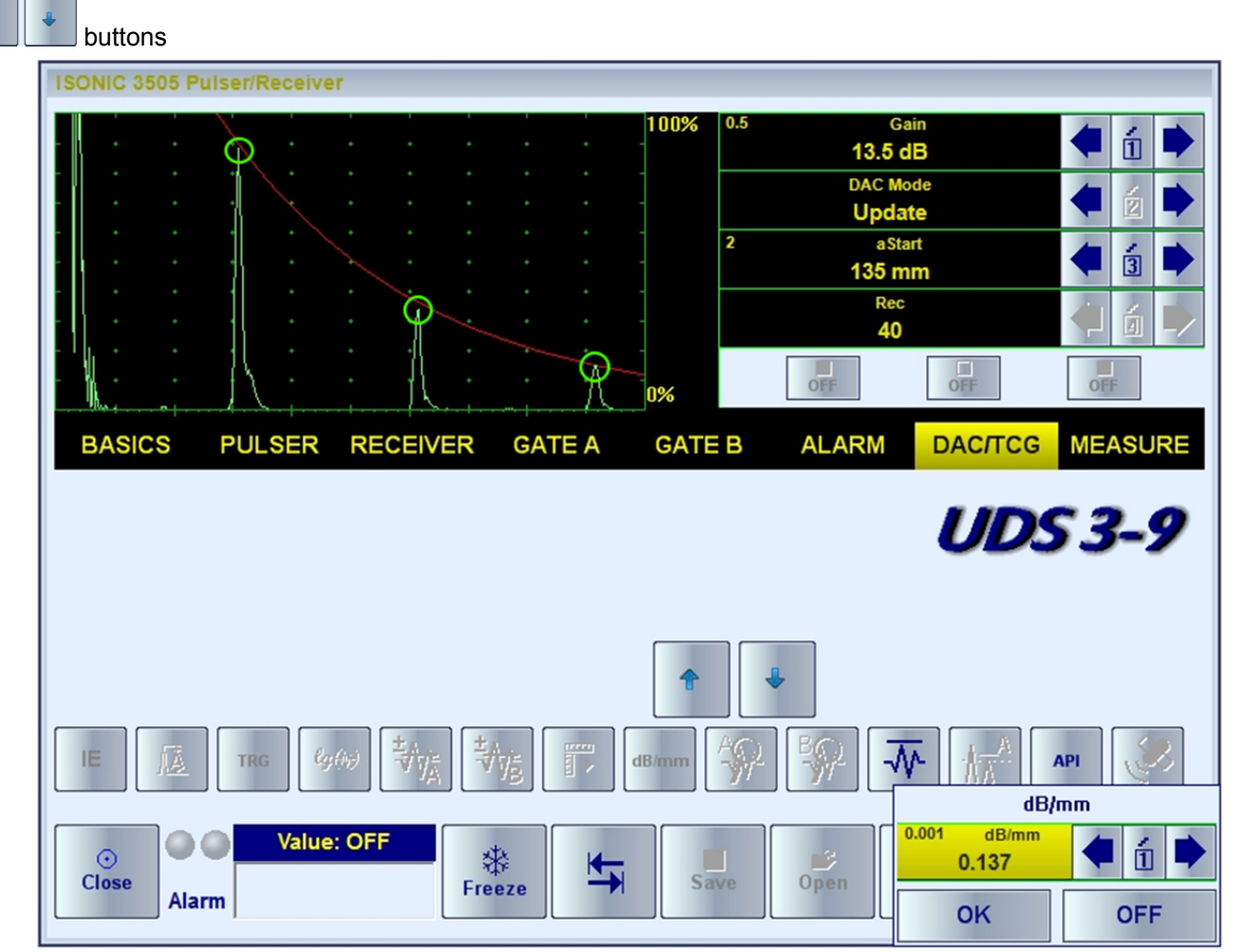

The exemplary instrument screen movie is available here:

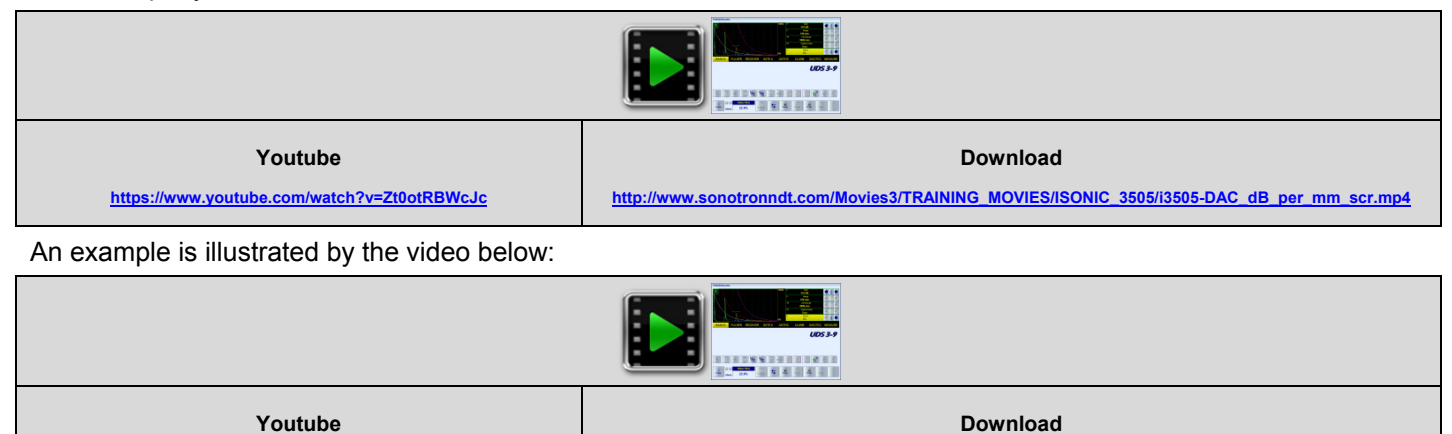

The Probe Delay and USVelocity should be settled properly prior to creating every new theoretical DAC

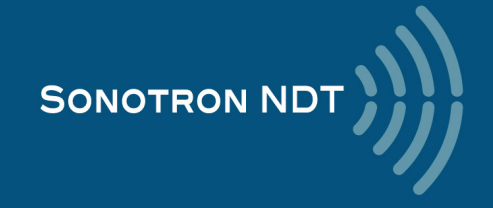

https://www.youtube.com/watch?v=xl32e4YfCLs

4, Pekeris st., Rabin Science Park, Rehovot, 7670204, Israel Phone: +972-(0)8-9311000, Fax: +972-(0)8-9477712 www.sonotronndt.com

http://www.sonotronndt.com/Movies2/i3505\_DAC\_dB\_per\_MM.mp4

### 5.2.7.3. DGS

The expandable database for the standard probes is carried by the instrument allowing using of the **DGS** technology for the sensitivity calibration and distance amplitude correction. The calibration is performed in the user friendly dialogue: upon the probe is selected from the database the operator should select the desired inspection sensitivity, key in the reference block and material attenuation. At the next stage the probe should be placed onto the reference block as it is shown on the instrument screen and the reference signal should be maximized upon. The tip of the maximized echo should match with the DAC line corresponding to the maximal echo. The instrument **Gain** will be settled in one click then

To settle new / update / cancel the DGS click on

The process is illustrated by the videos below

DGS for MWB-45-4 probe type, settling the sensitivity for 1.5 mm FBH

| Youtube                                     | Download                                                             |  |
|---------------------------------------------|----------------------------------------------------------------------|--|
| https://www.youtube.com/watch?v=EIX11dBYcMc | http://www.sonotronndt.com/Movies2/i3505_DGS_MWB-45-4_1.5_MM_FBH.mp4 |  |

DGS for MWB-60-2 type probe type, settling the sensitivity for 2 mm FBH

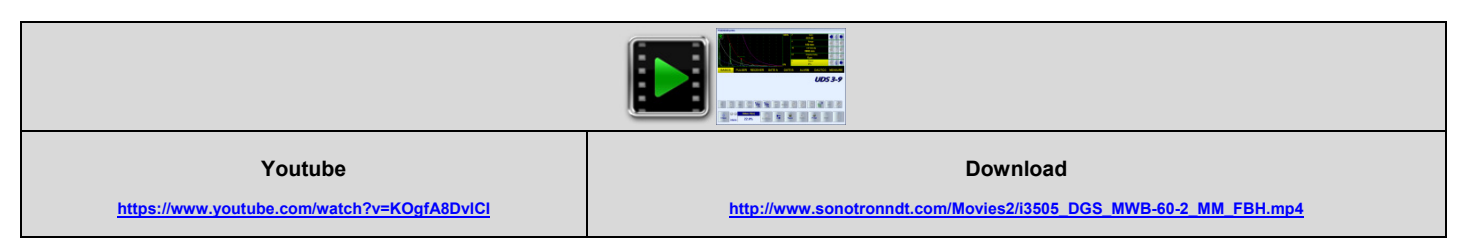

DGS for SWB-60-5 type probe type, settling the sensitivity for 2.4 mm FBH

| Youtube<br>https://www.youtube.com/watch?v=V6B2u5HSPu0 | Download <u>http://www.sonotronndt.com/Movies2/i3505_DGS_SWB-60-5_2.4MM_FBH.mp4</u> |  |
|--------------------------------------------------------|-------------------------------------------------------------------------------------|--|

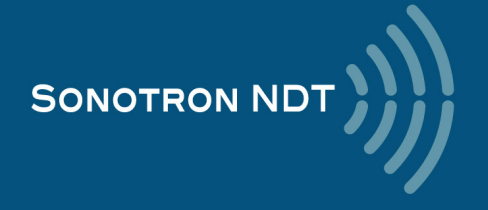

# 5.2.8. Sub Menu MEASURE

## 5.2.8.1. Gate Measurements

|                 |       | iver        |            |      |      |             |                     |              |
|-----------------|-------|-------------|------------|------|------|-------------|---------------------|--------------|
|                 |       |             |            |      | 10   | ) <b>0%</b> | Gain                |              |
| - • •           | • 1   |             |            |      |      |             | Z1 GD<br>Meas Value |              |
|                 |       |             |            |      |      |             | T(A)                |              |
|                 | * *   |             |            |      |      |             | Meas Mode           |              |
| -   -           |       |             |            |      |      | 0.01        | Probe Delay         |              |
|                 | (     |             |            |      |      |             | 0.26 µs             | 🗧 🖻 🗭        |
|                 |       |             |            | Å    |      | 10          | Angle<br>O °        | 🔲 🔬 🗭        |
| - Kunto - If to | l     | <u>b 10</u> | - <u>P</u> |      |      | °           |                     |              |
| BASICS          | PULSE | R RE        | CEIVER     | GATE | EA G | SATE B      | ALARM DAC/TCG       | MEASURE      |
|                 |       |             |            |      |      |             |                     |              |
|                 |       |             | +. ) [+    |      |      |             |                     | 5 <i>3-9</i> |

**Meas Value** setting indicates the type of measurable value, selected by the operator for the displaying in the **Value** box.

- The list of the values available for the digital d readout is provided below
- The evaluated signal should be gated
- The Probe Delay, USVelocity, Angle should be settled properly prior to taking the readings
- For 2 and more echoes matching with a Gate refer to paragraph 5.2.8.2 of this Operating Manual

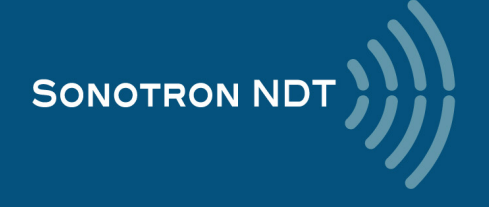

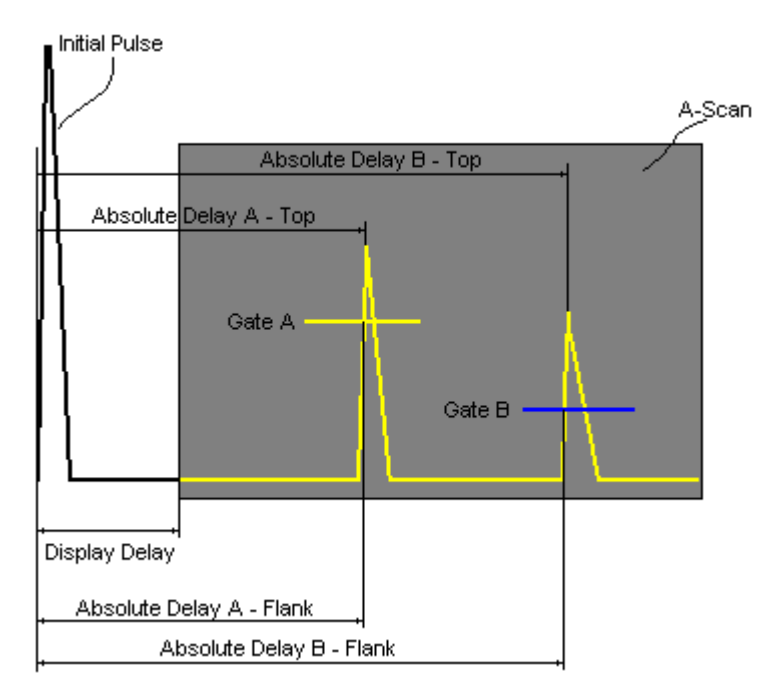

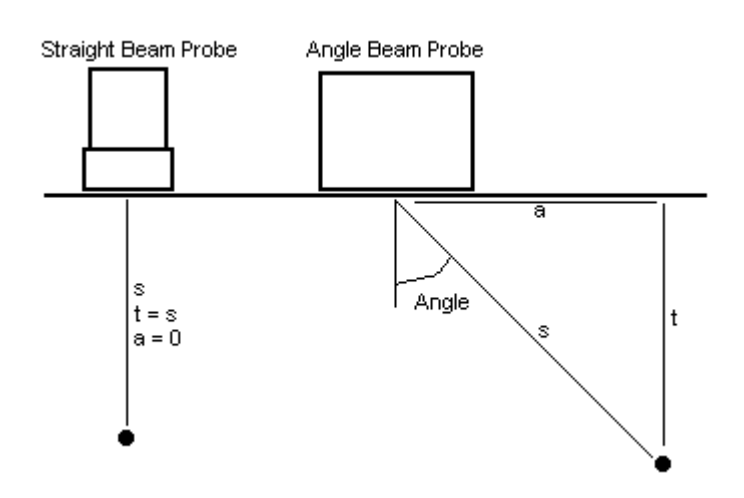

Value 8: t(B) Depth - mm or in of reflector returning the echo matching with the Gate B: t(B) = s(B) · cos ( Angle )

Value 9: ∆T - µs:

|                          | $\Delta T = T(B) - T(A)$ |
|--------------------------|--------------------------|
| Value 10: ∆s - mm or in: |                          |
|                          | ∆s = s(B) – s(A)         |
| Value 11: ∆a - mm or in: |                          |
|                          | ∆a = a(B) – a(A)         |
| Value 12: ∆t - mm or in: |                          |
|                          | $\Delta t = t(B) - t(A)$ |
|                          |                          |

### Value 1: T(A)

Time of Flight -  $\mu$ s of the echo matching with the Gate A measured with respect to Probe Delay:

T(A) = Absolute Delay A - Probe Delay Value 2: T(B)

**Time of Flight** -  $\mu$ s of the echo matching with the **Gate B** measured with respect to **Probe Delay**:

T(B) = Absolute Delay B - Probe Delay Value 3: s(A)

Material Travel Distance - mm or in of the

echo matching with the Gate A:

 $s(A) = \frac{1}{2} \cdot T(A) \cdot US$  Velocity

#### Value 4: s(B)

Material Travel Distance - mm or in of the echo matching with the Gate B:

 $s(B) = \frac{1}{2} \cdot T(B) \cdot US$  Velocity

#### Value 5: a(A)

**Projection Distance** - **mm** or **in** of reflector returning the echo matching with the **Gate A**, measured with respect to *Beam Incident Point*:

$$a(A) = s(A) \cdot sin (Angle)$$

Value 6: a(B)

**Projection Distance** - **mm** or **in** of reflector returning the echo matching with the **Gate B**, measured with respect to *Beam Incident Point*:

$$a(B) = s(B) \cdot sin (Angle)$$

Value 7: **t(A)** 

**Depth** - **mm** or **in** of reflector returning the echo matching with the **Gate A**:

$$t(A) = s(A) \cdot cos (Angle)$$

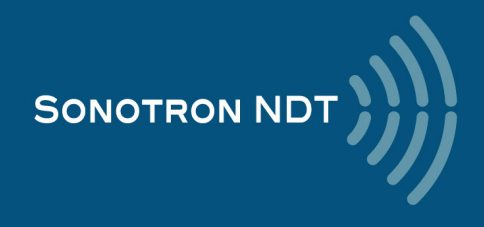

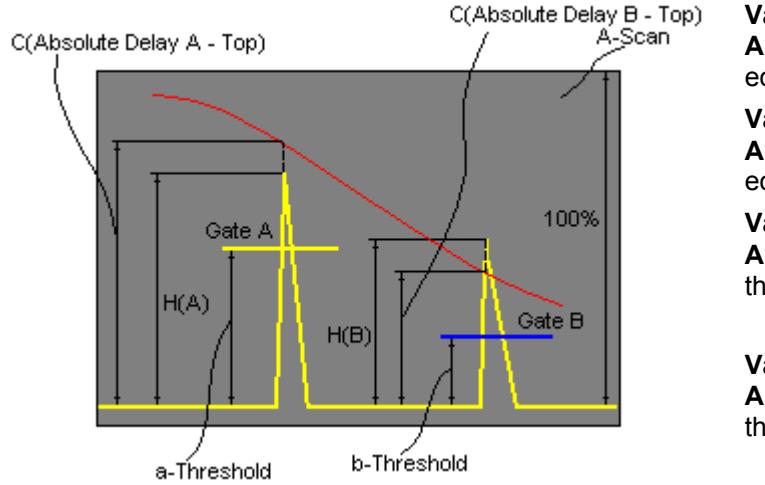

Value 13: H(A) Amplitude - % of A-Scan height of the echo matching with the Gate A Value 14: H(B) Amplitude - % of A-Scan height of the echo matching with the Gate B

Value 15: V(A)

**Amplitude** - dB of the echo matching with the **Gate A** with respect to **aThreshold**:

 $V(A) = 20 \cdot \log_{10} (H(A) / aThreshold)$ 

### Value 16: V(B)

**Amplitude** - **dB** of the echo matching with the **Gate B** with respect to **bThreshold**:

 $V(B) = 20 \cdot \log_{10} (H(B) / bThreshold)$ 

Value 17: ∆V - dB:

$$\Delta V = V(B) - V(A)$$

Value 18:  $\Delta VC(A)$  ( dB to DAC ) – dB:

 $\Delta VC(A) = 20 \cdot \log_{10} (H(A) / C (Absolute Delay A_Top))$ 

Value 19:  $\Delta VC(B)$  ( dB to DAC ) – dB:

 $\Delta VC(B) = 20 \cdot log_{10} ( H(B) / C (Absolute Delay B_Top) )$ 

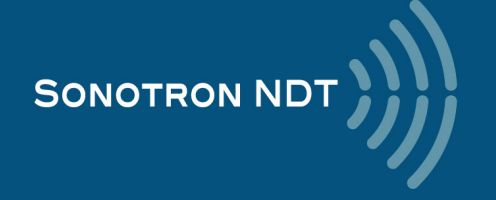

## 5.2.8.2. Meas Mode Setting

The table below represents the distinguishing points on an **A-Scan**, which will be taken for automatic measurements depending on **Meas Mode** setting

| Meas Mode setting                                                                                                    | A-Scan |
|----------------------------------------------------------------------------------------------------|--------|
| Meas Mode           Flank           • T(A), T(B), s(A), s(B), t(A), t(B), a(A), a(B), ΔT, Δs, Δt, Δa           • - V(A), V(B), H(A), H(B), ΔV, ΔVC(A), ΔVC(B) |        |
| Meas Mode<br>Top                                                                                                    |        |
| <ul> <li>T(A), T(B), s(A), s(B), t(A), t(B), a(A),</li> <li>a(B), ΔT, Δs, Δt, Δa</li> <li>-V(A), V(B), H(A), H(B), ΔV, ΔVC(A),</li> <li>ΔVC(B)</li> </ul>     |        |
| Meas Mode<br>Flank-First                                                                                                    |        |
| <ul> <li>T(A), T(B), s(A), s(B), t(A), t(B), a(A),</li> <li>a(B), ΔT, Δs, Δt, Δa</li> <li>-V(A), V(B), H(A), H(B), ΔV, ΔVC(A),</li> <li>ΔVC(B)</li> </ul>     |        |
| Meas Mode<br>Top-First                                                                                                    |        |
| <ul> <li>T(A), T(B), s(A), s(B), t(A), t(B), a(A), a(B), ΔT, Δs, Δt, Δa</li> <li>-V(A), V(B), H(A), H(B), ΔV, ΔVC(A), ΔVC(B)</li> </ul>                       |        |

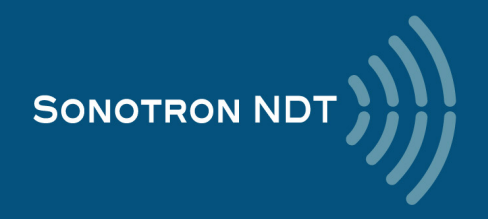

# 5.2.8.3. Determining Probe Delay – Small Size Shear Wave Angle Beam Probes (contact face width 12.5 mm / 0.5 in or less)

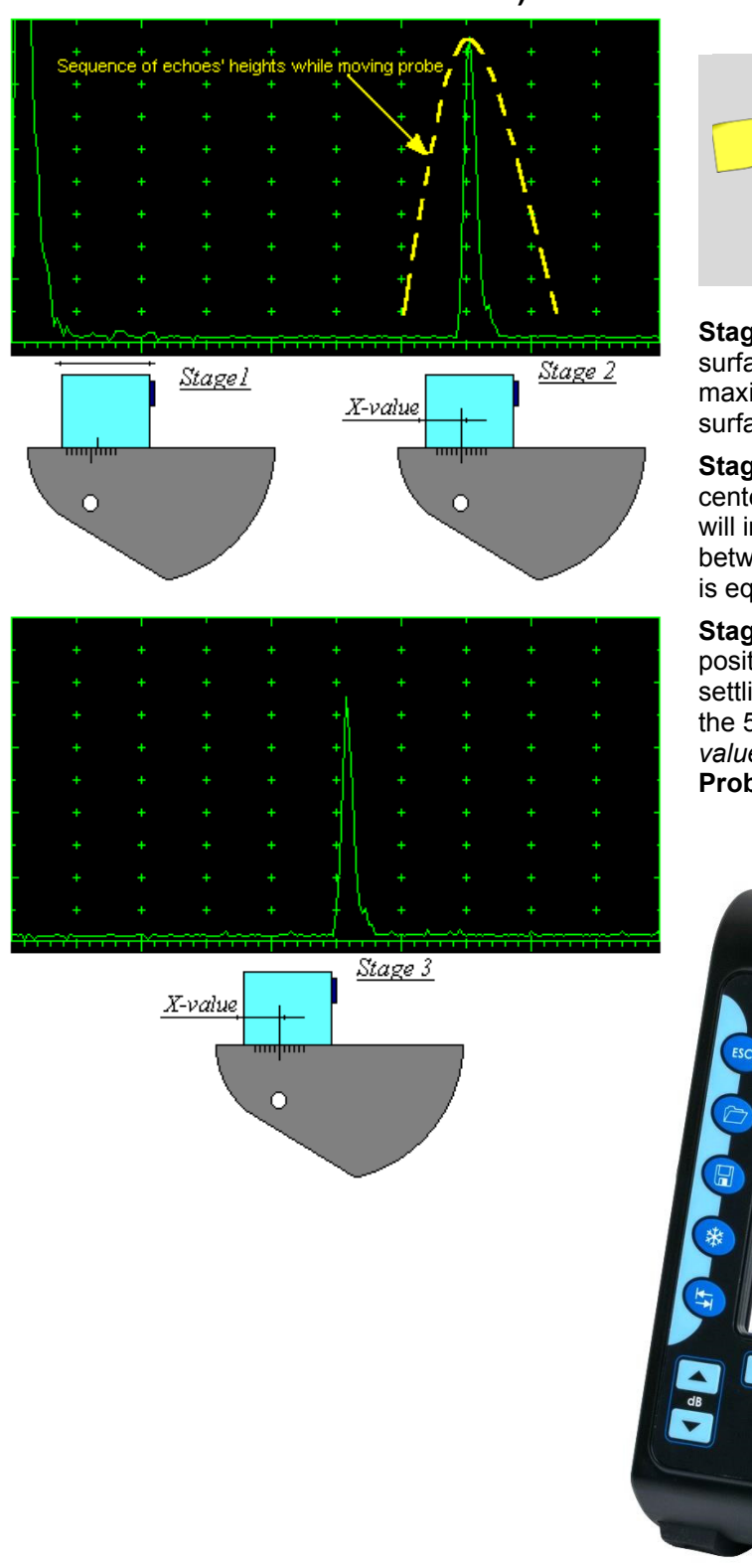

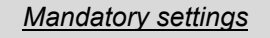

| 1 | • | USVelocity should be equal to the    |
|---|---|--------------------------------------|
|   |   | actual shear wave velocity in the V2 |
|   |   | reference standard                   |

- Range should be 50 mm (0.5 in)
- Display Delay should be 0 µs

**Stage 1:** Manipulate probe over the main working surface of the V2 reference standard and maximize echo from 25 mm (1 in) concave radius surface

**Stage 2:** Fix probe in the found position - the center of 25 mm (1 in) concave radius surface will indicate **incident point** while the distance between probe's frontal edge and **incident point** is equal to **X-Value** 

**Stage 3:** Whilst the probe still remains in the found position manipulate the **Display Delay** setting until settling the rising edge of the maximized echo to the 50%-grid of the **A-Scan** width: the settled value of **Display Delay** will be equal to the actual **Probe Delay** 

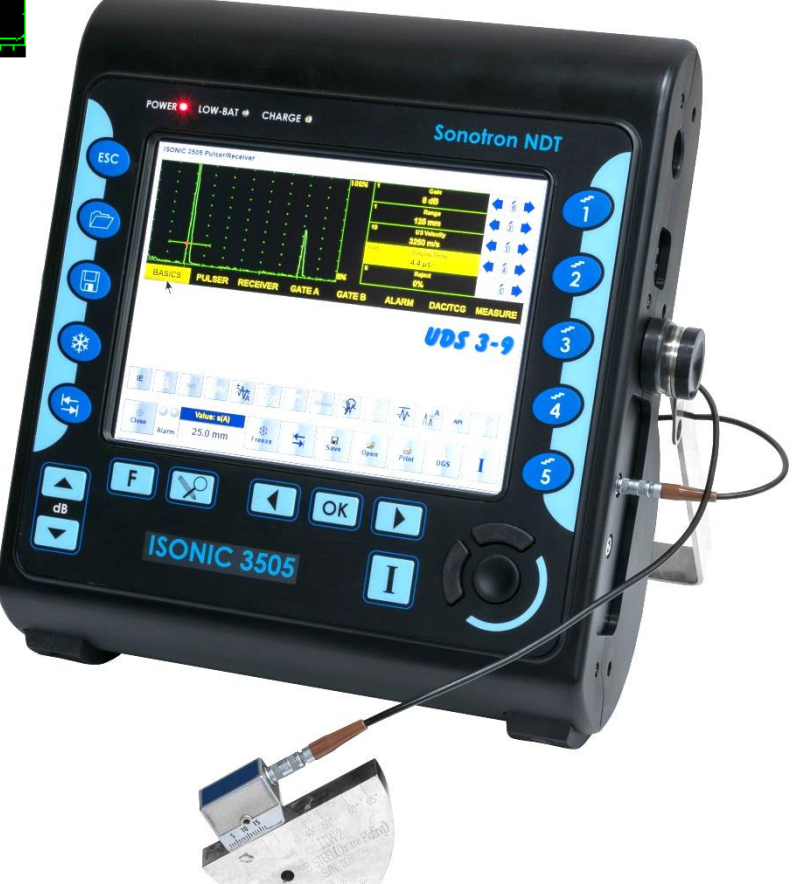

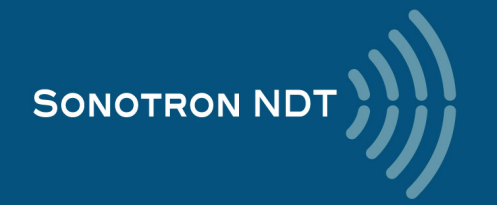

5.2.8.4. Determining Probe Delay - Large and Medium Size Shear Wave Angle Beam Probes (contact face width between 12.5 mm / 0.5 in to 25 mm / 1 in)

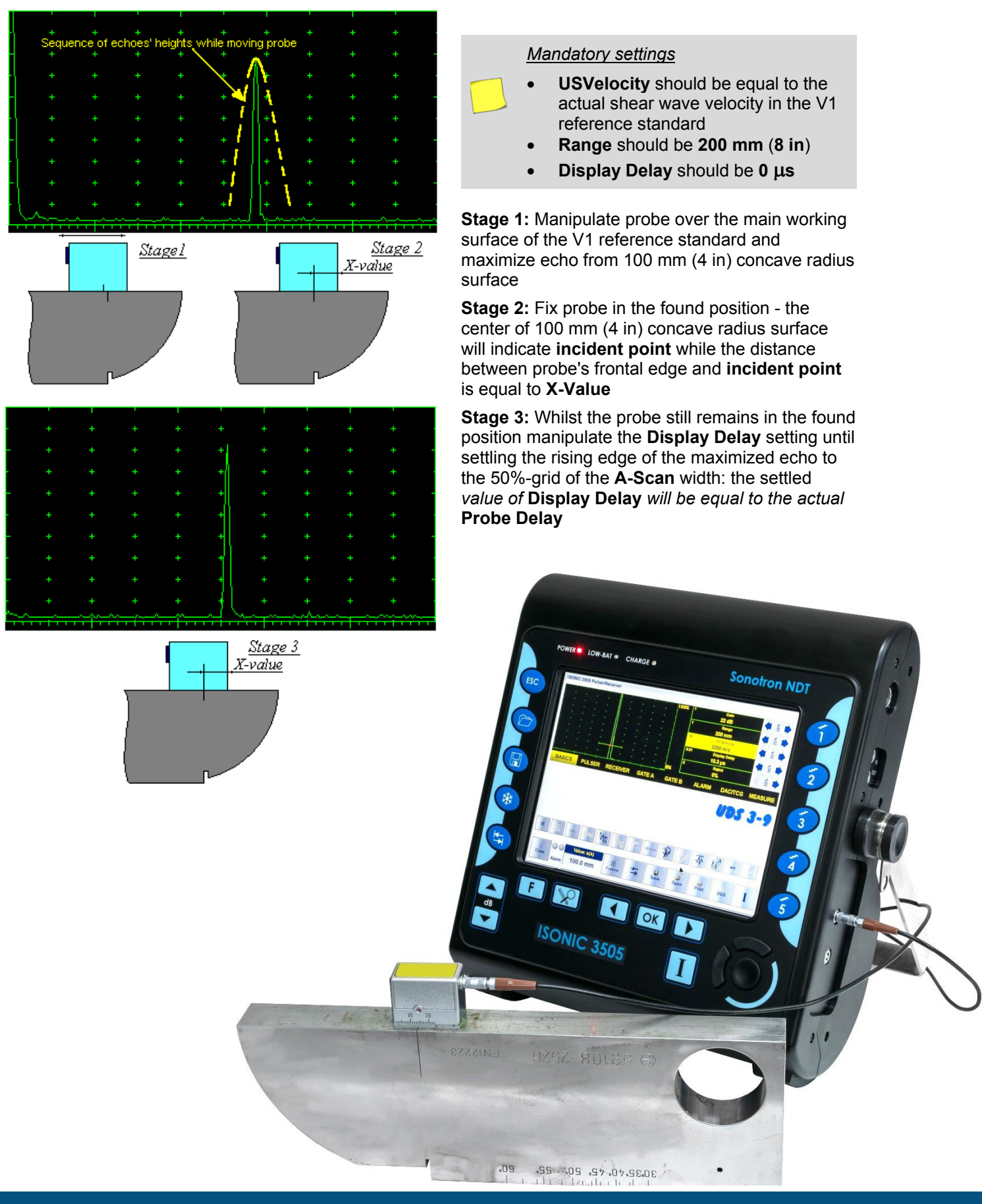

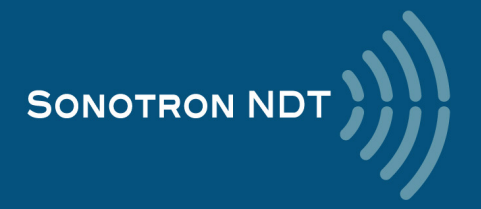

# 5.2.8.5. Determining Probe Delay - Longitudinal Wave Angle Beam Probes (contact face width up to 25 mm / 1 in)

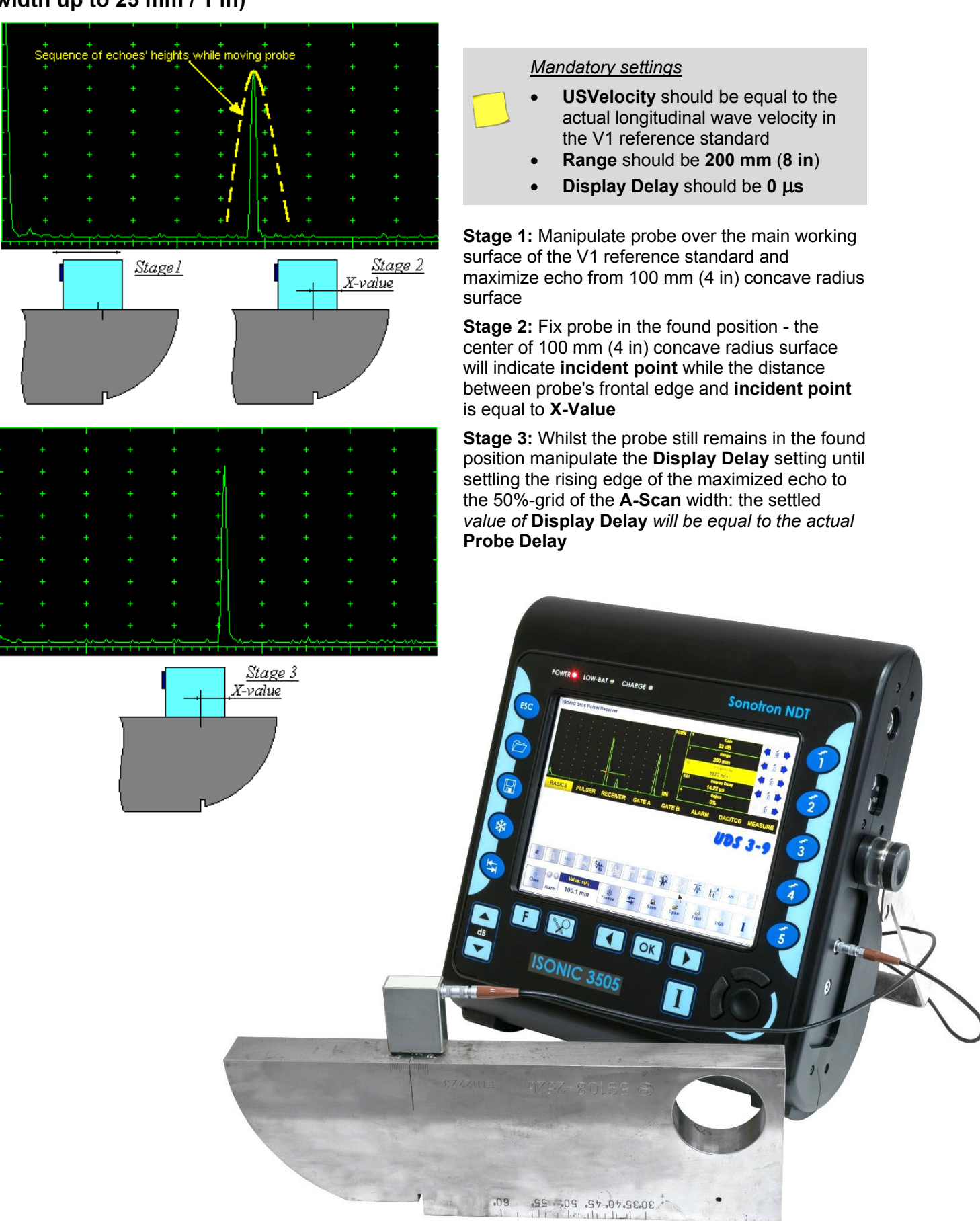

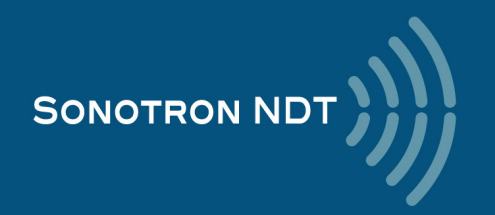

# 5.2.8.6. Determining Probe Delay - Straight Beam (Normal) Single Element and Dual (TR) Probes

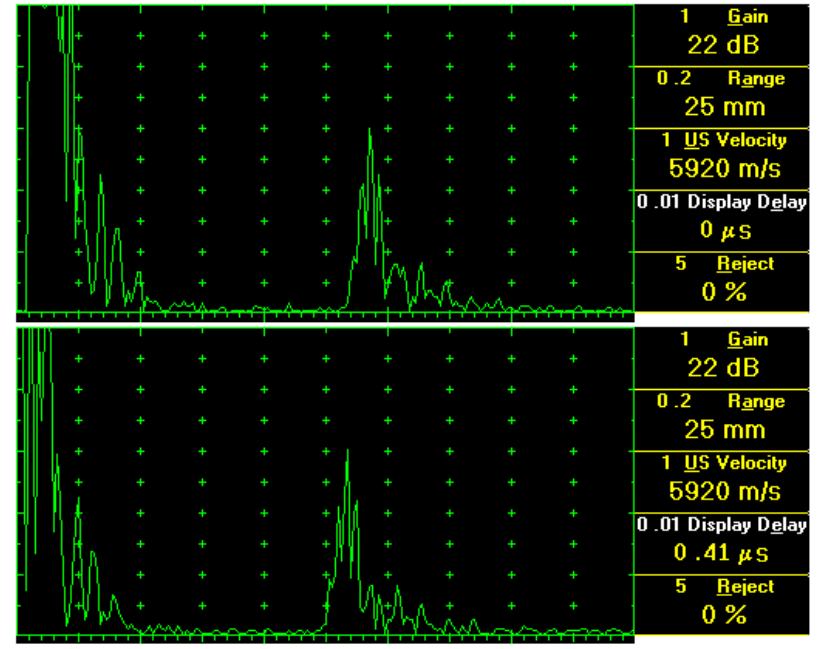

#### Mandatory settings

- USVelocity should be equal to the actual longitudinal wave velocity in the V2 reference standard
- Range should be 25 mm (1 in)
- Display Delay should be 0 µs

**Stage 1:** Apply probe to the side surface of the V2 reference standard to receive the first back wall echo

**Stage 2:** manipulate the **Display Delay** setting until settling the rising edge of the maximized echo to the 50%-grid of the **A-Scan** width: the settled value of **Display Delay** will be equal to the actual **Probe Delay** 

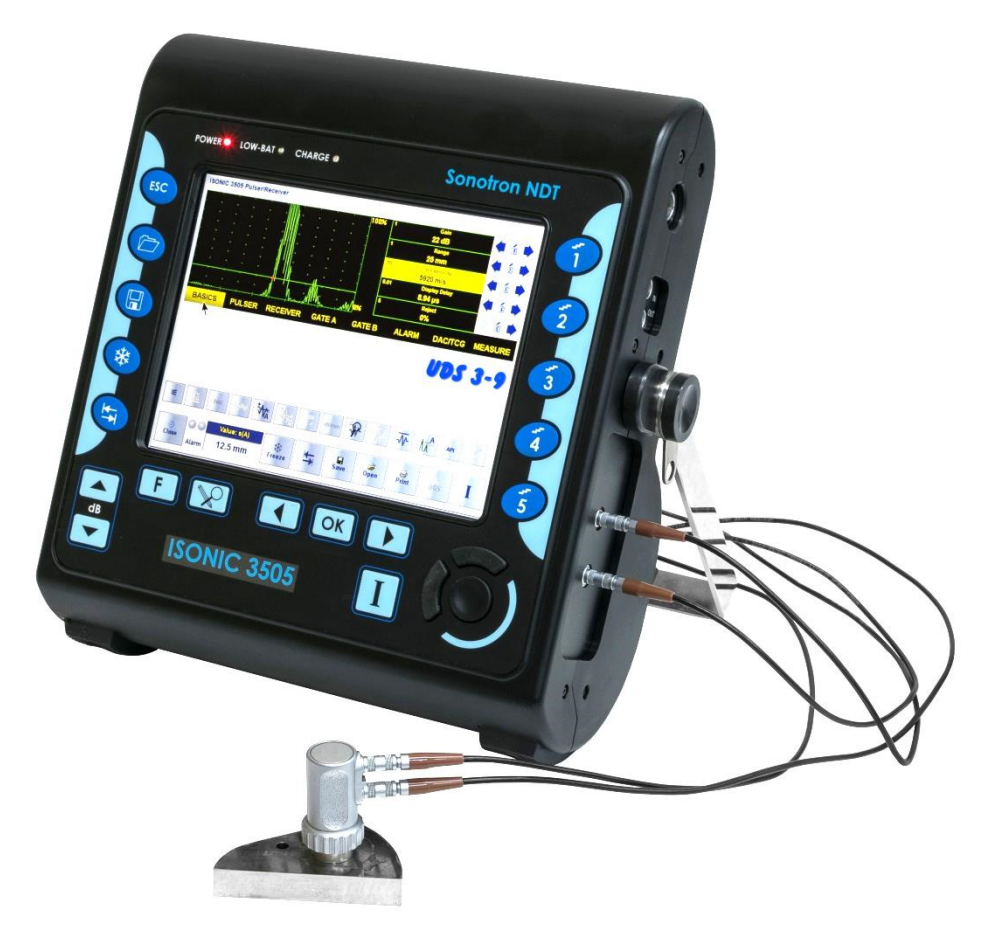

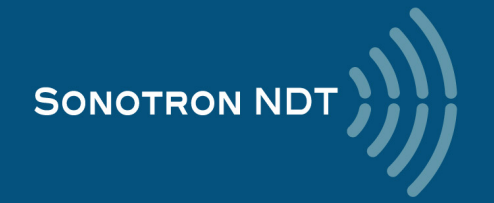

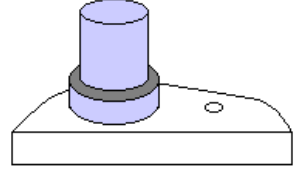

## 5.2.8.9. Determining Incidence Angle (Probe Angle)

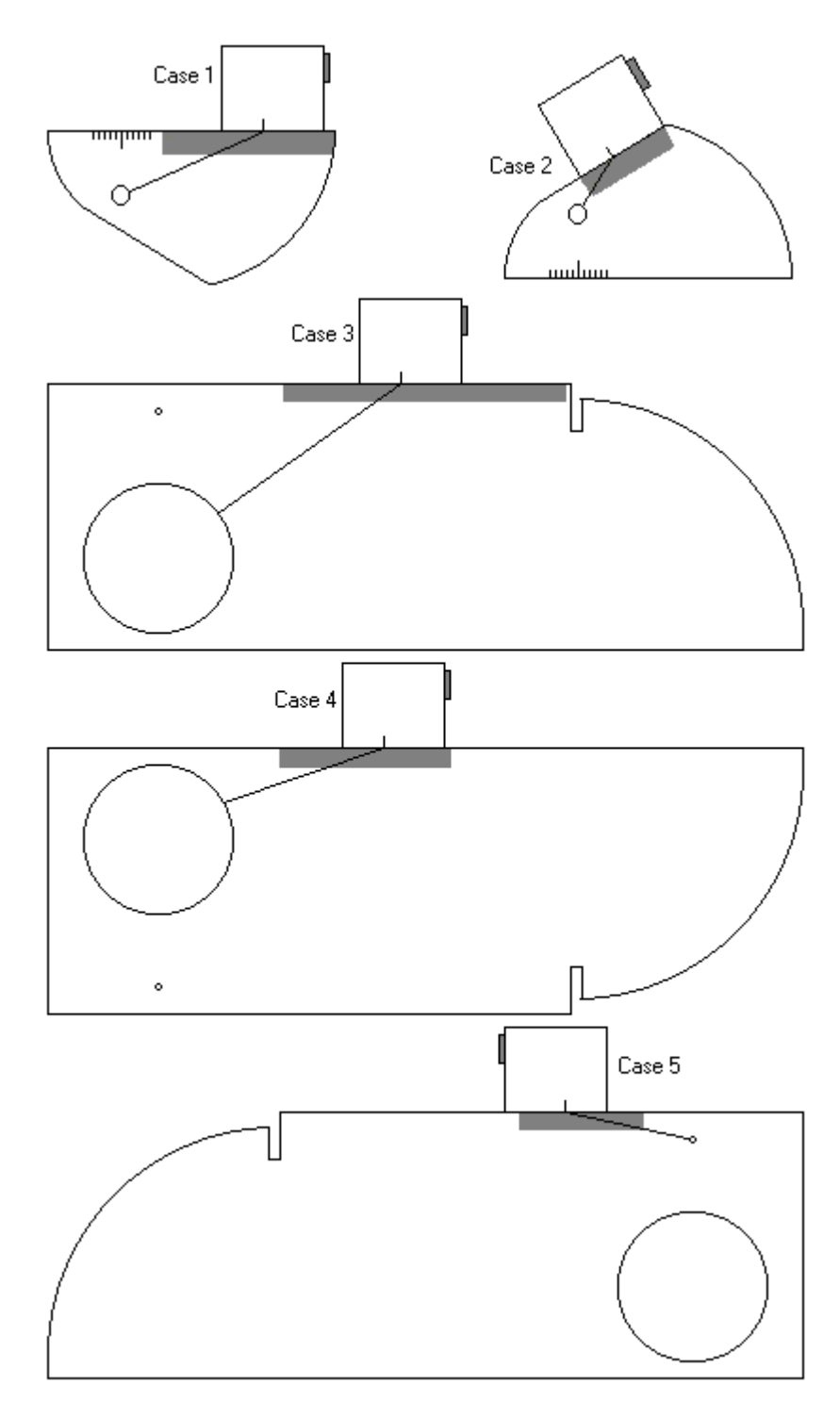

Determining of the incidence angle is based on the maximizing the sidedrilled-hole (SDH) echo and reading the value of the angle from corresponding scale. Depending on probe dimensions and angles there are various reference blocks and scales applicable:

**Case 1:** Small size shear wave angle beam probe, incidence angle  $35^{\circ}$  to  $65^{\circ}$ , V-2 reference block

**Case 2:** Small size shear wave angle beam probe, incidence angle 65<sup>°</sup> to 75<sup>°</sup>, V-2 reference block

**Case 3:** Large and medium size shear wave angle beam probes and longitudinal wave angle beam probes, incidence angle 40<sup>°</sup> to 66<sup>°</sup>, V-1 reference block

**Case 4:** Large and medium size shear wave angle beam probes and longitudinal wave angle beam probes, incidence angle 60<sup>°</sup> to 76<sup>°</sup>, V-1 reference block

**Case 5:** Large and medium size shear wave angle beam probes and longitudinal wave angle beam probes, incidence angle 74<sup>°</sup> to 80<sup>°</sup>, V-1 reference block

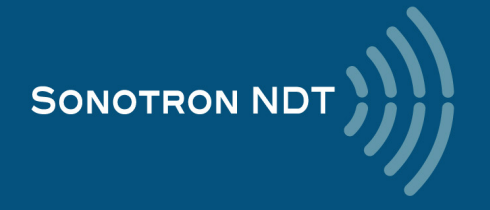

5.2.8.10. Automatic Calibration of Probe Delay and US Velocity – Angle Beam: Example for the Small Size Shear Wave Probe (contact face width 12.5 mm / 0.5 in or less)

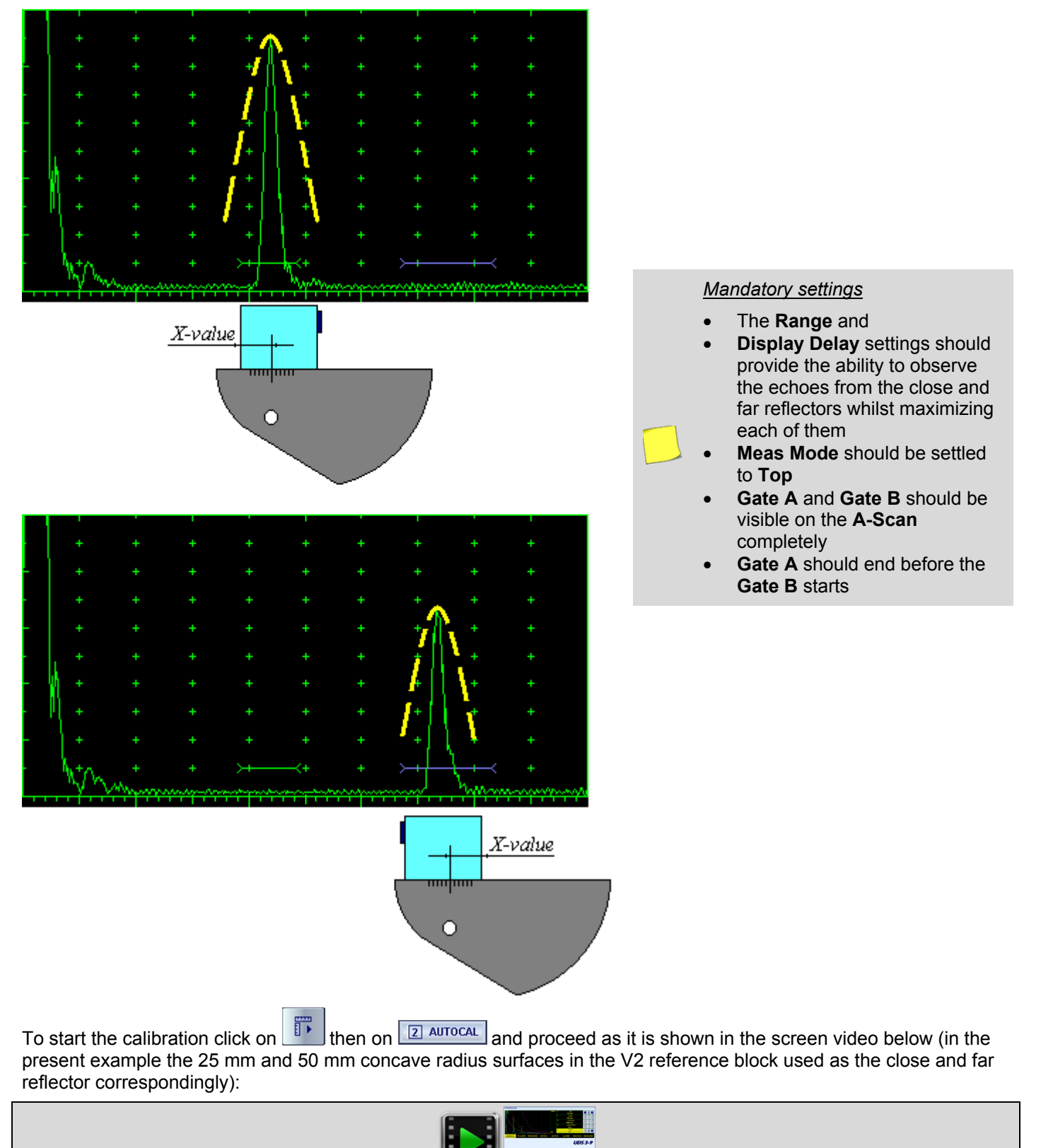

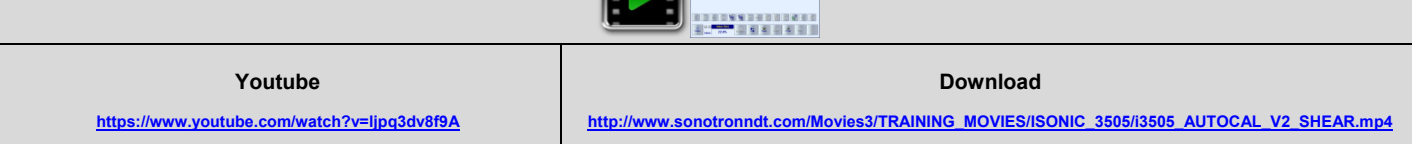

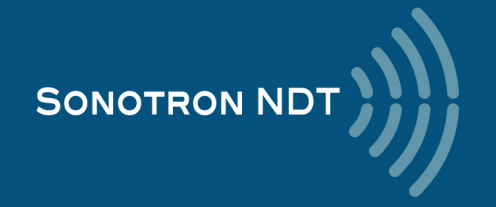

# 5.2.8.11. Automatic Calibration of the Probe Delay and US Velocity – Straight Beam: Example for the Dual (TR) Probe

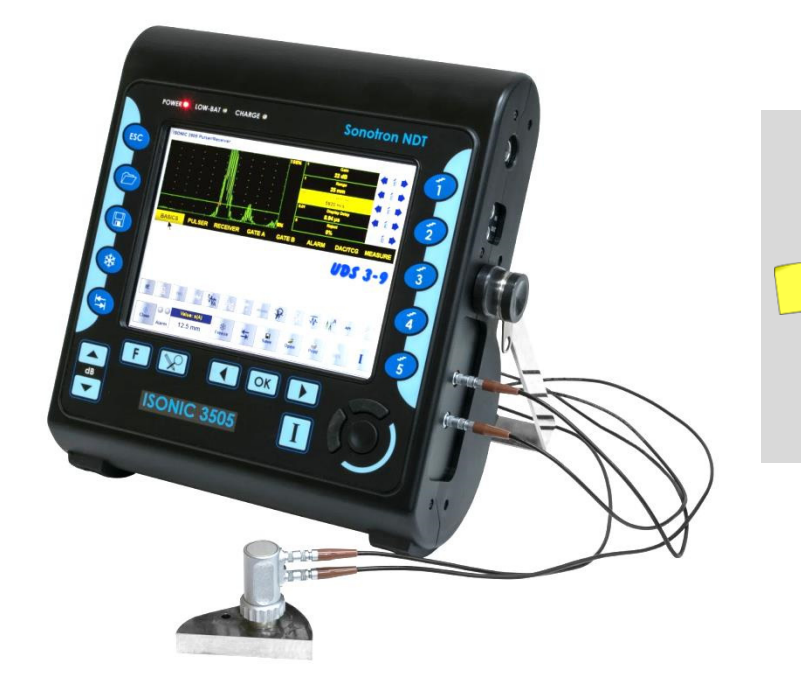

#### Mandatory settings

- The Range and
- **Display Delay** settings should provide the ability to observe the first and second back wall echoes
- Meas Mode should be settled to Top
- Gate A and Gate B should be visible on the A-Scan completely
- Gate A should end before the Gate B starts

To start the calibration click on then on and proceed as it is shown in the screen video below (in the present example the first and second back wall echo from the side surface of the V2 reference block used as the close and far reflector correspondingly):

| Youtube<br>https://www.youtube.com/watch?v=DykbYAscJoE | Download <u>http://www.sonotronndt.com/Movies3/TRAINING_MOVIES/ISONIC_3505/i3505_AUTOCAL_V2_TR_LONG.mp4</u> |  |
|--------------------------------------------------------|----------------------------------------------------------------------------------------------------|--|

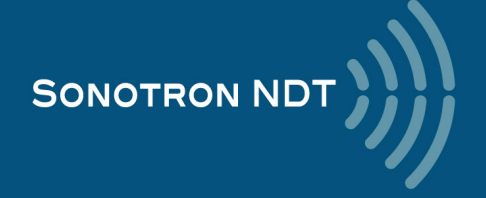

## 5.2.8.12. Angle Beam Probes – Thickness / Skip / Curved Surface Correction

Set the Angle to the actual incidence angle value and click on

🕩 then on 💷 👄

The shape of the material surface may be designated as

- Curved click here

Whilst evaluating the reflectors depth the thickness of the material may be

- Ignored click here Or
- Considered click here

Flat Object
 10 Diameter
 500 mm
 Ignore Thickness
 10 Thickness
 10 mm
 2 Diameter
 Apply
 Cancel

<u>**Case 1**</u> relates to the flat surface and semi-infinite volume of the material. In such case the depth t(A), t(B) will be determined according to the paragraph 5.2.8.1

<u>Case 2</u> represents the inspection of plates or tube walls in the longitudinal direction. The actual depth readings t(A), t(B) will be provided for the half-, full-, multi-skip upon the actual **Thickness** of the material is entered:

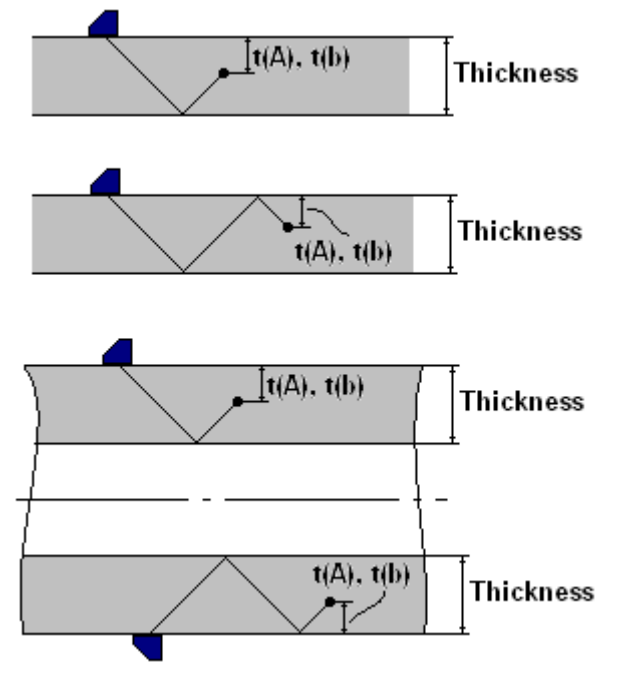

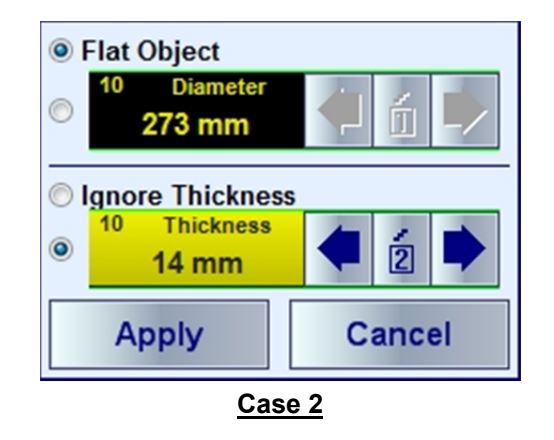

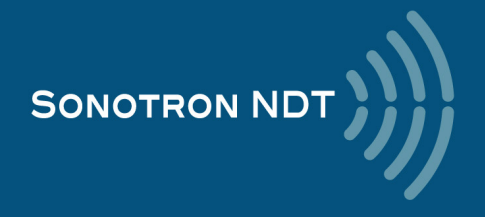

**<u>Case 3</u>** represents the inspection of tubes in circumferential direction, The actual depth readings **t(A)**, **t(B)** will be provided for the half-, full-, multi-skip upon the actual **Thickness** and OD (Outside **Diameter**) are entered:

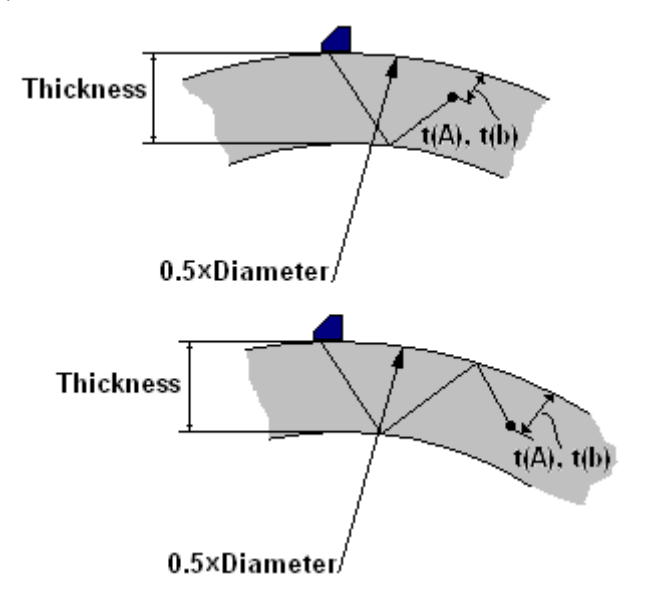

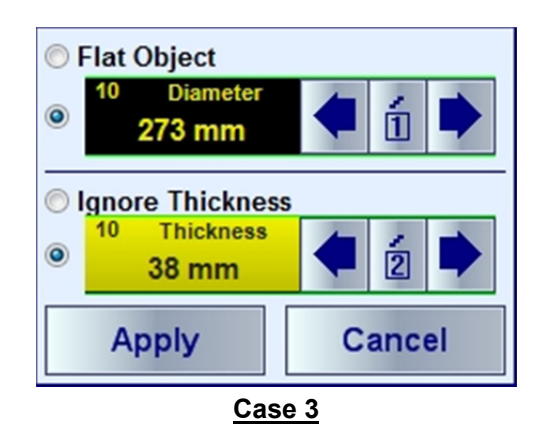

<u>Case 4</u> represents the inspection of cylindrical rods in circumferential direction, The actual depth readings **t(A)**, **t(B)** will be provided upon the actual **Diameter** is entered and the thickness is settled as **0.5**X**Diameter**:

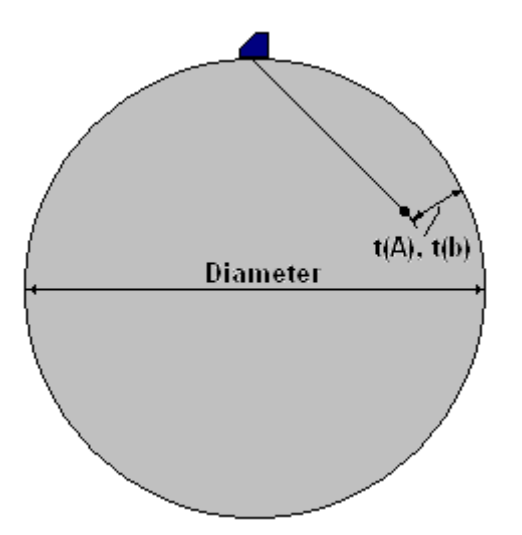

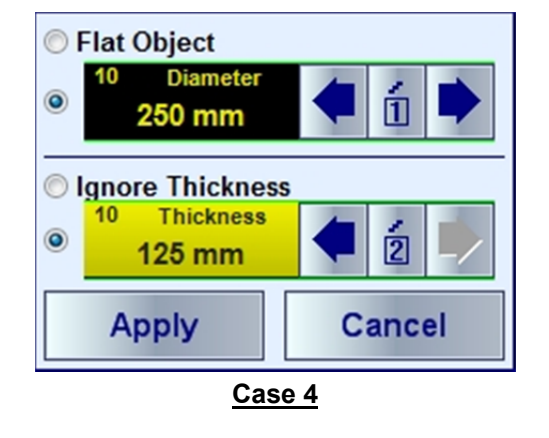

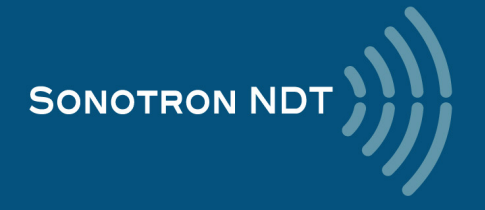

## 5.2.8.13. Dual Ultrasound Velocity Measurement Mode

Sometimes it may be necessary to measure the sound path distances in the dissimilar materials bonded to each other

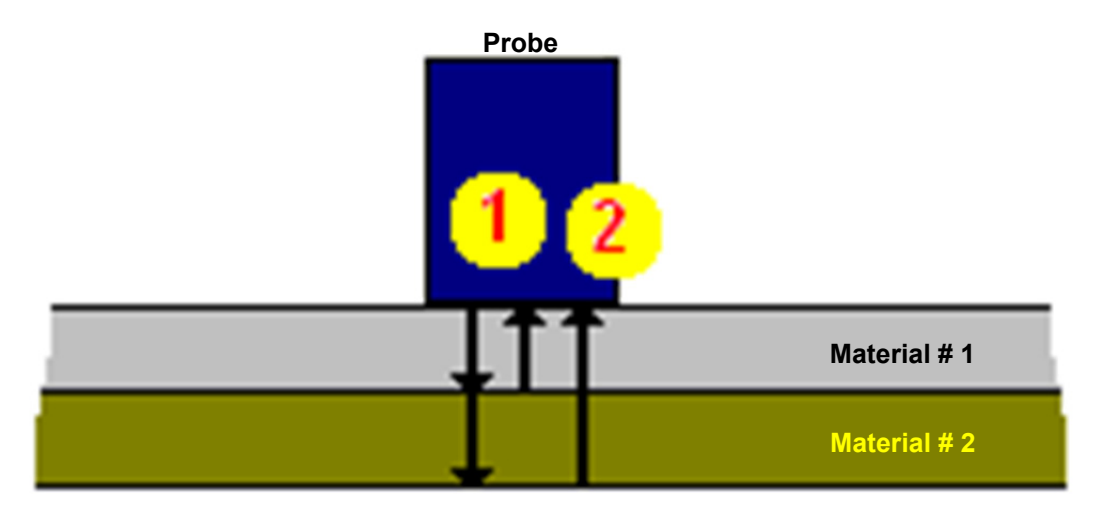

The typical instrument screen shots are presented below:

#### Screen # 1

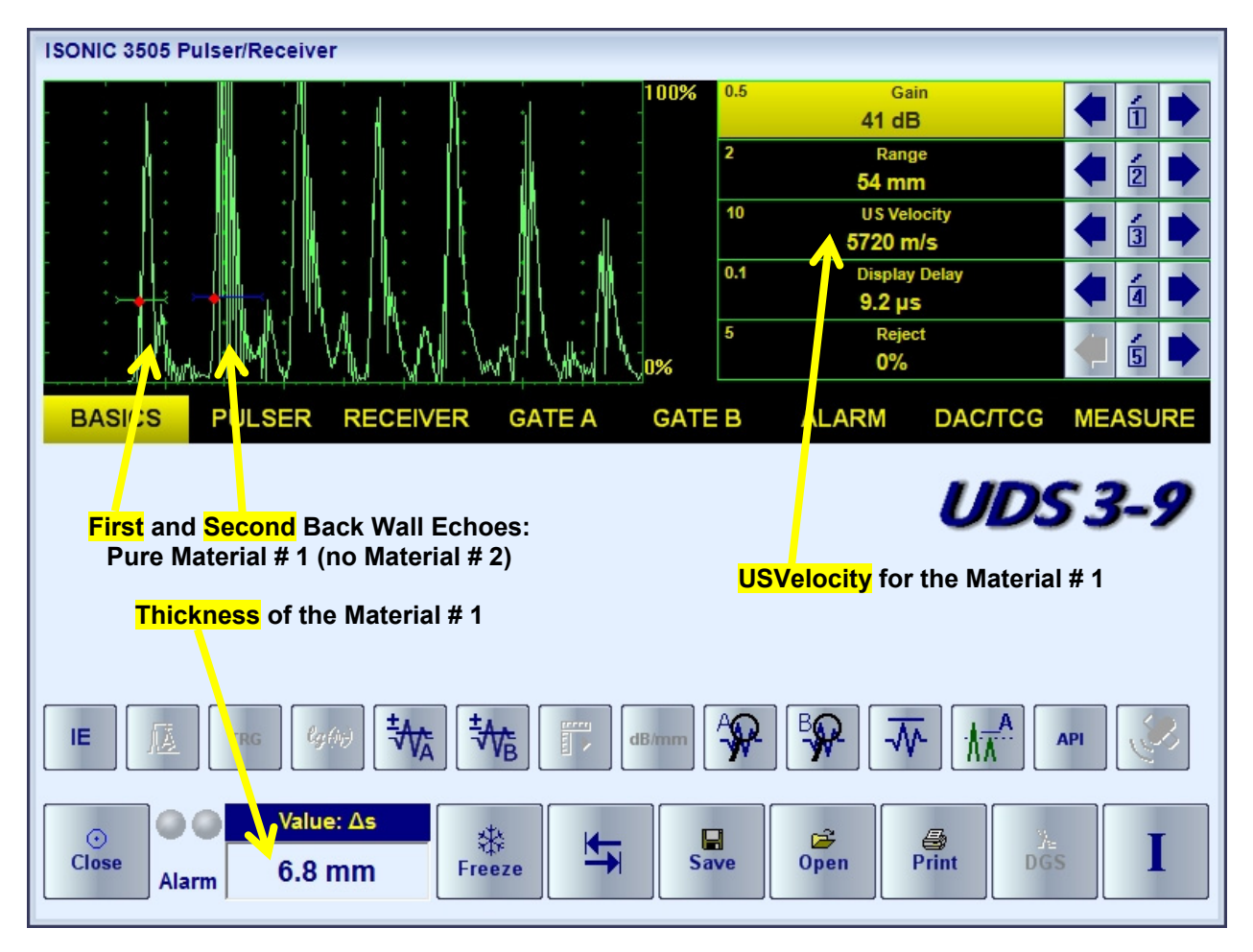

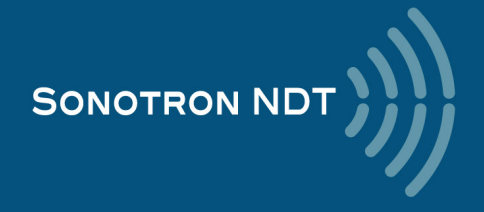

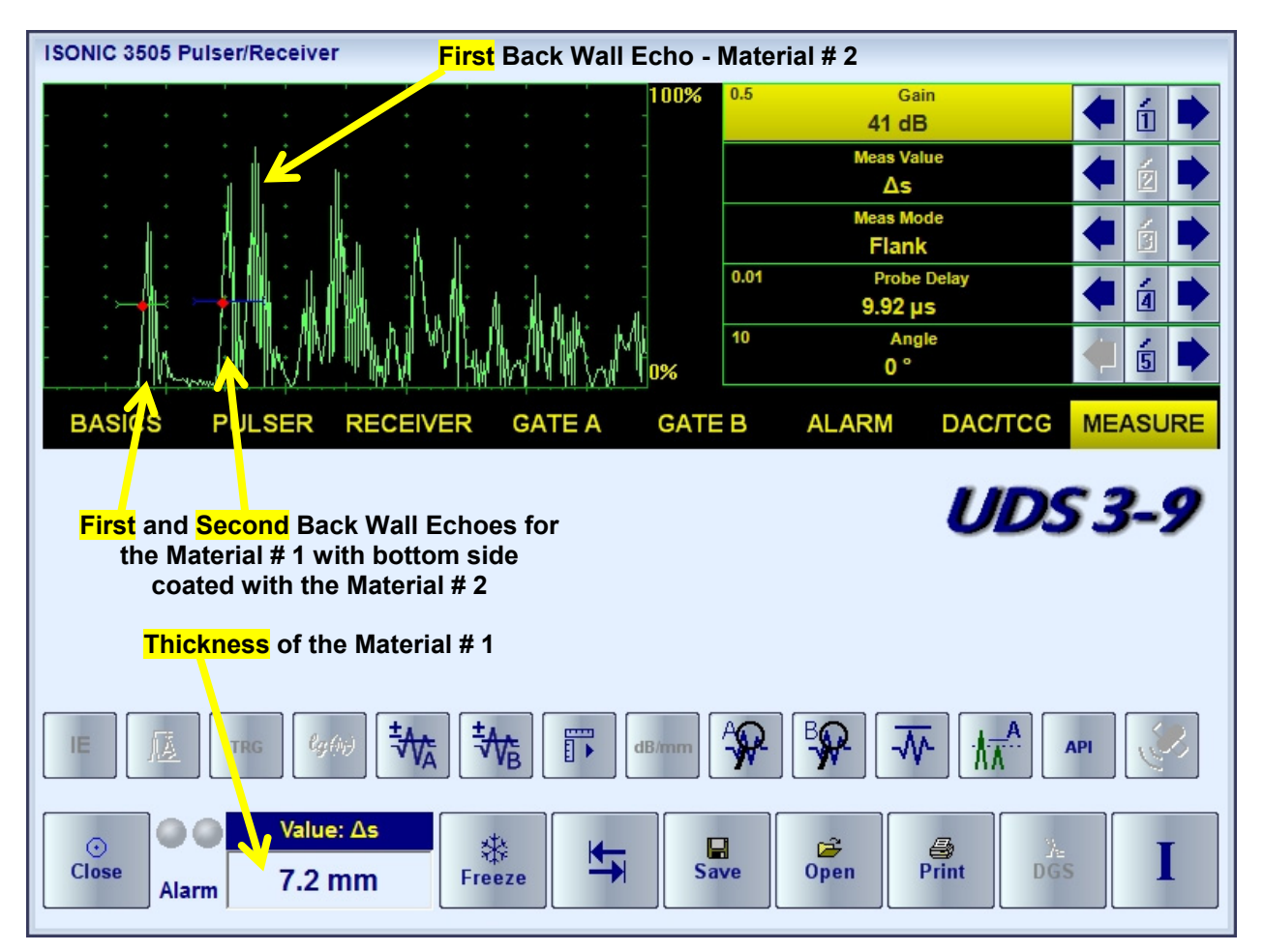

On obtaining Screen # 2

- set Meas Mode to Top
- set Angle = 0°
- cover the first back wall echo from the Material # 2 with the Gate B
- click on 🚺 then on 🔳 🔺
- enter the **US Velocity** for the Material # 2 and take the digital readout upon

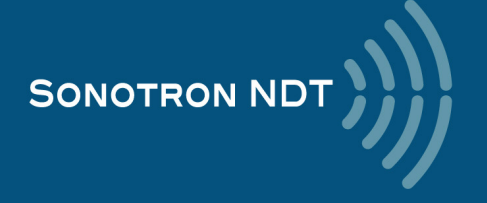

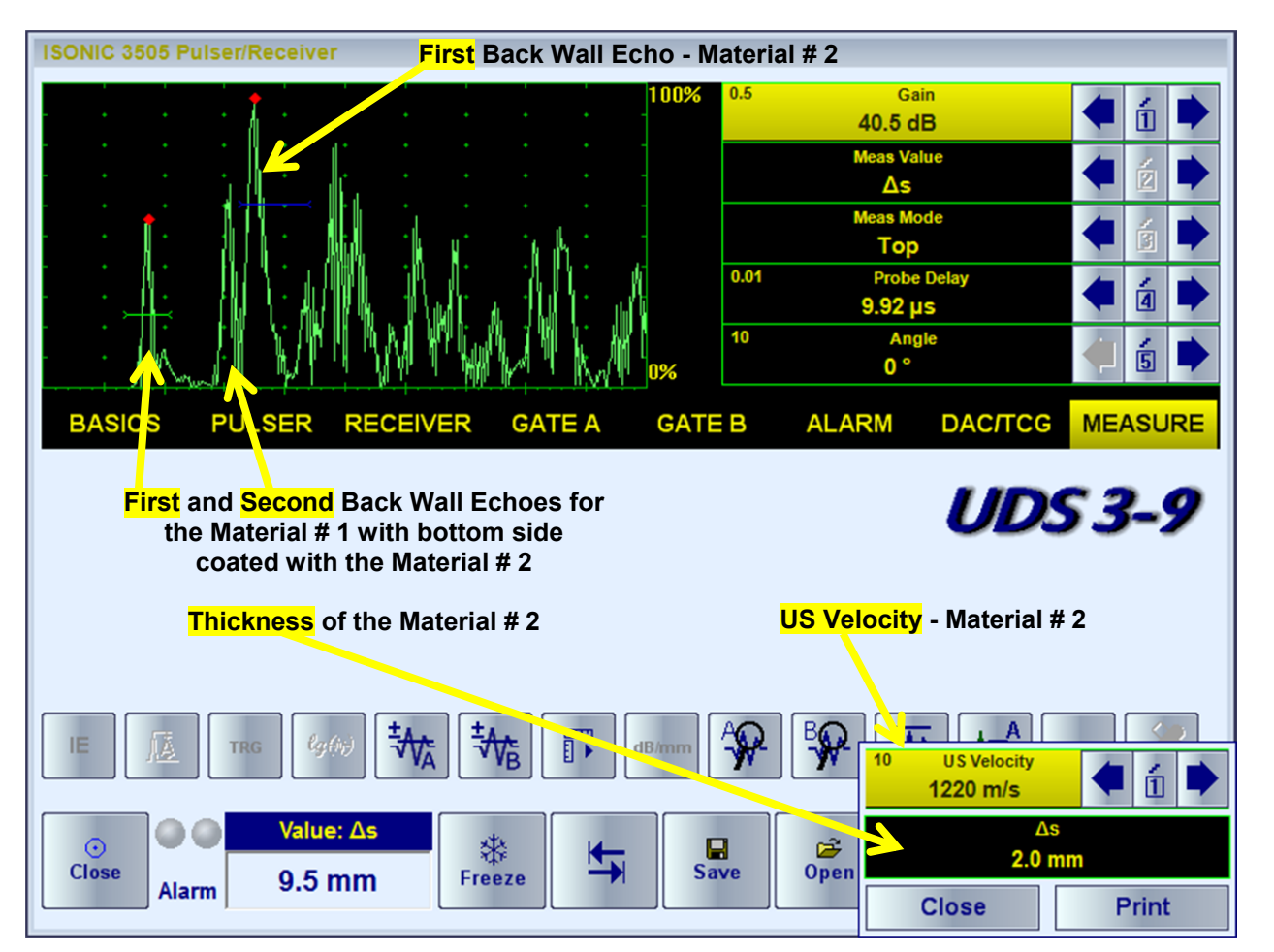

The corresponding instrument screen video:

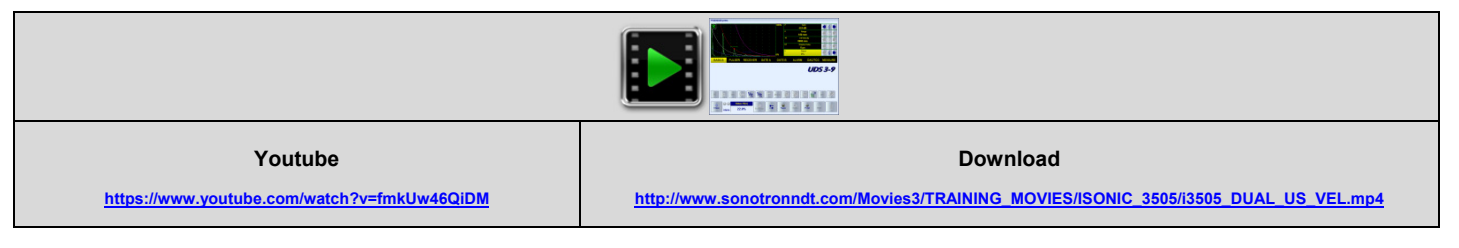

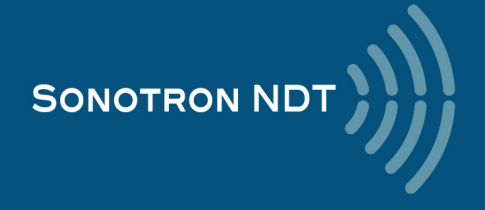

## 5.2.9. Freeze A-Scan / FFT Graph

To freeze the live A-Scan / FFT Graph click on Freeze or press

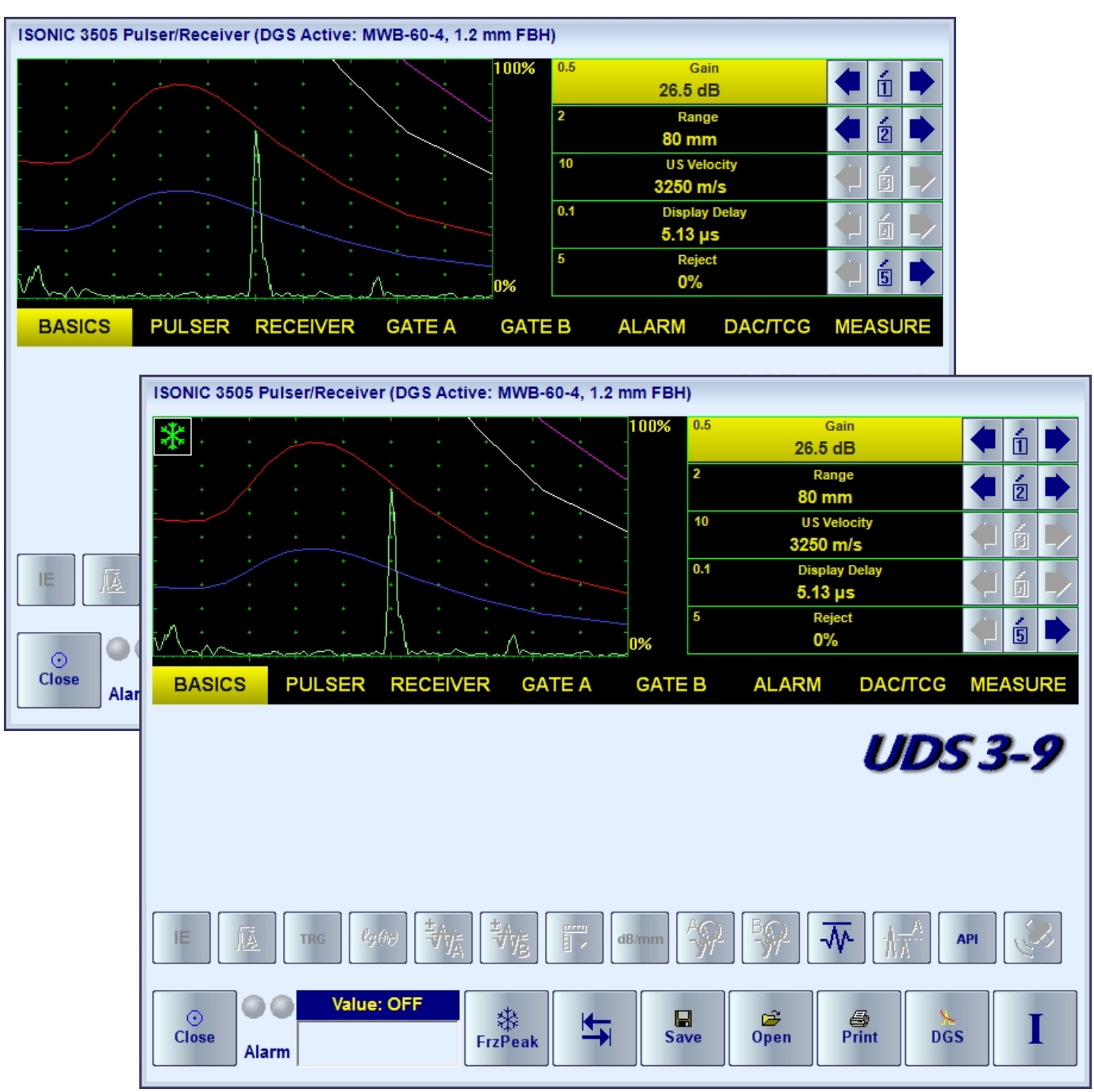

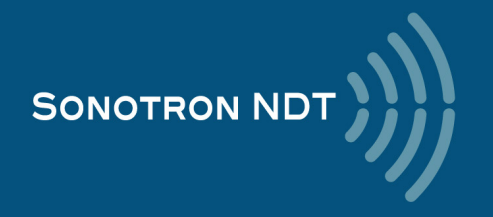

Whilst the rectified signals are presented on the A-Scan the next click on **Freeze Peak** mode allowing the recording of the signal peak envelope through the scanning over indication:

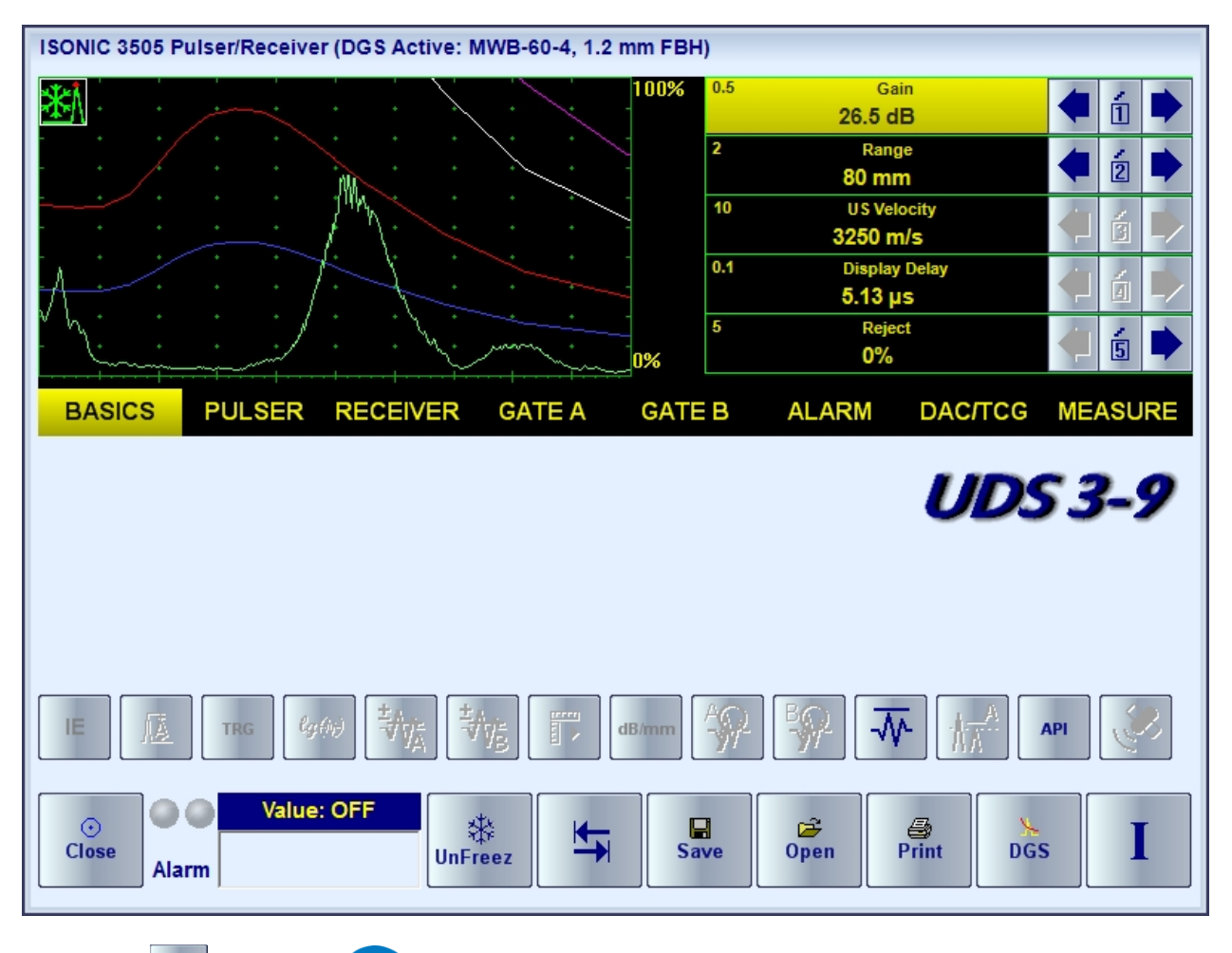

The next click on will return to the live A-Scan / FFT Graph

The instrument screen video illustrating Freeze / Freeze Peak / Unfreeze is available under the links below:

| Youtube<br>https://www.youtube.com/watch?v=tkx2uRQyNsI | Download <a href="http://www.sonotronndt.com/Movies3/TRAINING_MOVIES/ISONIC_3505/i3505_Frz_FrzPk.mp4">http://www.sonotronndt.com/Movies3/TRAINING_MOVIES/ISONIC_3505/i3505_Frz_FrzPk.mp4</a> |  |
|--------------------------------------------------------|----------------------------------------------------------------------------------------------------|--|

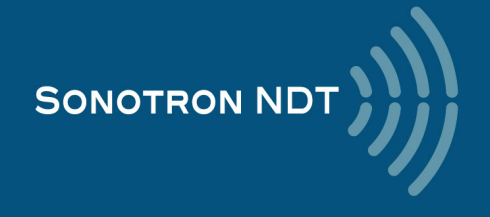

# 5.2.10. Zoom A-Scan / FFT Graph

#### Double click on A-Scan / FFT Graph

The illustrating video is available under the links below:

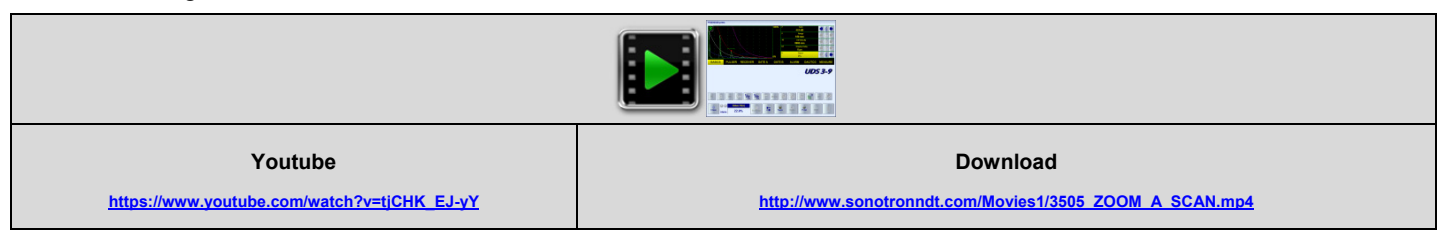

## 5.2.11. Normalized A-Scan

For some inspection applications it may be very useful keeping some reference signal at the desired standard level whilst scanning OR bring the signal obtained from the certain region of interest defined by the **Gate A** to the standard level. The example of using the **normalized A-Scan** allowing bringing of the signal from the discontinuity to the desired standard level is illustrated by the video below. The **normalized A-Scan** is used at parallel with the regular:

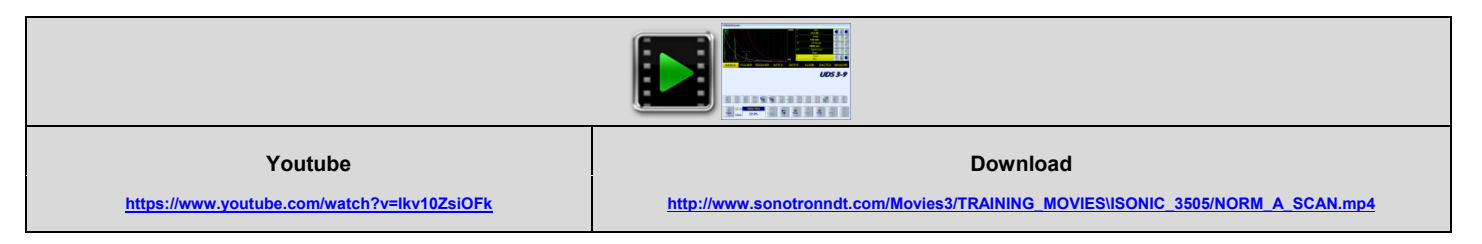

# 5.2.12. Interface Echo

Usually for the immersion inspection it is necessary to start **A-Scan** upon receiving the interface chow from the material surface – for that purpose the instrument is featured with the **IE** (interface echo) gate that should be settled appropriately: the first signal crossing the **IE** gate level initiates the new **A-Scan** resettling the **Display Delay** accordingly following probe to material distance in real time. The process is illustrated by the video below

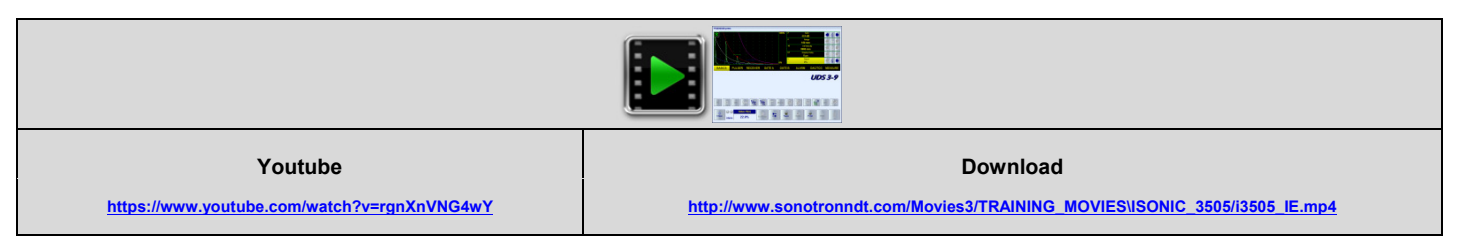

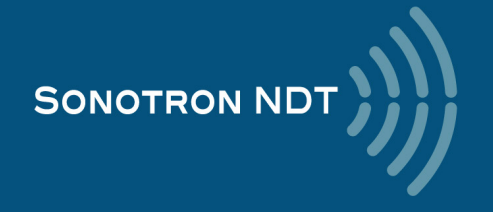

# 5.2.13. Save / Open the instrument settings and corresponding A-Scan / FFT data into / from a file

To save file comprising the UDS 3-9 Pulser Receiver settings accompanied with A-Scan or A-Scan + FFT graph

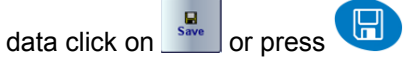

There are two types of files that may be created:

- the regular file of .PRMS type, which comprises the instrument settings and corresponding A-Scan or A-Scan + FFT graph. Which may be used for reporting or for being a source for the next setup of the instrument in the future
- the template file of .PRMT type, which comprises the instrument settings and corresponding A-Scan or FFT graph in the form of graphic template. On storing the template file the user is proposed to select a color of the wave form, which will be used then upon uploaded as the background reference whilst reproducing the live A-Scan or FFT graph. There are up to 3 A-Scans or FFT graphs stored into the same template file. Using a template allows easy and quick distinguishing between the reference data and evaluated sample

To upload the instrument settings along with the corresponding A-Scan or A-Scan + FFT graph OR Template image

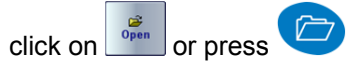

The videos below illustrate the above based on the examples of creating and using of the template files

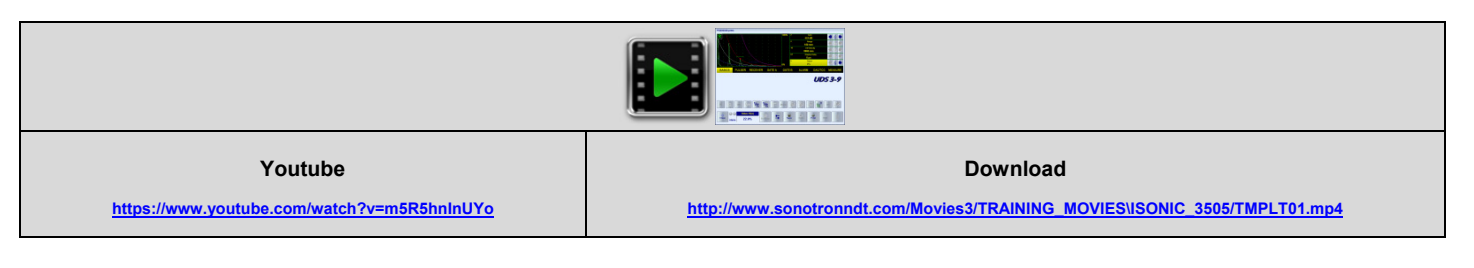

| Youtube<br>https://www.youtube.com/watch?v=z-FXEC6seXM | Download <a href="http://www.sonotronndt.com/Movies3/TRAINING_MOVIES\ISONIC_3505/TMPLT02.mp4">http://www.sonotronndt.com/Movies3/TRAINING_MOVIES\ISONIC_3505/TMPLT02.mp4</a> |
|--------------------------------------------------------|----------------------------------------------------------------------------------------------------|

## 5.2.14. Activate Main Recording Menu

Click on or press on the front panel keyboard. Refer to Chapter 6 of the present Operating Manual for further instructions

## 5.2.15. Switch OFF UDS 3-9 Pulser Receiver

To switch OFF **UDS 3-9 Pulser Receiver** click on cr press on the front panel keyboard

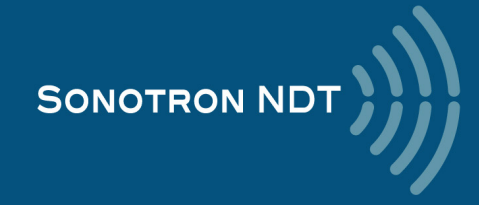

# 6. Recording and Imaging

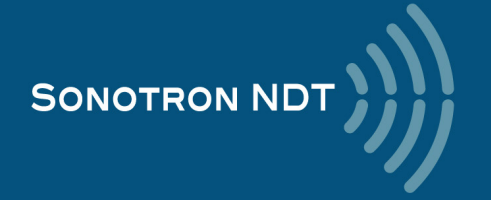

# 6.1. Main Recording Menu

Main Recording Menu is shown below:

| 1 Line Scan |  |
|-------------|--|
| 2 XY Scan   |  |
| 3 Back      |  |

Line scanning and recording ability is the standard feature of the ISONIC 3505 instrument, to enter into which click on <a href="https://www.isconderstandard">Isconderstandard</a> feature of the ISONIC 3505 instrument, to enter into which click on or press

*XY scanning and recording* ability comprises several options, each requiring the use of the appropriate accessories and optional software available after purchasing of the corresponding license code, on getting the said accessories

and obtaining the license code(s) click on 2 XY Scan or press 2

To return to the pure **A-Scan** or **A-Scan + FFT** mode of operation click on Back or press or press or press

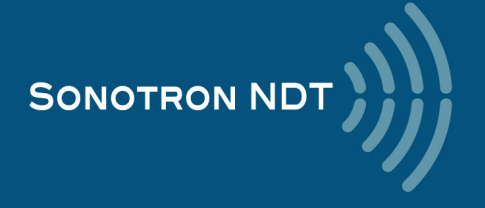
## 6.2. Line Scanning and Recording Menu

| 1 BScan (Th) |
|--------------|
| 2 ABIScan    |
| 3 TOFD       |
| 4 Floormap L |
| 5 HR BScan   |
| Back         |

| Line Scanning and<br>Recording Option | Description                                                                                                    | To start                           |
|---------------------------------------|----------------------------------------------------------------------------------------------------|------------------------------------|
| BScan (Th)                            | <b>Thickness B-Scan</b> inspection, imaging, and recording                                                                      | Click on 1 BScan (Th) or press     |
| ABIScan                               | <i>True-to-Geometry Flaw Detection B-Scan</i> inspection, imaging, and recording with use of the straight and angle beam probes | Click on <b>2 ABIScan</b> or press |
| TOFD                                  | <b>TOFD inspection</b> of welds<br><b>CHIME screening</b> for the corrosion<br>damages                                          | Click on 3 TOFD or press 3         |
| Floormap L                            | Short Range Guided Wave (SRUT),<br>Surface Wave, Angle Beam inspection with<br>the Top View CB-Scan imaging and<br>recording    | Click on Floormap L or press       |
| HR BScan                              | <i>High Resolution B-Scan</i> inspection, imaging, and recording                                                                | Click on 5 HR BScan or press 5     |

To return to the Main Recording Menu click on or press

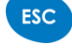

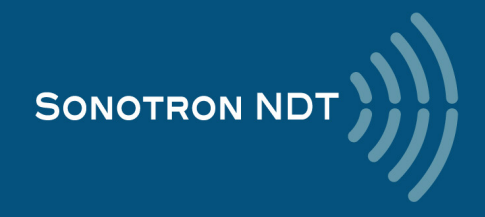

# 6.3. BScan(Th) - Thickness B-Scan inspection, imaging, and recording

### 6.3.1. Mandatory and optional settings of the UDS 3-9 Pulser Receiver

UDS 3-9 Pulser Receiver window - main operating surface screen appears upon clicking on

1 BScan (Th)

or pressing

The following mandatory settings should be clarified in the inspection procedure and provided:

| #  | Parameter or Mode                                                  | Submenu          | Required Settings                                                                                                    | Note                                                                                                    |
|----|--------------------------------------------------------------------|------------------|----------------------------------------------------------------------------------------------------|----------------------------------------------------------------------------------------------------|
| 1  | aSwitch                                                            | GATE A           | ON                                                                                                    |                                                                                                    |
| 2  | Gain<br>aThreshold                                                 | BASICS<br>GATE A | Gain and aThreshold settings to provide<br>receiving an echo from the reflector<br>representing the minimal area of thickness<br>degradation to be detected, usually – FBH<br>(flat bottom hole) of the given diameter; the<br>height of the said echo to exceed the<br>aThreshold providing the correct thickness<br>reading; signals from other reflectors less<br>then defined one not to exceed aThreshold | Gain and aThreshold setting to be<br>performed just upon the Pulse Width,<br>Firing Level, Damping, Filter and<br>Frequency Band settings have been<br>finalized |
| 3  | DAC/TCG                                                            | DAC/TCG          | <b>DAC/TCG</b> settings to the meet the requirements of the inspection procedure                                                                                                    |                                                                                                    |
| 4  | Pulser Mode                                                        | PULSER           | Dual for the dual element probes<br>Single for the single element probes                                                                                                    |                                                                                                    |
| 5  | Pulse Width, Firing<br>Level, Damping                              | PULSER           | Pulse Width, Firing Level, and Damping<br>settings to provide the optimal signal to noise<br>ratio                                                                                                    |                                                                                                    |
| 6  | Filter<br>Frequency Band: Low<br>Cut – High Cut limits             | RECEIVER         | Filter and Frequency Band settings to<br>match with probe's frequency and / or<br>frequency band of the signals expected to be<br>received                                                                                                    |                                                                                                    |
| 7  | Display                                                            | RECEIVER         | Display mode may be either Full, RF,<br>PosHalf, or NegHalf                                                                                                    | The same <b>Display</b> mode to be used for<br>both <b>Probe Delay</b> determining and the<br><b>Thickness Recording</b>                                         |
| 8  | USVelocity                                                         | BASIC            | <b>USVelocity</b> should be equal to the actual value of ultrasound velocity in the material                                                                                                    |                                                                                                    |
| 9  | Probe Delay                                                        | MEASURE          | Probe Delay should be equal to the actual probe delay                                                                                                    | Probe Delay may be determined<br>according to the paragraph 5.2.8.6 or<br>5.2.8.11 of this Operating Manual or in a<br>similar way                               |
| 10 | Angle                                                              | MEASURE          | Angle = 0°                                                                                                    |                                                                                                    |
| 11 | Meas Mode                                                          | MEASURE          | Flank                                                                                                    |                                                                                                    |
| 12 | Range, Display Delay,<br>aStart, aWidth                            | BASIC<br>GATE A  | Range, Display Delay, aStart, and aWidth<br>to be settled with reference to the Region of<br>Interest for the BScan(Th) table below                                                                                                    |                                                                                                    |
| 13 | aGain, bGain, Zoom A-<br>Scan                                      | All              | May be used with the purpose of optimizing<br>A-Scan presentation                                                                                                    | <b>aThreshold</b> setting to be performed just<br>upon <b>aGain, bGain</b> settings have been<br>finalized                                                       |
| 14 | Settings for other<br>parameters and modes<br>have no significance |                  |                                                                                                    |                                                                                                    |

On completion click on **I** or press **I** on the front panel keyboard

To return to the Line Scanning and Recording Menu click on errors on the front panel keyboard

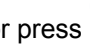

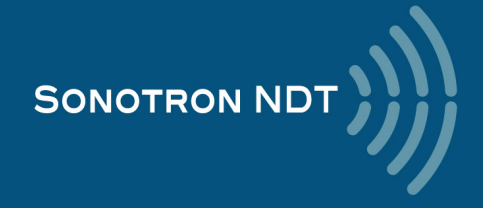

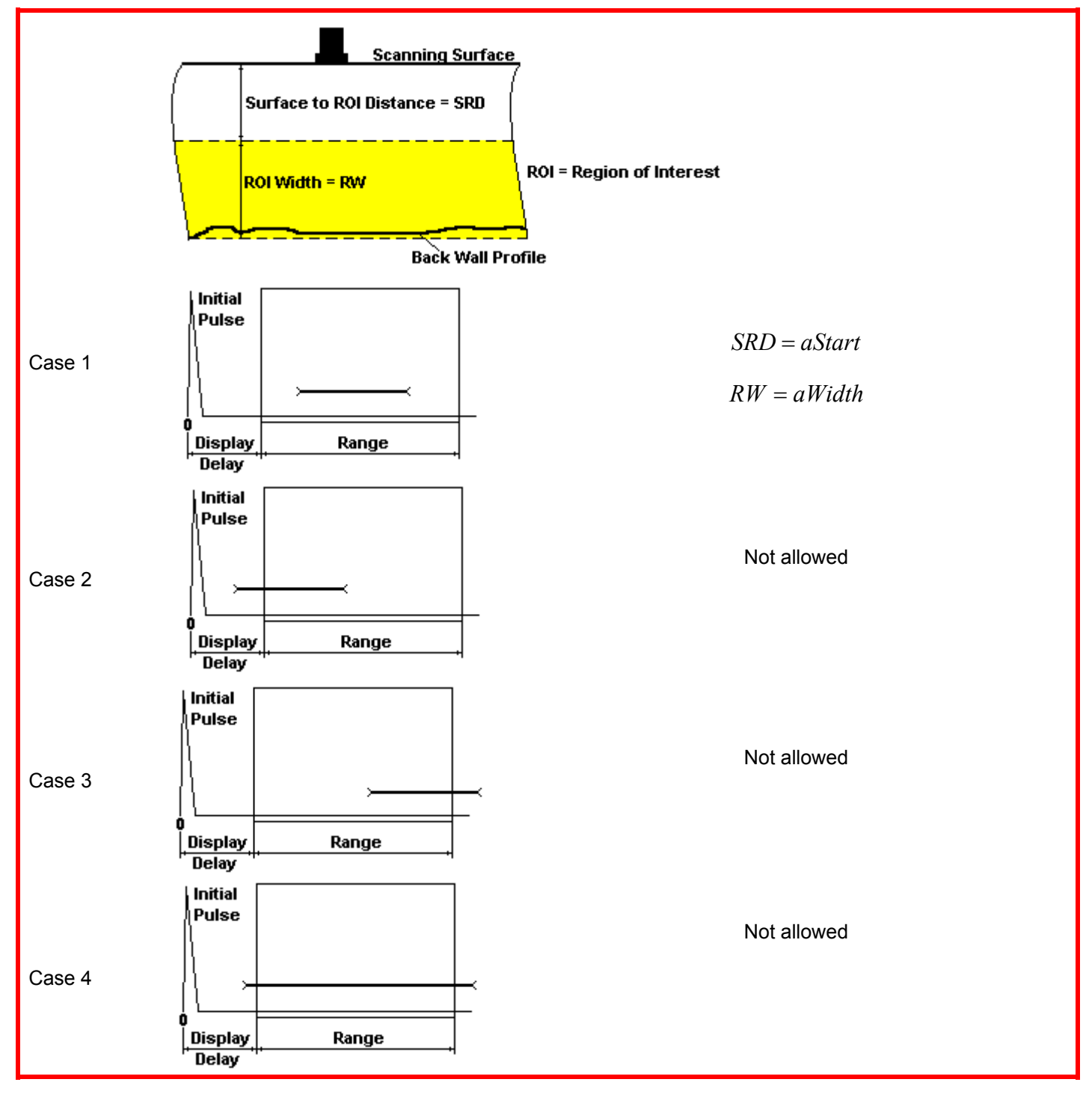

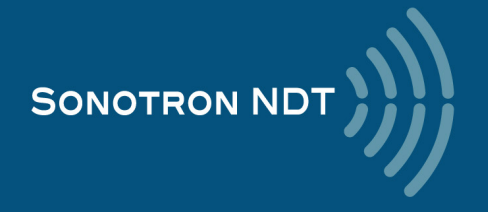

### 6.3.2. Thickness Profile: Scanning, Recording, and Imaging – Implementation

There are both the *time based* and the *encoded* scanning and recording possible, for the time based recording check the corresponding option

| Encoded recording | Time based recording |
|-------------------|----------------------|
| Time Based        | Time Based           |

For the *time based* mode of recording set the required **Scan Length** and the desired duration of the scanning (**Time**). To start scanning and recording click on **start** or press on **I** 

|         | Deers (Th) |                  |        |      |     |         |                   |                                                              |            |                                                                                         |                                                                                                    |                                       |        |     |       |
|---------|------------|------------------|--------|------|-----|---------|-------------------|--------------------------------------------------------------|------------|-----------------------------------------------------------------------------------------|----------------------------------------------------------------------------------------------------|---------------------------------------|--------|-----|-------|
| File    | Scan (Th)  |                  |        |      |     |         |                   |                                                              |            |                                                                                         |                                                                                                    |                                       |        |     |       |
| File    | e View     |                  |        |      |     |         | 50<br>⊽ Time Base | Scan Leng<br>250 mm<br>Time<br>10 s<br>Time-Out<br>3 s<br>ed | th         | <ul> <li>1</li> <li>2</li> <li>2</li> <li>3</li> <li>4</li> <li>4</li> <li>5</li> </ul> | <ul><li></li><li></li></ul> |                                       |        |     |       |
| a a     |            | р. от аксориана. | D = 27 | <br> | ·   | ∫ • Γ • | )<br>Start        | R                                                            | ⊙<br>Close |                                                                                         |                                                                                                    |                                       | aStar  | t   |       |
| 5.2 mr  |            |                  |        |      |     |         |                   |                                                              |            |                                                                                         |                                                                                                    |                                       |        |     |       |
|         |            |                  |        |      |     |         |                   |                                                              |            |                                                                                         |                                                                                                    | · · · · · · · · · · · · · · · · · · · | Gate A |     |       |
| 28.8 mm |            |                  |        |      |     |         |                   |                                                              |            |                                                                                         |                                                                                                    |                                       | aSta   | 1+2 | Width |
| Ó       |            | 25               | 50     | 75   | 100 | 125     | 150               | 175                                                          | 200        | 225                                                                                     | 250                                                                                                    |                                       |        |     |       |

The **Region of Interest (ROI)** of the **BScan(Th)** record is defined by the **aStart** and **aWidth** settings The **Time-Out** setting determines the time interval (pause) between clicking on 1 (or pressing on 1) and actual start of the time-based recording. The pause may be necessary in order to prepare for the manual probe scanning that should be performed with the stable speed over the desired trace

The recoding will continue during the entire settled *scanning time* (**Time** setting). During the scanning time it is necessary to cover the desired **Scan Length** completely keeping the stable scanning speed. In order to interrupt the

recording before the counting of the **Time Out** or *scanning time* completed click on \_\_\_\_\_ or press

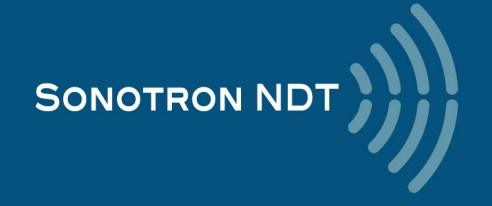

For the *encoded* mode fit the probe into the encoder (scanner) frame, set the required **Scan Length** and select the **type of the encoder** from the list of available. To start scanning and recording click on **start** or press

| BScan (T<br>File View |          | D = 27.1 | -<br>-<br>-<br>-<br>-<br>-<br>-<br>-<br>-<br>-<br>-<br>-<br>-<br>-<br>-<br>-<br>-<br>-<br>- |          | 50<br>  | Encoder<br>Defau<br>Time Based | Scan Leng<br>250 mm<br>r:<br>It | th<br> | •   | •   |
|-----------------------|----------|----------|---------------------------------------------------------------------------------------------|----------|---------|--------------------------------|---------------------------------|--------|-----|-----|
| 6-788.mm              | 2'5      | sio      | 75                                                                                          | 100      | 125     | 150                            | 175                             | 200    | 225 | 250 |
| nplete or t           | terminat | e the re | cording                                                                                     | click on | stop Or | press o                        | n I                             |        |     |     |

To save the **BScan(Th)** record press or use the **File**  $\rightarrow$  **Save...** 

In the same screen it is possible to call **BScan(Th)** record from the file for the viewing and postprocessing through the **File**  $\rightarrow$  **Open** or pressing

The videos below illustrate sequence of operations based on the examples of performing **BScan(Th)** recording and postprocessing

| Youtube                                     | Download                                                                                       |  |  |  |  |
|---------------------------------------------|------------------------------------------------------------------------------------------------|--|--|--|--|
| https://www.youtube.com/watch?v=SyiczIDmgeE | http://www.sonotronndt.com/Movies1/3505_B-Scan_Th.mp4                                          |  |  |  |  |
|                                             |                                                                                                |  |  |  |  |
|                                             |                                                                                                |  |  |  |  |
| Youtube                                     | Download http://www.sonotronndt.com/Movies3/TRAINING_MOVIES/ISONIC_3505/i3505_Th_B-Scan_PP.mp4 |  |  |  |  |
|                                             |                                                                                                |  |  |  |  |

To return to the Line Scanning and Recording Menu click on use or press

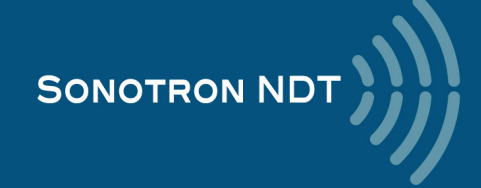

# 6.4. B-Scan cross-sectional imaging and recording of defects straight and angle beam probes (ABIScan)

## 6.4.1. Mandatory and optional settings of the UDS 3-9 Pulser Receiver

UDS 3-9 Pulser Receiver window - main operating surface screen appears upon clicking on

2 ABIScan

or pressing

The following mandatory settings should be provided:

#### 6.4.1.1. Straight Beam Probes

| 1       Gain       BASICS       Gain setting to be performed according to the inspection procedure providing required echo heights from reference reflectors       Gain setting to be perform Pulse Width, Firing Leve and Frequency Band settinalized         2       DAC/TCG       DAC/TCG settings to the meet the requirements of the inspection procedure       Image: Frequency Band settinalized         3       Pulser Mode       PULSER       Dual for dual element probes       Image: Frequency Band settinalized                                                                                                    | med just upon the<br>rel, Damping, Filter<br>ttings have been |
|----------------------------------------------------------------------------------------------------|---------------------------------------------------------------|
| 2     DAC/TCG     DAC/TCG settings to the meet the requirements of the inspection procedure       3     Pulser Mode     PULSER     Dual for dual element probes                                                                                                    |                                                               |
| 3 Pulser Mode PULSER Dual for dual element probes                                                                                                    |                                                               |
| Single for single element probes                                                                                                    |                                                               |
| 4 Pulse Width, Firing<br>Level, Damping PULSER Pulse Width, Firing Level, and Damping<br>settings to provide the optimal signal to noise<br>ratio                                                                                                    |                                                               |
| 5       Filter       RECEIVER       Filter and Frequency Band settings to<br>match with probe's frequency and / or<br>frequency band of the signals expected to be<br>received                                                                                                    |                                                               |
| 6 Display RECEIVER Display setting may be either Full, RF, The same Display mode t<br>PosHalf, or NegHalf Probe Delay determining<br>recording                                                                                                    | to be used for both<br>and <b>ABIScan</b>                     |
| 7 USVelocity BASIC USVelocity should be equal to the actual value of ultrasound velocity in the material                                                                                                    |                                                               |
| 8 Probe Delay MEASURE Probe Delay should be equal to the actual probe delay probe delay Probe Delay may be deter to the paragraph 5.2.8.6 or Operating Manual or in a statement of the probe delay of the paragraph for the paragraph for the paragrap | ermined according<br>or 5.2.8.11 of this<br>similar way       |
| 9 Angle MEASURE Angle = 0°                                                                                                    |                                                               |
| 10     aGain, bGain,<br>Normalized A-Scan     May be used with the purpose of optimizing<br>the A-Scan presentation       (Standard Level)     (Standard Level)                                                                                                    |                                                               |
| 11     Settings for other<br>parameters and modes<br>have no significance                                                                                                    |                                                               |

On completion click on **I** or press **I** on the front panel keyboard

To return to the Line Scanning and Recording Menu click on

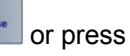

ESC

on the front panel keyboard

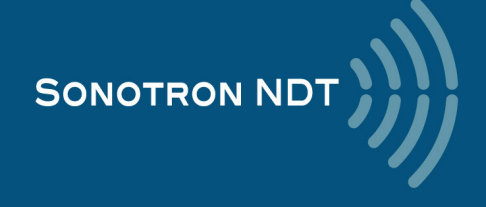

#### 6.4.1.2. Angle Beam Probes

| #  | Parameter or Mode                                                  | Submenu  | Required Settings                                                                                                    | Note                                                                                                    |
|----|--------------------------------------------------------------------|----------|----------------------------------------------------------------------------------------------------|----------------------------------------------------------------------------------------------------|
| 1  | Gain                                                               | BASICS   | Gain setting to be performed according to the inspection procedure providing required echo heights from reference reflectors               | Gain setting to be performed just upon the<br>Pulse Width, Firing Level, Damping, Filter<br>and Frequency Band settings have been<br>finalized            |
| 2  | DAC/TCG                                                            | DAC/TCG  | <b>DAC/TCG</b> settings to the meet the requirements of the inspection procedure                                                           |                                                                                                    |
| 3  | Pulser Mode                                                        | PULSER   | Dual for dual element probes<br>Single for single element probes                                                                           |                                                                                                    |
| 4  | Pulse Width, Firing<br>Level, Damping                              | PULSER   | Pulse Width, Firing Level, and Damping<br>settings to provide the optimal signal to noise<br>ratio                                         |                                                                                                    |
| 5  | Filter<br>Frequency Band: Low<br>Cut – High Cut limits             | RECEIVER | Filter and Frequency Band settings to<br>match with probe's frequency and / or<br>frequency band of the signals expected to be<br>received |                                                                                                    |
| 6  | Display                                                            | RECEIVER | Display setting may be either Full, RF,<br>PosHalf, or NegHalf                                                                             | The same <b>Display</b> mode to be used for both<br><b>Probe Delay</b> determining and <b>ABIScan</b><br>recording                                        |
| 7  | USVelocity                                                         | BASIC    | <b>USVelocity</b> should be equal to the actual value of ultrasound velocity in the material                                               | -                                                                                                    |
| 8  | Probe Delay                                                        | MEASURE  | Probe Delay should be equal to the actual probe delay                                                                                      | <b>Probe Delay</b> may be determined according<br>to the paragraph 5.2.8.3, 5.2.8.4, 5.2.8.5,<br>5.2.8.10 of this Operating Manual or in a<br>similar way |
| 9  | Angle                                                              | MEASURE  | Angle setting to be equal to the actual<br>incidence angle                                                                                 | The incidence angle to be determined according to the paragraph 5.2.8.9 of this Operating Manual or in a similar way                                      |
| 10 | aGain, bGain,<br>Normalized A-Scan<br>(Standard Level)             |          | May be used with the purpose of optimizing the <b>A-Scan</b> presentation                                                                  |                                                                                                    |
| 11 | Settings for other<br>parameters and modes<br>have no significance |          |                                                                                                    |                                                                                                    |
| On | completion click on                                                | or press | on the front panel keyboard                                                                                                    |                                                                                                    |

To return to the Line Scanning and Recording Menu click on eress on the front panel keyboard

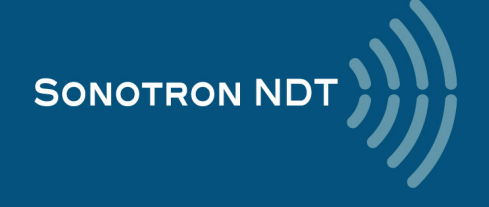

### 6.4.2. B-Scan: Scanning, Recording, and Cross Sectional Imaging – Implementation

There are both the *time based* and the *encoded* scanning and recording possible, for the time based recording check the corresponding option

| Encoded recording | Time based recording |
|-------------------|----------------------|
| Time Based        | ✓ Time Based         |

Prior to the scanning:

► The actual thickness of the material should be entered

| ABIScan                                                                                                    |              |
|----------------------------------------------------------------------------------------------------|--------------|
|                                                                                                    |              |
| File View Settings                                                                                                    |              |
| 100 mm       100 mm                                                                                                    |              |
| Image: start         Image: start         Image: start | onning Surfa |
| Thickness of the material                                                                                                    | anning Sulta |
|                                                                                                    |              |

The **Scanning Surface** of the **ABIScan** record and the **Display Delay** setting of the accompanying **A-Scan** are defined by the **Probe Delay** setting entered according to the paragraph 6.4.1of this Operating Manual

The **Range** of the **A-Scan** accompanying the **ABIScan** record is defined by the **Thickness, Skip** settings and by the **Angle** setting entered according to the paragraph 6.4.11of this Operating Manual

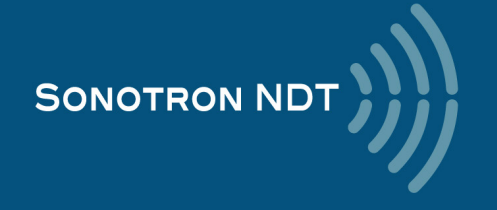

► The desired <u>color palette</u> for representing the **ABIScan** image to be settled as well

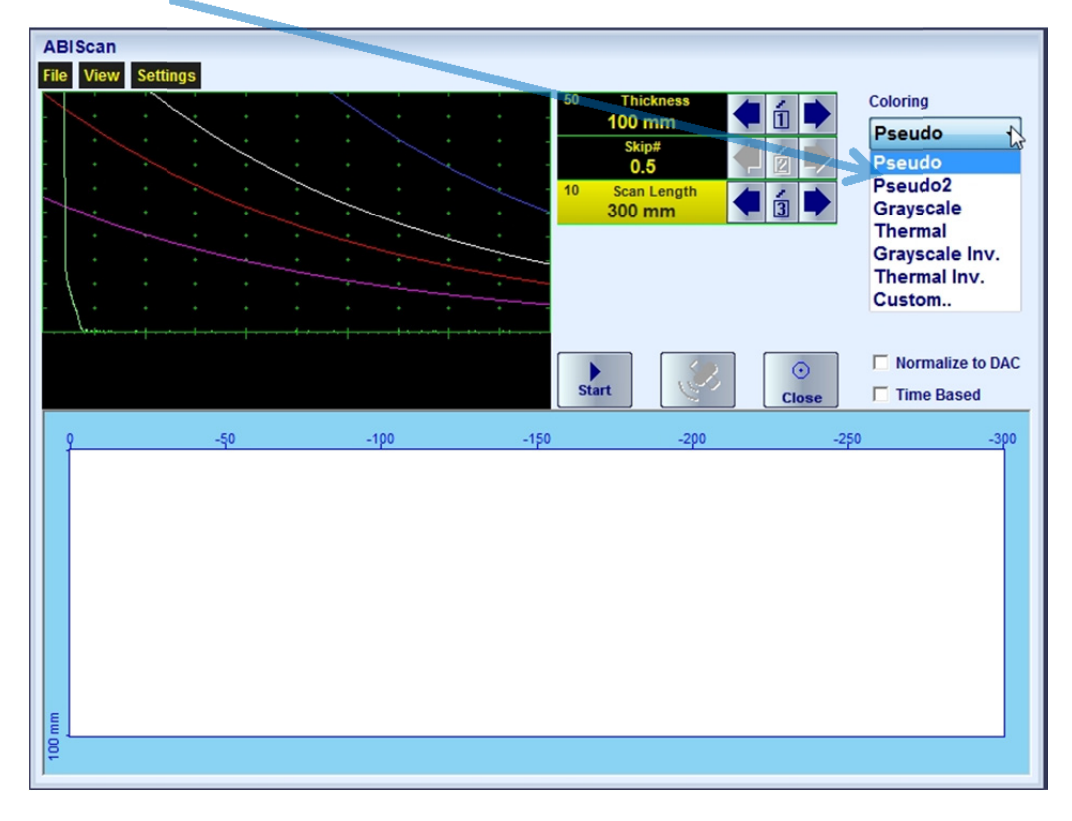

The color palette may be:

- selected among the plurality of available standard scales
- customized or created by the user
- uploaded from the file

In case of **DAC** is active the echo amplitudes may be color coded according to their **dB-to-DAC** values, for that purpose check the corresponding option

| DAC normalization id OFF | DAC normalization id ON |
|--------------------------|-------------------------|
| Normalize to DAC         | Normalize to DAC        |

► The skip coverage should be selected (for the angle beam probes only) either half (0.5) or full (1)

For the *time based* recording set the required **Scan Length** and the desired duration of the scanning (**Time**). To start scanning and recording click on **I** 

The **Time-Out** setting determines the time interval (pause) between clicking on start ( or pressing on and actual start of the time-based recording. The pause may be necessary in order to prepare for the manual probe scanning that should be performed with the stable speed over the desired trace

The recoding will continue during the entire settled *scanning time* (**Time** setting). During the scanning time it is necessary to cover the desired **Scan Length** completely keeping the stable scanning speed. In order to interrupt the

recording before the counting of the Time Out or scanning time completed click on stop or press

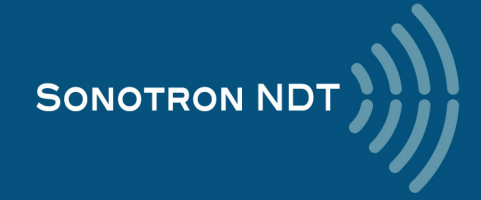

For the *encoded* mode fit the probe into the encoder (scanner) frame, set the required **Scan Length** and select the **type of the encoder** from the list of available. To start scanning and recording click on **start** or press

| _                 |                    |                       |                                           |                                                                                                    |                                   |
|-------------------|--------------------|-----------------------|-------------------------------------------|----------------------------------------------------------------------------------------------------|-----------------------------------|
|                   | ABIScan            |                       |                                           |                                                                                                    |                                   |
|                   | File View Settings |                       |                                           |                                                                                                    |                                   |
|                   |                    |                       | 50 Th<br>100<br>5k<br>0<br>10 Scar<br>300 | ickness<br>mm<br>1<br>1<br>1<br>1<br>1<br>1<br>1<br>1<br>1<br>1<br>1<br>1<br>1<br>1<br>1<br>1<br>1 | Coloring Pseudo  Encoder: Default |
|                   |                    |                       | · · ·                                     |                                                                                                    |                                   |
|                   |                    |                       | Start                                     | Close                                                                                              | ✓ Normalize to DAC ☐ Time Based   |
|                   | φ .                | 50 -100               | -150                                      | -2p0 -2                                                                                            | 50 -300                           |
|                   | 00<br>             |                       |                                           |                                                                                                    |                                   |
|                   |                    |                       |                                           |                                                                                                    |                                   |
| In order to compl | ete or terminate   | e the recording click | on stop or pres                           | ss on                                                                                              |                                   |

To save the **ABIScan** record press  $\bigcirc$  or use the **File**  $\rightarrow$  **Save.** 

In the same screen it is possible to call **ABIScan** record from the file for the viewing and postprocessing through the File → Open or pressing

The videos below illustrate sequence of operations based on the examples of performing **ABIScan** recording and postprocessing

For the straight beam probes

| Youtube<br>https://www.youtube.com/watch?v=JbIrTEZsDdE | Download <a href="http://www.sonotronndt.com/Movies1/3505_B_SCAN_0deg.mp4">http://www.sonotronndt.com/Movies1/3505_B_SCAN_0deg.mp4</a> |
|--------------------------------------------------------|----------------------------------------------------------------------------------------------------|

For the angle beam probes

| Youtube<br>https://www.youtube.com/watch?v=yW-9Gvb84E4 | Download <a href="http://www.sonotronndt.com/Movies1/3505_B_SCAN_ANGLE_BEAM.mp4">http://www.sonotronndt.com/Movies1/3505_B_SCAN_ANGLE_BEAM.mp4</a> |
|--------------------------------------------------------|----------------------------------------------------------------------------------------------------|

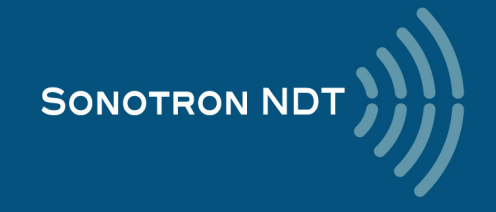

| Youtube                                     | Download                                                   |
|---------------------------------------------|------------------------------------------------------------|
| https://www.youtube.com/watch?v=ZVolhH33hrQ | http://www.sonotronndt.com/Movies1/ISONIC_3505_ABIScan.mp4 |

To return to the Line Scanning and Recording Menu click on or press

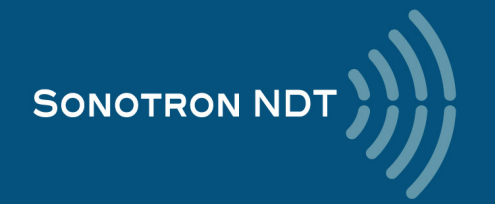

# 6.5. TOFD Inspection – RF B-Scan and D-Scan Imaging and Recording

### 6.5.1. Mandatory and optional settings of the UDS 3-9 Pulser Receiver

UDS 3-9 Pulser Receiver window - main operating surface screen appears upon clicking on

3 TOFD

3 or pressing

The following mandatory settings should be provided:

| #  | Parameter or Mode                                                  | Submenu  | Required Settings                                                                                                    | Note                                                                                                    |
|----|--------------------------------------------------------------------|----------|----------------------------------------------------------------------------------------------------|----------------------------------------------------------------------------------------------------|
| 1  | Pulser Mode                                                        | PULSER   | Dual                                                                                                    |                                                                                                    |
| 2  | Tuning, Pulse Width,<br>Firing Level, Damping                      | PULSER   | Pulse Width, Firing Level, and Damping<br>settings to provide the optimal signal to noise<br>ratio                                                                                                    |                                                                                                    |
| 3  | Filter<br>Frequency Band: Low<br>Cut – High Cut limits             | RECEIVER | Filter and Frequency Band settings to<br>match with probe's frequency and / or<br>frequency band of the signals expected to be<br>received                                                                                                    |                                                                                                    |
| 4  | Display                                                            | RECEIVER | RF                                                                                                    |                                                                                                    |
| 5  | USVelocity                                                         | BASIC    | <b>USVelocity</b> should be equal to the actual value of ultrasound velocity (compression wave) in the material                                                                                                    |                                                                                                    |
| 6  | Probe Delay                                                        | MEASURE  | Probe Delay should be setteld equal to the actual Accumulated Probe Pair Delay                                                                                                    | The <b>Accumulated Probe Pair Delay</b> may<br>be determined according to the paragraph<br>6.5.1.1 of this Operating Manual                                                                                        |
| 7  | Display Delay<br>Range                                             | BASICS   | <ul> <li>Display Delay and Range to provide clear A-Scan representing:         <ul> <li>Lateral Wave and Longitudinal Wave Back Echo Signals at the beginning and at the end of A-Scan correspondingly OR</li> <li>Lateral Wave, Longitudinal Wave Back Echo, and Mode Conversion Back Echo at the beginning, middle, and at the end of A-Scan correspondingly OR</li> <li>Other combination of signals required by the inspection procedure</li> </ul> </li> </ul> | <b>Display Delay</b> and <b>Range</b> to be settled<br>according to the paragraph 6.5.1.2 of this<br>Operating Manual                                                                                              |
| 8  | Gain                                                               | BASICS   | Gain settling to be providing according to the inspection procedure through bringing the amplitude of the designated reference signal to the required level                                                                                                    | Gain setting to be performed with reference<br>to the paragraph 6.5.1.3 of this Operating<br>Manual just upon the Pulse Width, Firing<br>Level, Damping, Filter and Frequency<br>Band settings have been finalized |
| 9  | aGain, bGain,<br>Normalized A-Scan<br>(Standard Level)             |          | May be used with the purpose of optimizing the <b>A-Scan</b> presentation                                                                                                    |                                                                                                    |
| 10 | Settings for other<br>parameters and modes<br>have no significance |          |                                                                                                    |                                                                                                    |
|    |                                                                    |          |                                                                                                    |                                                                                                    |

On completion click on **I** or press **I** on the front panel keyboard

To return to the Line Scanning and Recording Menu click on \_\_\_\_\_ or press \_\_\_\_\_ on the front panel keyboard

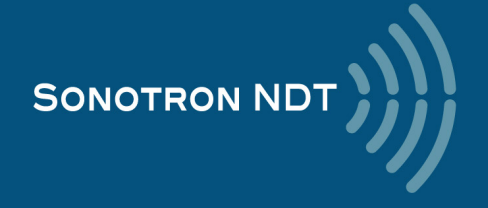

#### 6.5.1.1. Accumulated Probe Pair Delay

Two probes to be used in order to capture the *TOFD Map*. The **Probe Delay** to be precisely measured for each of them whilst in the **UDS 3-9 Pulser Reciever** mode

Measuring Probe Delay - Miniature Probes (contact face width 12.5 mm / 0.5 in or less) – Pulse Echo Technique

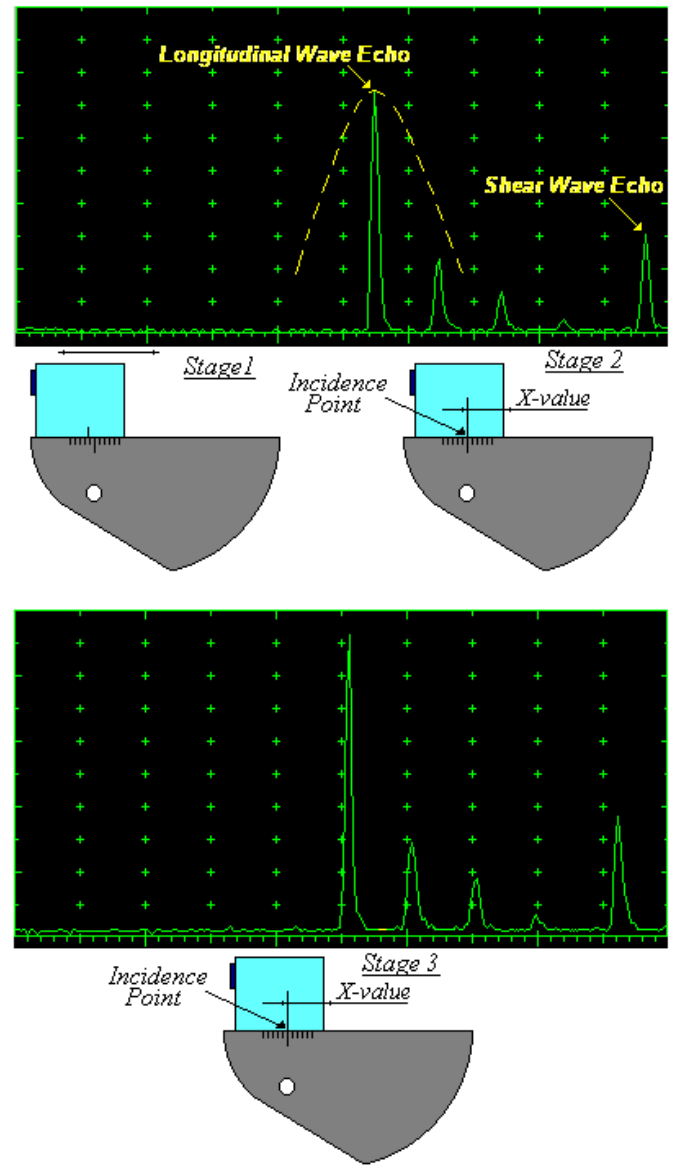

In the submenu PULSER set:

- Pulser Mode to Single
- Pulse Width to Spike for the probe having the resonant frequency above 10 MHz or to PW ns, were PW = 0.5 / F (F is the probe resonant frequency)
- □ Firing Level to 14

Damping to OFF
 In the submenu RECEIVER set:

- Display to Full or RF
- □ Filter to OFF

In the submenu BASICS set:

- **US Velocity** to **5920 m/s** (233.1 in/ms)
- **Range** to **50.0 mm** (2 in)
- Display Delay to 0 µs
- Reject to 0% (for the rectified A-Scan only)

**Stage 1:** Manipulate the probe over the main working surface of the V-2 reference standard and maximize the echo for the 25 mm (1 in) radius concave reflection, manipulate **Gain** to bring the echo amplitude to the desired standard level (recommended between 70 to 95% of the A-Scan height)

**Stage 2:** Fix the probe in found position - the center mark of the V-2 reference standard matches with the **incident point** whilst the distance between probe's frontal surface and **incident point** is equal to **X-Value** 

**Stage 3:** Tune **Display Delay** keeping the probe in the found position until rising edge of maximized echo matches with 50%-grid of the **A-Scan** width. Upon completing the **Display Delay** becomes equal to actual **Probe Delay** 

#### Supposing that **Probe Delay** values found for probes of the pair are PD<sub>1</sub> and PD<sub>2</sub> Accumulated Probe Pair Delay = 0.5•(PD<sub>1</sub> + PD<sub>2</sub>)

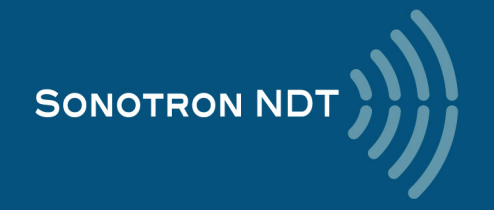

Measuring Probe Delay - Large and Medium Size Probes (contact face width more than 12.5 mm / 0.5 in) – Pulse Echo Technique

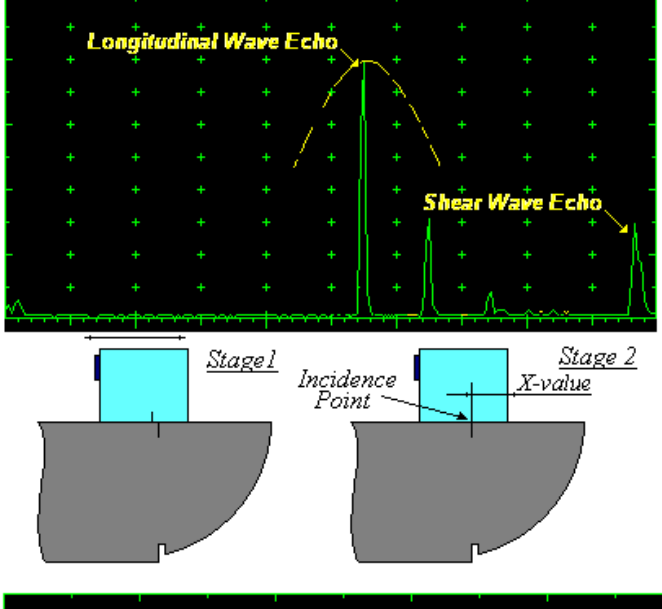

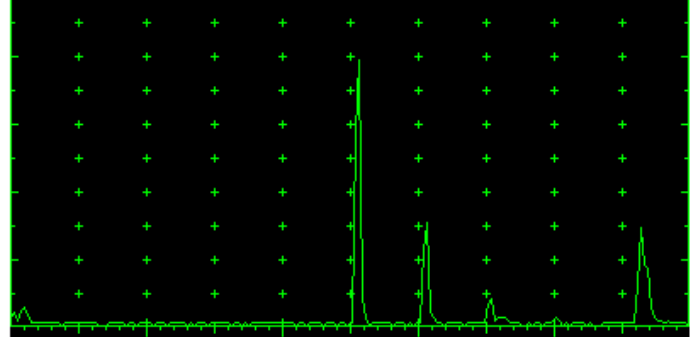

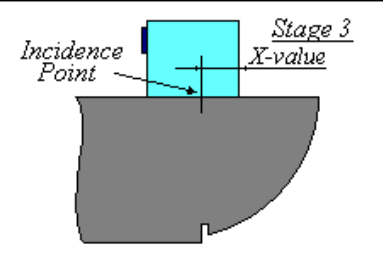

In the submenu PULSER set:

- Pulser Mode to Single
  - Pulse Width to Spike for the probe having the resonant frequency above 10 MHz or to PW ns, were PW = 0.5 / F (F is the probe resonant frequency)
  - Firing Level to 14
    Damping to OFF

In the submenu **RECEIVER** set:

- Display to Full or RF
- Filter to OFF

In the submenu BASICS set:

- □ US Velocity to 5920 m/s (233.1 in/ms)
- **Range** to **100.0 mm** (4 in)
- Display Delay to 0 μs
- Reject to 0% (for the rectified A-Scan only)

**Stage 1:** Manipulate the probe over the main working surface of the V-1 reference standard and maximize the echo for the 100 mm (4 in) radius concave reflection, manipulate **Gain** to bring the echo amplitude to the desired standard level (recommended between 70 to 95% of the A-Scan height)

**Stage 2:** Fix the probe in found position - the center mark of the V-1 reference standard matches with the **incident point** whilst the distance between probe's frontal surface and **incident point** is equal to **X-Value** 

Stage 3: Tune Display Delay keeping the probe in the found position until rising edge of maximized echo matches with 50%-grid of the A-Scan width. Upon completing the Display Delay becomes equal to actual *Probe Delay* 

Supposing that **Probe Delay** values found for probes of the pair are PD<sub>1</sub> and PD<sub>2</sub> Accumulated Probe Pair Delay = 0.5•(PD<sub>1</sub> + PD<sub>2</sub>)

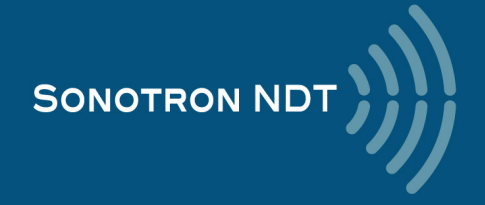

# Direct Measurement of the Accumulated Probe Pair Delay - All Probes Sizes– Through Transmission Technique

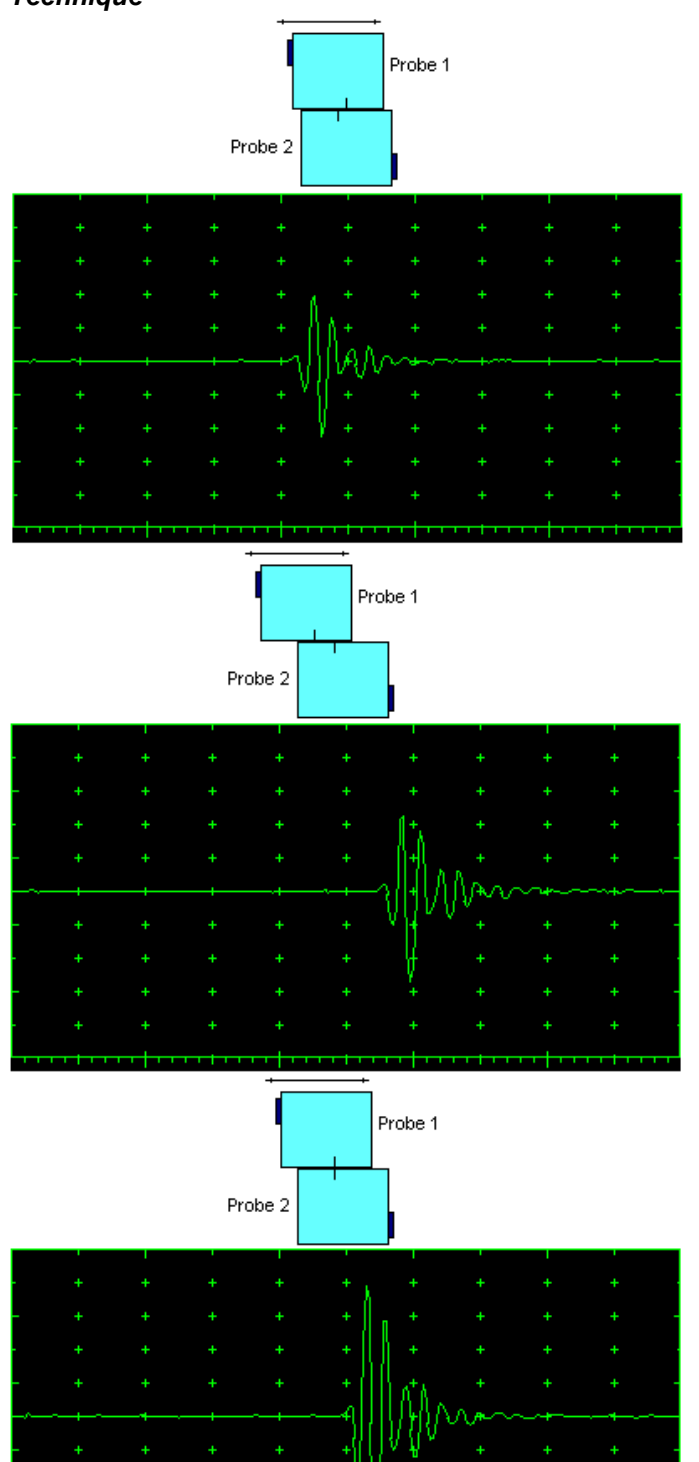

In the submenu PULSER set:

- Pulser Mode to Dual
  - Pulse Width to Spike for the probe having the resonant frequency above 10 MHz or to PW ns, were PW = 0.5 / F (F is the probe resonant frequency)
- Firing Level to 14
  Damping to OFF

In the submenu **RECEIVER** set:

- Display to Full or RF
- Filter to OFF

In the submenu BASICS:

□ Display Delay to 0 µs

**Stage 1:** Manipulate probes over each other and setup of **Gain**, **Range**, and **USVelocity** providing the clear indication of the signal through the wedges from emitting to receiving crystal then maximize the signal and bring its amplitude to the desired standard level (recommended between 70 to 95% of the A-Scan height)

**Stage 2:** Fix the probes in the found positions corresponding to highest signal amplitude

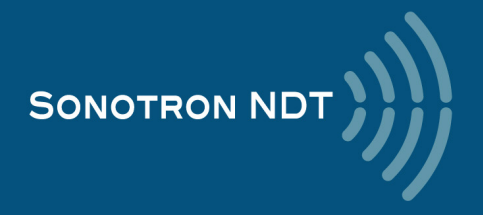

Keeping the probes in the found position:

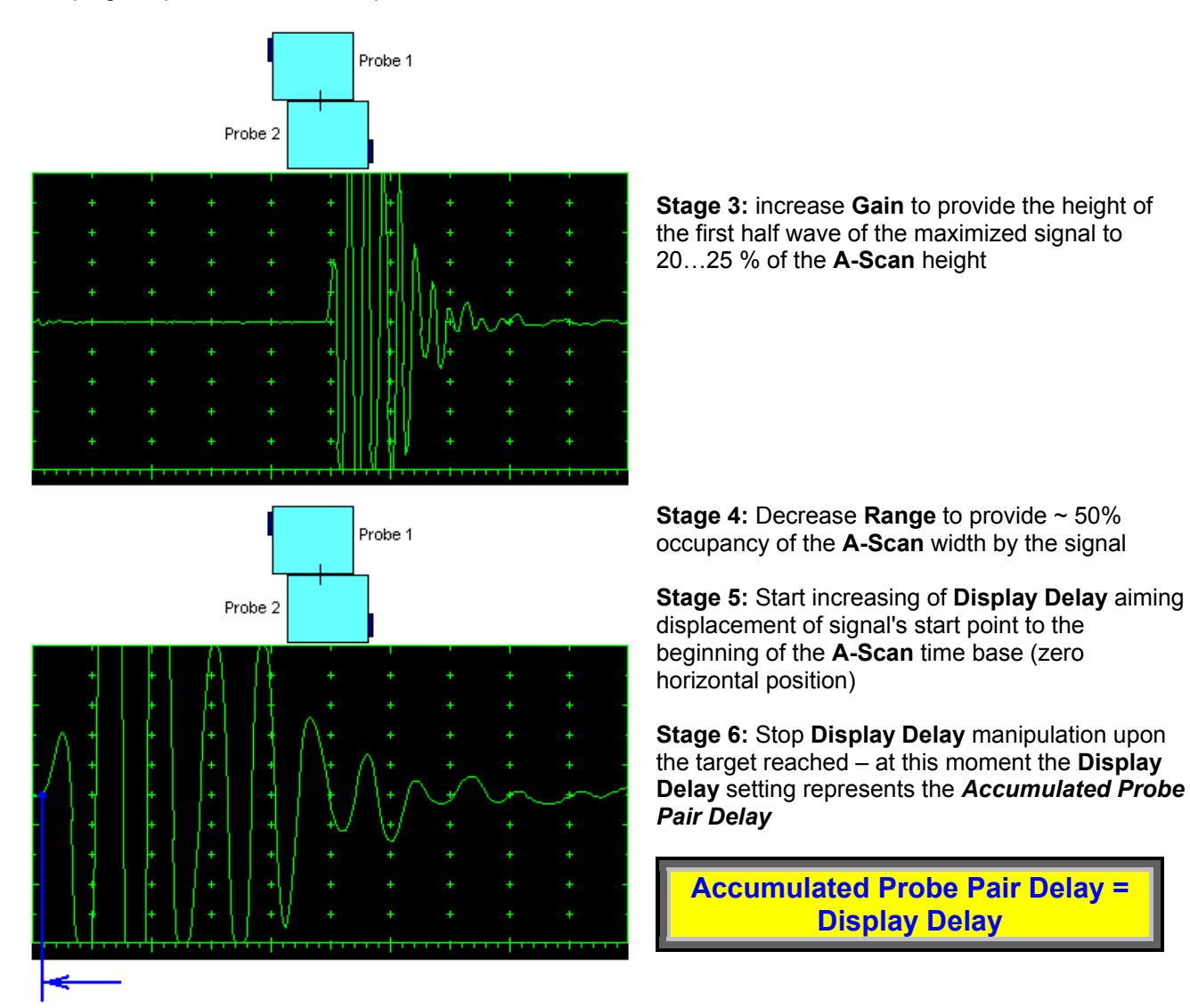

Upon the **Accumulated Probe Pair Delay** has been found using one of the manners above settle the **Probe Delay** (submenu **MEASURE**) accordingly:

Probe Delay = Accumulated Probe Pair Delay

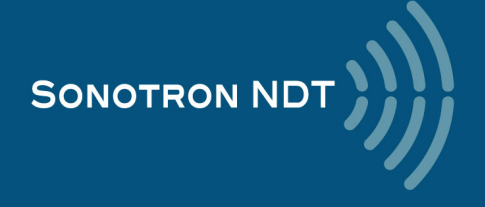

#### 6.5.1.2. Display Delay and Range

Display Delay depends on Accumulated Probe Pair Delay, Probe Separation, and USVelocity:

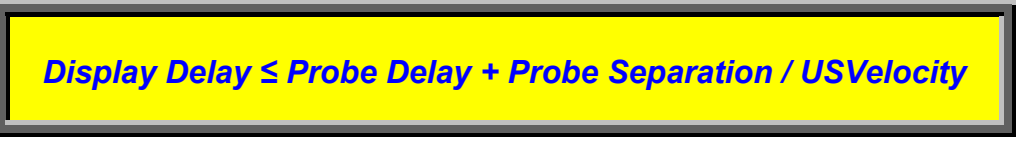

whereas:

- **USVelocity** is the actual value of longitudinal wave velocity in the material
- Probe Separation is the distance between incidence points of the emitting and receiving TOFD probes measured along the trace of lateral wave:

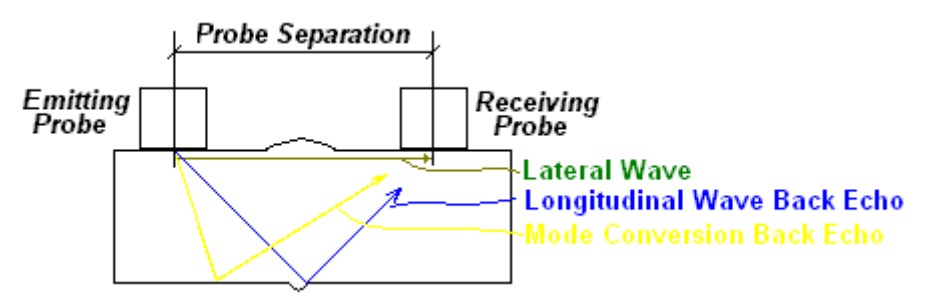

**Probe Separation** should be optimized according to the inspection procedure and the probes positioning in the **TOFD** fixture to be fixed upon. The **Display Delay** and **Range** to be adjusted then to provide representing of signals according to the inspection procedure – the typical examples are given below

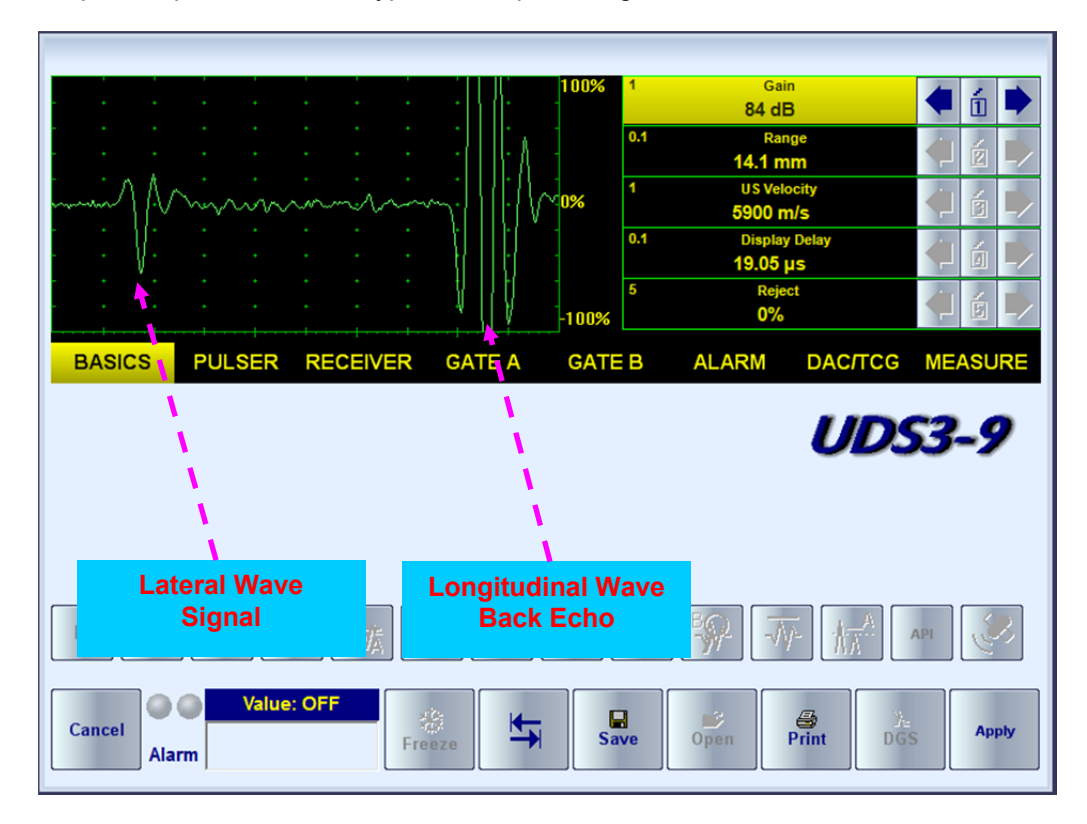

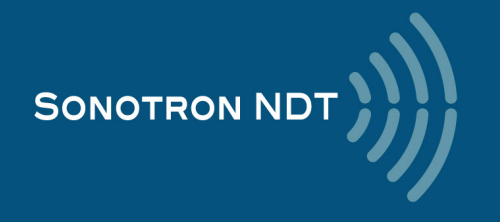

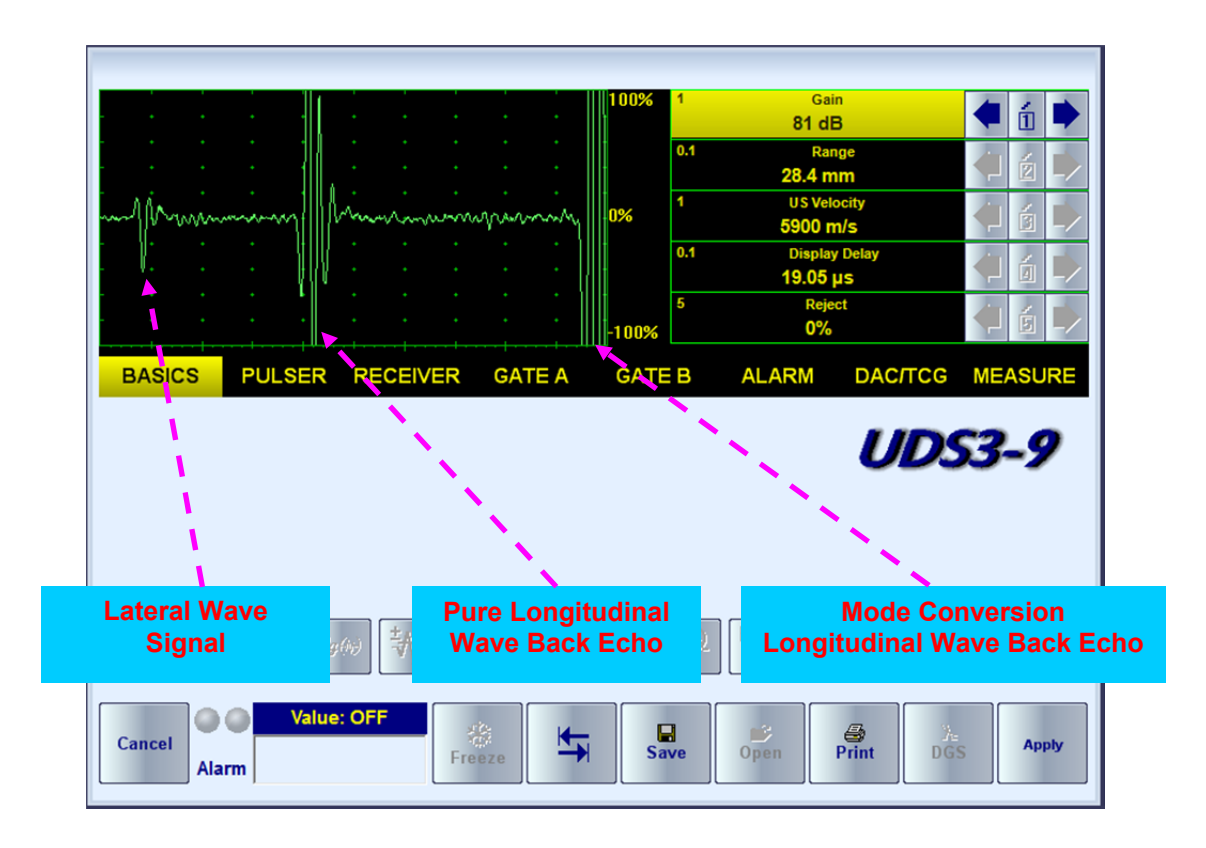

#### 6.5.1.3. Gain

Depending on Inspection procedure (Inspection specs) Gain may be setup with the reference to:

- □ Representative flaw sample
- a Artificial diffractors in the form of EDM notches or V-shaped notches
- Side drilled holes
- Grain noise
- □ The amplitude of the lateral wave signal

For the examples above the typical procedure of **Gain** setting was provided through bringing the amplitude of the lateral wave signal to 40%...60% of the **A-Scan** height

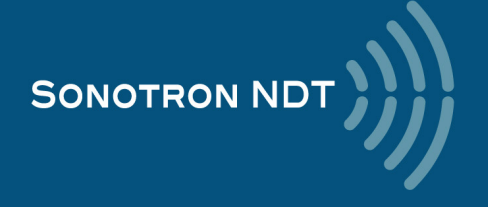

#### 6.5.1.4. Probe Separation

**Probe Separation** should be determined properly and entered then in order to have the ability of precise defects sizing at posprocessing stage. The typical way of determining **Probe Separation** is the mechanical measurement of the distance between the incidence points of **TOFD** probes using a scale bar. However the mechanical measurements may be not accurate as necessary especially on the curved surfaces:

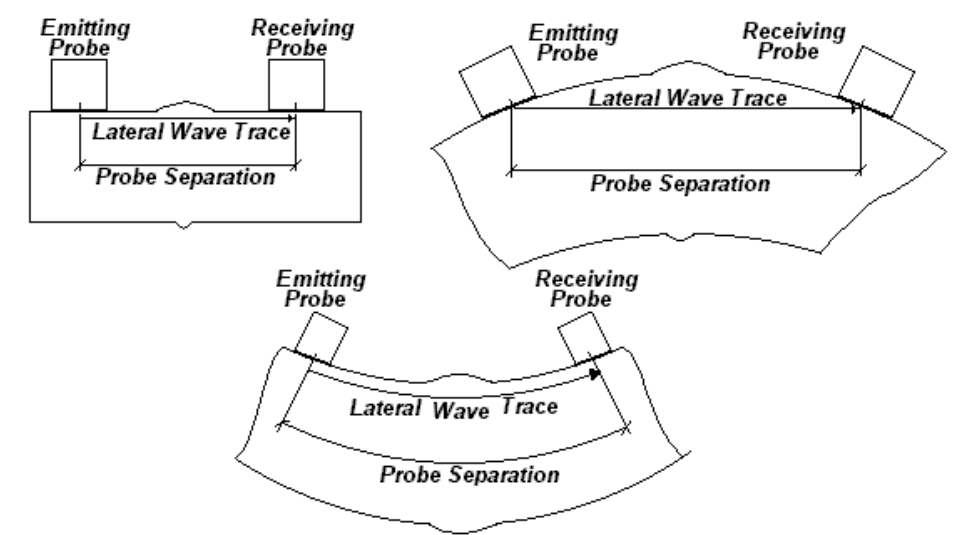

The **Probe Separation** may be defined more precisely in the manner explained below:

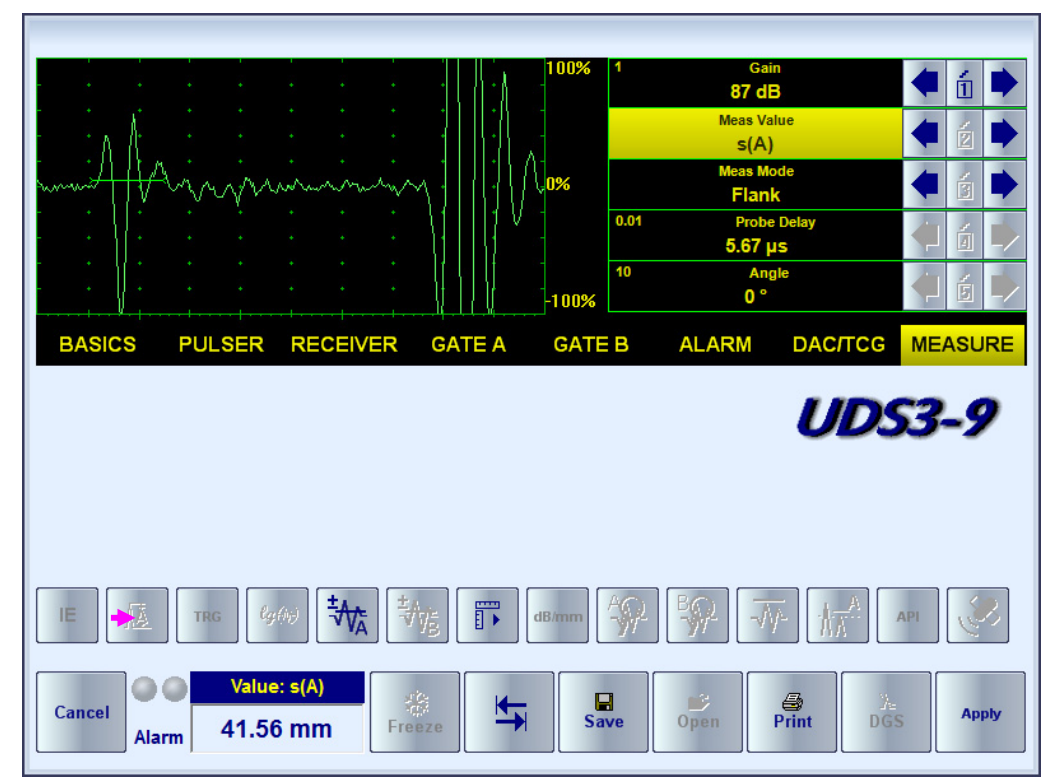

- Whilst observing the lateral wave signal on the A-Scan set Gain providing the height of the first half wave reaching 40...50% of the A-Scan height
- □ Activate Gate A, setup aThreshold to 5...10%(submenu GATE A)
- Select s(A) as Meas Value and set Meas Mode as Flank (submenu MEASURE)
- Place Gate A over the first half wave of the lateral wave signal and obtain s(A) reading: the Probe Separation will be found as 2 X s(A)

Probe Separation = 2 × s(A)

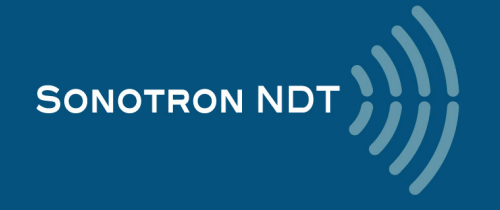

### 6.5.2. TOFD Scanning, Recording, and Imaging – Implementation

There are both the *time based* and the *encoded* scanning and recording possible, for the time based recording check the corresponding option

| Encoded recording | Time based recording |
|-------------------|----------------------|
| Time Based        | ✓ Time Based         |

Prior to the scanning the values of Base (Base = Probes Separation) and the required Scan Length to be entered

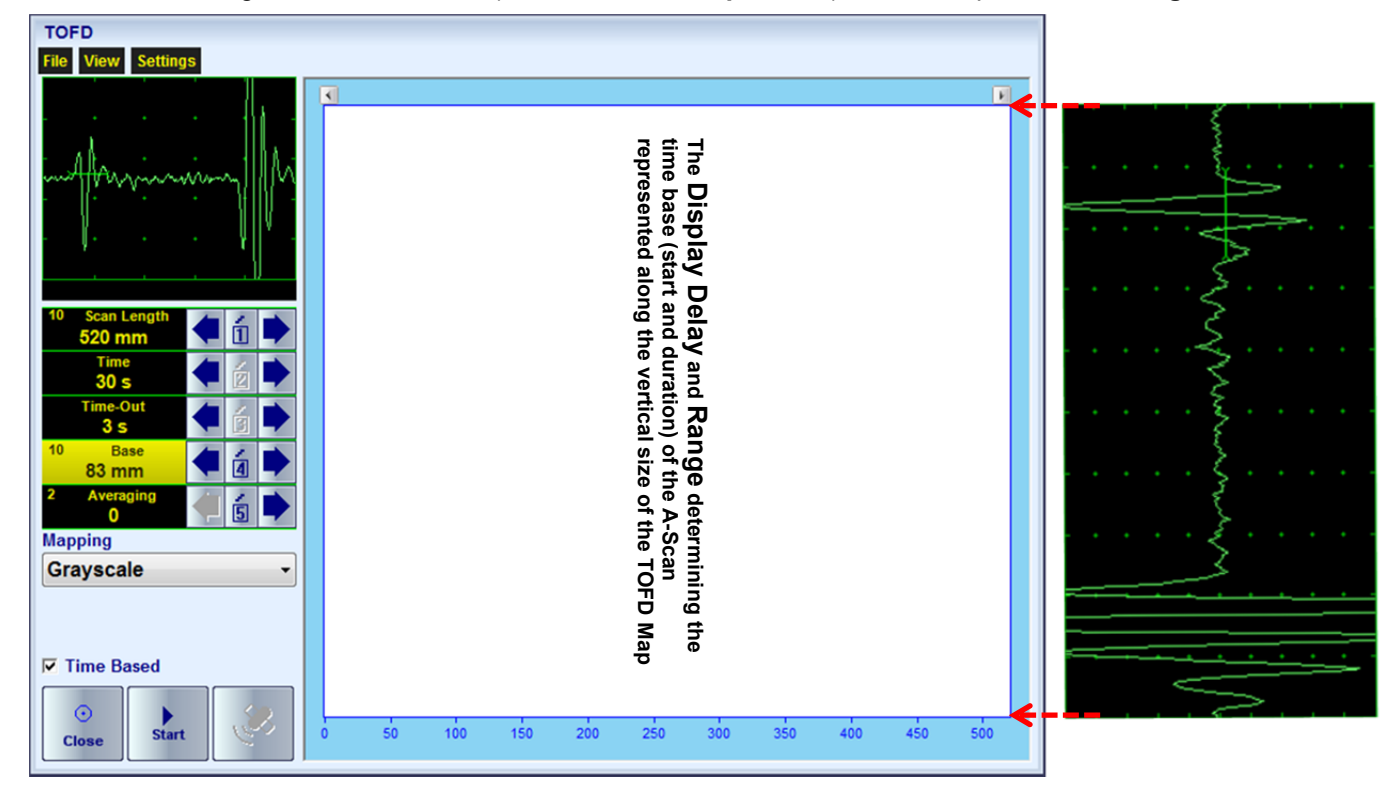

For the time based recording set the desired duration of the scanning (Time). To start scanning and recording click on

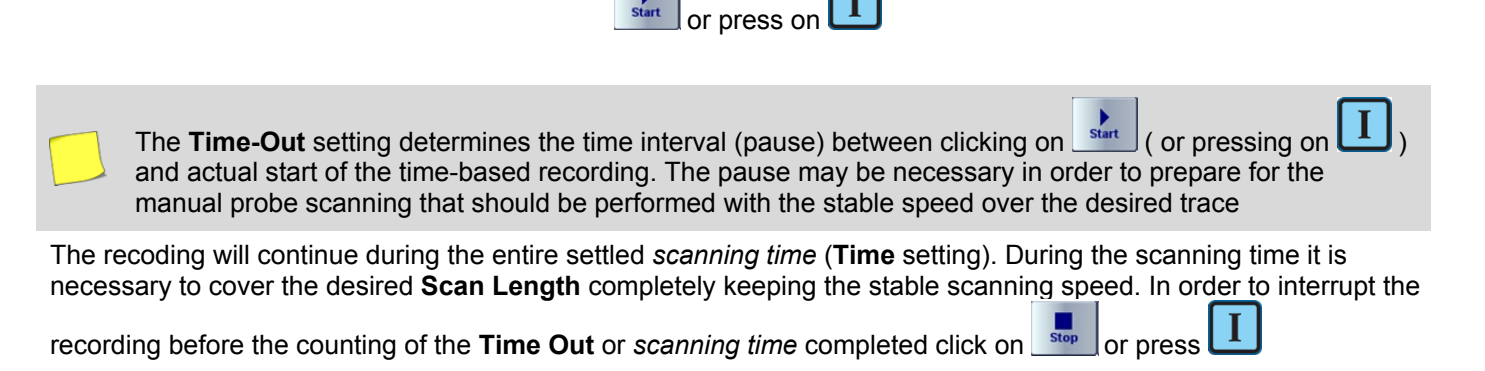

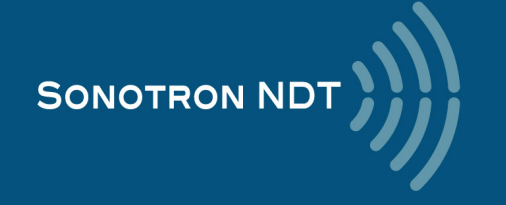

For the encoded mode fit the probes into the scanner) frame, set the required Scan Length and select the type of the

encoder from the list of available. To start scanning and recording click on start or press

|                       | TOFD                                                                                                    |
|-----------------------|----------------------------------------------------------------------------------------------------|
|                       | File View Settings                                                                                                    |
|                       |                                                                                                    |
|                       | 10       Scan Length         520 mm       1         10       Base         83 mm       2         2       Averaging         0       3         0       5 |
|                       | Default                                                                                                    |
|                       | Mapping                                                                                                    |
|                       | Grayscale                                                                                                    |
|                       | Close Start 0 50 100 150 200 250 300 350 400 450 500                                                                                                  |
| In order to comp      | plete or terminate the recording click on stop or press on                                                                                            |
|                       |                                                                                                    |
| To save the <b>TO</b> | FD record press 💭 or use the File → Save                                                                                                    |

In the same screen it is possible to call **TOFD** record from the file for the viewing and postprocessing through the **File** 

 $\rightarrow$  Open or pressing

The videos below illustrate sequence of operations based on the examples of performing **TOFD** recording and postprocessing

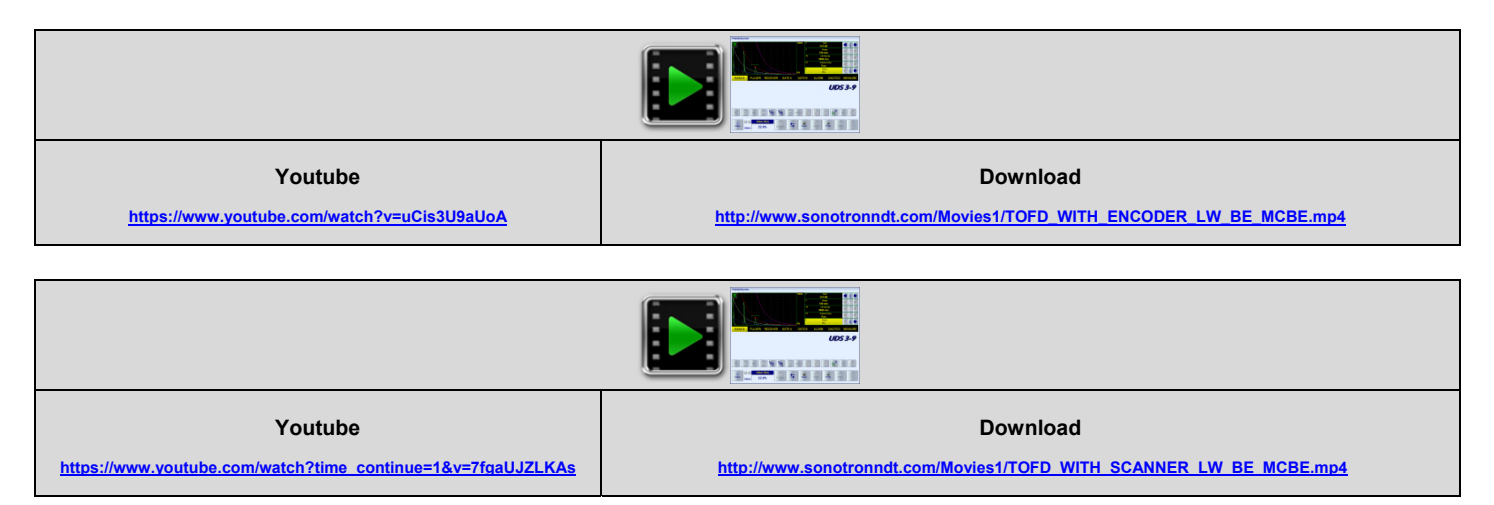

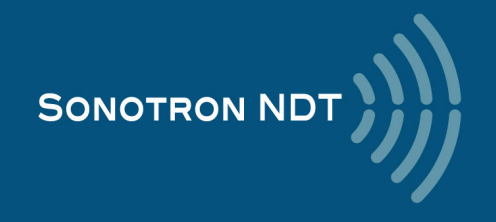

| Youtube                                                     | Download                                                       |
|-------------------------------------------------------------|----------------------------------------------------------------|
| https://www.youtube.com/watch?time_continue=2&v=8L_9hMIU8Fc | http://www.sonotronndt.com/Movies1/TOFD_WITH_ENCODER_LW_BE.mp4 |
|                                                             |                                                                |
|                                                             |                                                                |
| Youtube                                                     | Download                                                       |
| https://www.youtube.com/watch?time_continue=3&v=yuPmNg7M7tk | http://www.sonotronndt.com/Movies1/TOFD_WITH_SCANNER_LW_BE.mp4 |

To return to the Line Scanning and Recording Menu click on eress erec

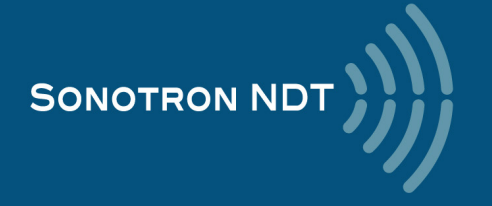

# 6.6. FLOORMAP L: CB-Scan horizontal plane-view imaging and recording of defects for shear, surface, and guided wave inspection 6.6.1. Mandatory and optional settings of the UDS 3-9 Pulser Receiver

UDS 3-9 Pulser Receiver window - main operating surface screen appears upon clicking on

4 Floormap L

or pressing

The following mandatory settings should be provided:

#### 6.6.1.1. Angle Beam Inspection – Shear and Longitudinal Waves

| #  | Parameter or Mode                                                  | Submenu  | Required Settings                                                                                                    | Note                                                                                                    |
|----|--------------------------------------------------------------------|----------|----------------------------------------------------------------------------------------------------|----------------------------------------------------------------------------------------------------|
| 1  | Gain                                                               | BASICS   | Gain setting to be performed according to the inspection procedure providing required echo heights from reference reflectors               | Gain setting to be performed just upon the<br>Pulse Width, Firing Level, Damping, Filter<br>and Frequency Band settings have been<br>finalized            |
| 2  | DAC/TCG                                                            | DAC/TCG  | <b>DAC/TCG</b> settings to the meet the requirements of the inspection procedure                                                           |                                                                                                    |
| 3  | Pulser Mode                                                        | PULSER   | Dual for dual element probes<br>Single for single element probes                                                                           |                                                                                                    |
| 4  | Pulse Width, Firing<br>Level, Damping                              | PULSER   | Pulse Width, Firing Level, and Damping<br>settings to provide the optimal signal to noise<br>ratio                                         |                                                                                                    |
| 5  | Filter<br>Frequency Band: Low<br>Cut – High Cut limits             | RECEIVER | Filter and Frequency Band settings to<br>match with probe's frequency and / or<br>frequency band of the signals expected to be<br>received |                                                                                                    |
| 6  | Display                                                            | RECEIVER | Display setting may be either Full, RF,<br>PosHalf, or NegHalf                                                                             | The same <b>Display</b> mode to be used for both<br><b>Probe Delay</b> determining and <b>FLOORMAP</b><br>recording                                       |
| 7  | USVelocity                                                         | BASIC    | <b>USVelocity</b> should be equal to the actual value of ultrasound velocity in the material                                               |                                                                                                    |
| 8  | Probe Delay                                                        | MEASURE  | Probe Delay should be equal to the actual probe delay                                                                                      | <b>Probe Delay</b> may be determined according<br>to the paragraph 5.2.8.3, 5.2.8.4, 5.2.8.5,<br>5.2.8.10 of this Operating Manual or in a<br>similar way |
| 9  | Display Delay, Range                                               | BASICS   | Display Delay and Range to represent the desired Region of Interest (ROI)                                                                  | Refer to the paragraph 6.6.1.4 of this<br>Operating Manual                                                                                                |
| 10 | Angle                                                              | MEASURE  | Angle setting to be equal to the actual<br>incidence angle                                                                                 | The incidence angle to be determined according to the paragraph 5.2.8.9 of this Operating Manual or in a similar way                                      |
| 11 | Settings for other<br>parameters and modes<br>have no significance |          |                                                                                                    |                                                                                                    |
| On |                                                                    |          | on the front nanel keyboard                                                                                                    |                                                                                                    |

completion click on interpreter or press in the front panel keyboard

To return to the Line Scanning and Recording Menu click on eress on the front panel keyboard

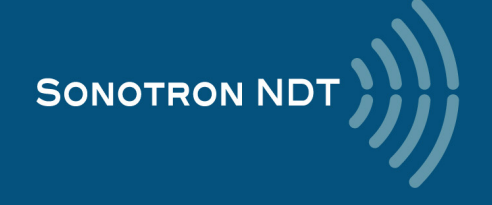

#### 6.6.1.2. Guided, Surface, Creeping, and Head Wave Inspection

| #  | Parameter or Mode                                            | Submenu  | Required Settings                                                                                                    | Note                                                                                                    |
|----|--------------------------------------------------------------|----------|----------------------------------------------------------------------------------------------------|----------------------------------------------------------------------------------------------------|
| 1  | Gain                                                         | BASICS   | Gain setting to be performed according to the inspection procedure providing required echo heights from reference reflectors               | Gain setting to be performed just upon the<br>Pulse Width, Firing Level, Damping, Filter<br>and Frequency Band settings have been<br>finalized                         |
| 2  | DAC/TCG                                                      | DAC/TCG  | <b>DAC/TCG</b> settings to the meet the requirements of the inspection procedure                                                           |                                                                                                    |
| 3  | Pulser Mode                                                  | PULSER   | Dual for dual element probes<br>Single for single element probes                                                                           |                                                                                                    |
| 4  | Pulse Width, Firing<br>Level, Damping                        | PULSER   | Pulse Width, Firing Level, and Damping<br>settings to provide the optimal signal to noise<br>ratio                                         |                                                                                                    |
| 5  | Filter<br>Frequency Band: Low<br>Cut – High Cut limits       | RECEIVER | Filter and Frequency Band settings to<br>match with probe's frequency and / or<br>frequency band of the signals expected to be<br>received |                                                                                                    |
| 6  | Display                                                      | RECEIVER | Display setting may be either Full, RF,<br>PosHalf, or NegHalf                                                                             | The same <b>Display</b> mode to be used for both<br><b>Probe Delay</b> determining and <b>FLOORMAP</b><br>recording                                                    |
| 7  | USVelocity                                                   | BASIC    | <b>USVelocity</b> setting to be equal to the actual value of ultrasound velocity in the material                                           |                                                                                                    |
| 8  | Probe Delay                                                  | MEASURE  | <b>Probe Delay</b> setting to be equal to actual probe delay                                                                               | For guided / surface / creeping / head wave<br>inspection probe delay may be determined<br>according to the paragraph 6.6.1.3 of this<br>Operating Manual or similarly |
| 9  | Display Delay, Range                                         | BASICS   | Display Delay and Range to represent the desired Region of Interest (ROI)                                                                  | Refer to the paragraph 6.6.1.4 of this<br>Operating Manual                                                                                                    |
| 10 | Angle                                                        | MEASURE  | 90°                                                                                                    |                                                                                                    |
| 11 | Settings for other parameters and modes have no significance |          |                                                                                                    |                                                                                                    |

On completion click on **I** or press **I** on the front panel keyboard

To return to the Line Scanning and Recording Menu click on eress on the front panel keyboard

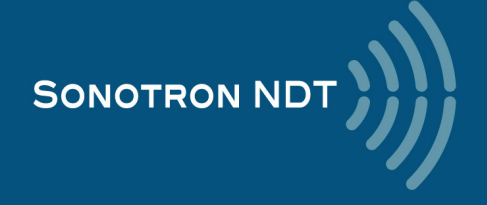

# 6.6.1.3. Determining Probe Delay and Ultrasound Velocity for the Guided / Surface / Creeping / Head Wave Inspection

The exemplary procedure for finding the **Probe Delay** and **US Velocity** settings required for the short range guided wave inspection:

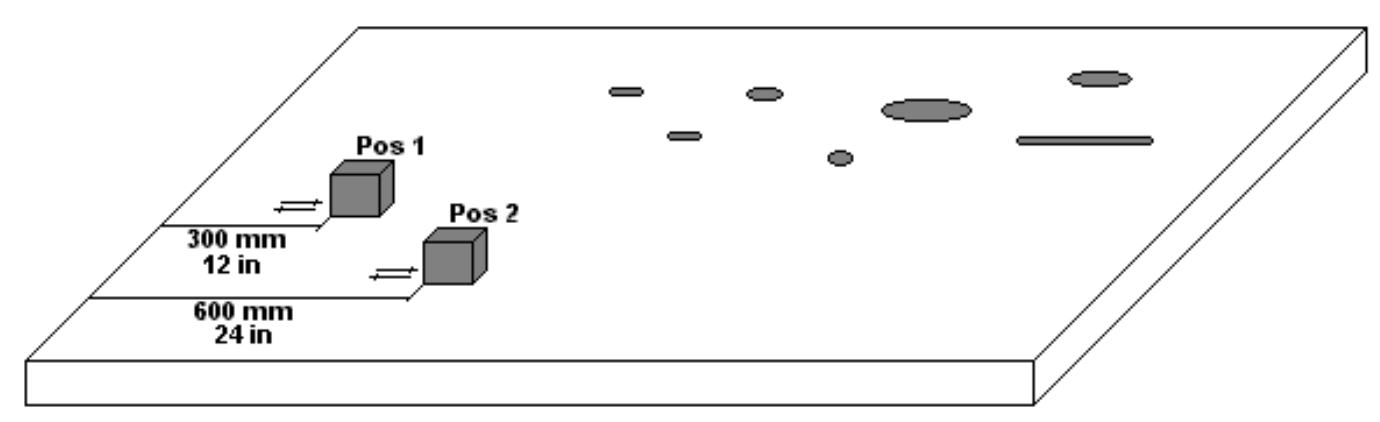

- (a) In the UDS 3-9 Pulser Receiver submenu BASICS set Range = 750 mm (or 30 in), then set US Velocity = 3000 m/s (or 120 in/ms)
- (b) Place the guided wave probe into position **Pos 1** on the reference plate providing **300 mm** (or **12 in**) distance between the probe's front surface and plate end
- (c) Adjust Gain to provide the plate end echo amplitude of 80...90% of the A-Scan height
- (d) Adjust the **Display Delay** setting bringing the rising edge of plate end echo matching with **40%** grid on the horizontal **A-Scan** scale
- (e) Place the guided wave probe into position **Pos 2** on the reference plate providing **600 mm** (or **24 in**) distance between the probe's front surface and plate end
- (f) Adjust the **US Velocity** setting bringing the rising edge of plate end echo matching with **80%** grid on the horizontal **A-Scan** scale
- (g) Place the guided wave probe into position **Pos 1** on the reference plate again providing **300 mm** (or **12 in**) distance between the probe's front surface and plate end
- (h) Repeat steps (d) through (g) as above until further adjustments are not be necessary, i.e. placement of the guided wave probe into the positions Pos 1 and Pos 2 causes receiving of the plate end echoes with the rising edges appearing at 40% and 80% on the horizontal A-Scan scale correspondingly: at that point the Display Delay represents the actual Probe Delay and US Velocity setting represents it's actual value
- (i) In the submenu **MEASURE** set **Probe Delay = Display Delay** whereas **Display Delay** has been found according to the steps (a) through (h) above

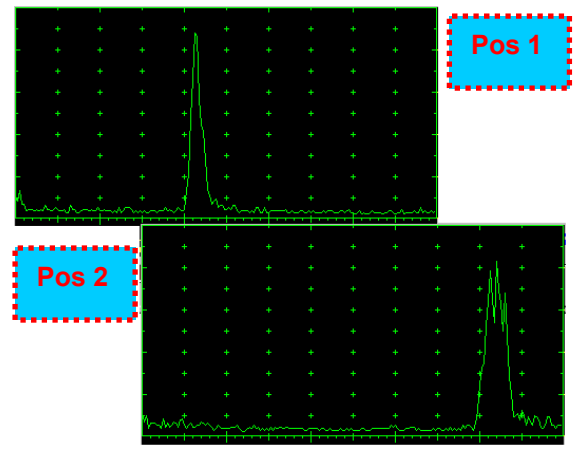

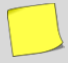

The **Probe Delay** and **US Velocity** settings for the surface / creeping / head wave inspection may be reached in the similar manner

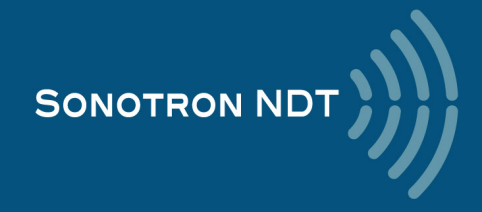

#### 6.6.1.4. Region of Interest (ROI)

The ROI of the FLOORMAP L records is defined by the Display Delay and Range settings

For the *angle beam inspection*:

Display Delay according to the equation

 $\textit{Display Delay} \geq \textit{Probe Delay} + \frac{2 \times \textit{Xvalue}}{\textit{USVelocity} \times \textit{Sin}(\textit{Probe Angle})}$ 

Range - according to the sketch below

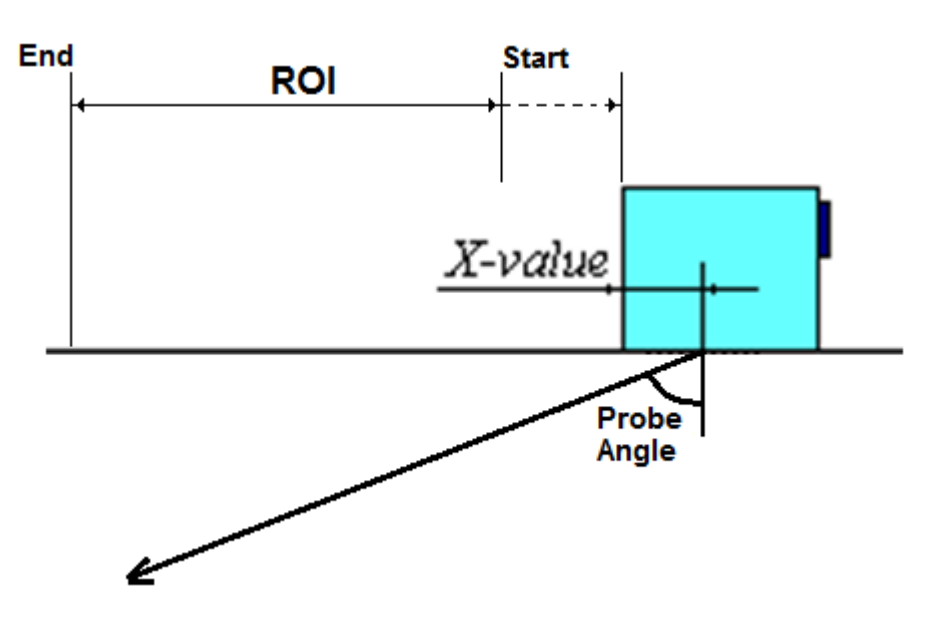

For the guided / surface / creeping / head wave inspection:

#### Display Delay ≥ Probe Delay

Range - according to the sketch below

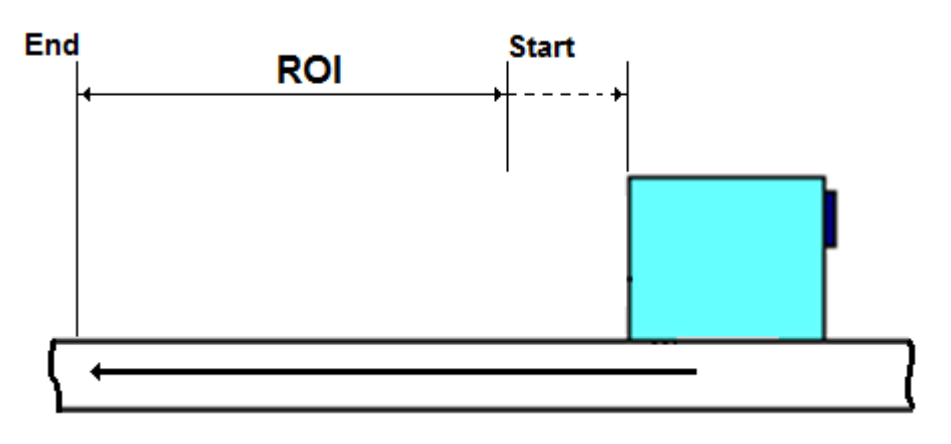

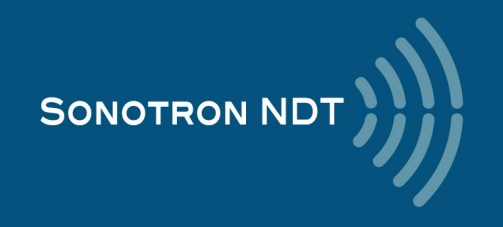

### 6.6.2. FLOORMAP L: Scanning, Recording, and Imaging – Implementation

There are both the *time based* and the *encoded* scanning and recording possible, for the time based recording check the corresponding option

| Encoded recording | Time based recording |
|-------------------|----------------------|
| Time Based        | ✓ Time Based         |

Prior to the scanning: the desired color palette for representing the FLOORMAP L image to be settled

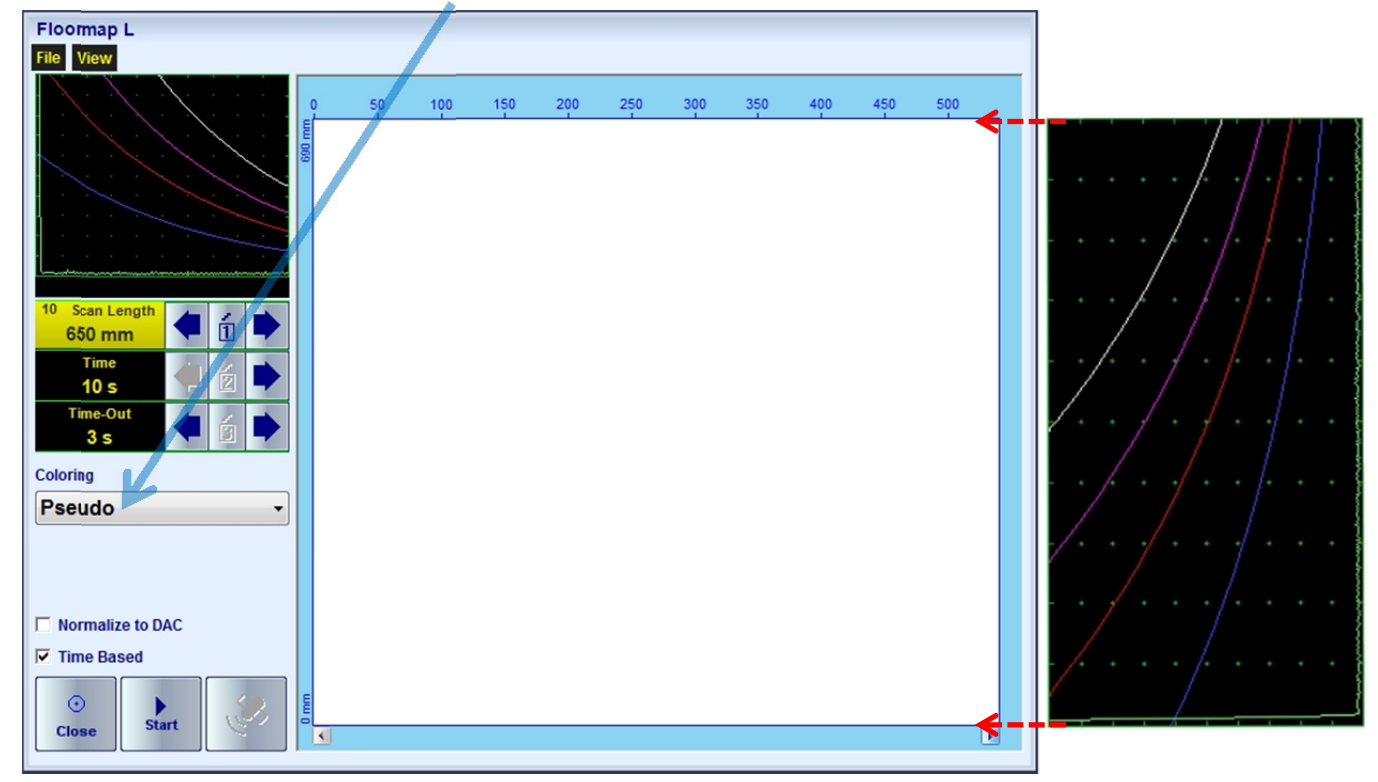

The color palette may be:

- selected among the plurality of available standard scales
- customized or created by the user
- uploaded from the file

In case of **DAC** is active the echo amplitudes may be color coded according to their **dB-to-DAC** values, for that purpose check the corresponding option

| DAC normalization id OFF | DAC normalization id ON |
|--------------------------|-------------------------|
| Normalize to DAC         | ✓ Normalize to DAC      |

For the time based recording set the required Scan Length and the desired duration of the scanning (Time). To start

scanning and recording click on start or press on

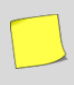

The **Time-Out** setting determines the time interval (pause) between clicking on \_\_\_\_\_\_ ( or pressing on \_\_\_\_\_\_ and actual start of the time-based recording. The pause may be necessary in order to prepare for the manual probe scanning that should be performed with the stable speed over the desired trace

The recoding will continue during the entire settled *scanning time* (**Time** setting). During the scanning time it is necessary to cover the desired **Scan Length** completely keeping the stable scanning speed. In order to interrupt the

recording before the counting of the Time Out or scanning time completed click on some or press

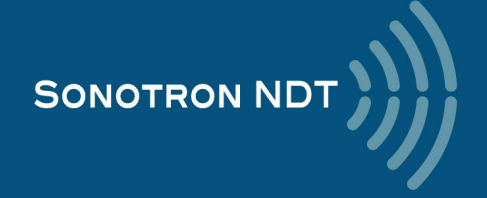

For the encoded mode fit the probe into the encoder (scanner) frame, set the required Scan Length and select the Ι type of the encoder from the list of available. To start scanning and recording click on or press

|                                                                                                 | Floormap L<br>File View                                               |          |    |     |     |     |     |     |     |     |     |     |   |
|-------------------------------------------------------------------------------------------------|-----------------------------------------------------------------------|----------|----|-----|-----|-----|-----|-----|-----|-----|-----|-----|---|
|                                                                                                 | 10 Scan Length<br>650 mm<br>Coloring<br>Pseudo<br>Encoder:<br>Default | 0 mm 069 | 50 | 100 | 150 | 200 | 250 | 300 | 350 | 400 | 450 | 500 |   |
|                                                                                                 | Normalize to DAC Time Based Close                                     | 0 mm     |    |     |     |     |     |     |     |     |     |     | ŀ |
| In order to complete or terminate the recording click on so or press on                         |                                                                       |          |    |     |     |     |     |     |     |     |     |     |   |
| To save the <b>FLOORMAP</b> L record press $\bigcirc$ or use the <b>File</b> $\rightarrow$ Save |                                                                       |          |    |     |     |     |     |     |     |     |     |     |   |

In the same screen it is possible to call FLOORMAP L record from the file for the viewing and postprocessing through the **File**  $\rightarrow$  **Open** or pressing

The videos below illustrate sequence of operations based on the examples of performing FLOORMAP L recording and postprocessing

| Youtube<br>https://www.youtube.com/watch?v=xz1E9sLmC74 | Download<br>http://sonotronndt.com/Movies1/3505_FLORRMAP_L.mp4 |
|--------------------------------------------------------|----------------------------------------------------------------|
|                                                        |                                                                |

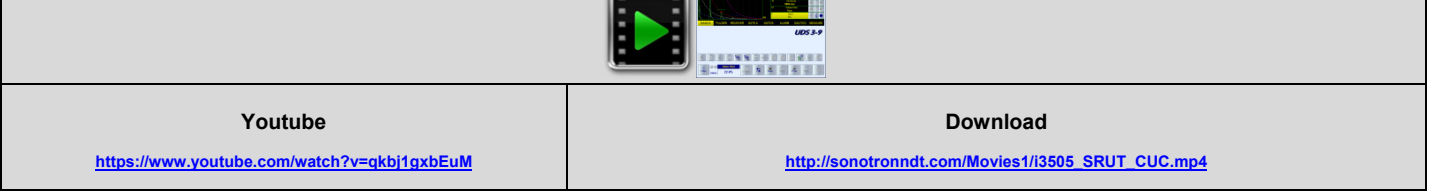

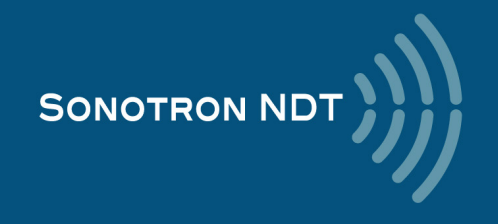

То

| Youtube                                     | Download                                                                             |
|---------------------------------------------|--------------------------------------------------------------------------------------|
| https://www.youtube.com/watch?v=EB45tEDGubs | http://sonotronndt.com/Movies2/i3505_SRUTGW_A_RING.mp4                               |
|                                             |                                                                                      |
| Youtube                                     | Download                                                                             |
| https://www.youtube.com/watch?v=2N6QCu3N8L8 | http://sonotronndt.com/Movies3/TRAINING_MOVIES/ISONIC_3505/FMAP_L.mp4                |
|                                             |                                                                                      |
| Youtube                                     | Download                                                                             |
| https://www.youtube.com/watch?v=tAfZ050Y518 | http://sonotronndt.com/Movies3/TRAINING_MOVIES/ISONIC_3505/I3505_CB-Scan_VAUT_PP.mp4 |
|                                             |                                                                                      |

To return to the Line Scanning and Recording Menu click on eress esc

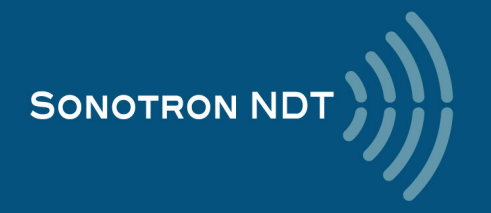

# 6.7. HR BScan: High resolution B-Scan 6.7.1. Mandatory and optional settings of the UDS 3-9 Pulser Receiver

### UDS 3-9 Pulser Receiver window – main operating surface screen appears upon clicking on

5 HR BScan

| or  | nroceina | 5 |
|-----|----------|---|
| UI. | pressing |   |

The following mandatory settings should be provided:

| #  | Parameter or Mode                                            | Submenu  | Required Settings                                                                                                    | Note                                                                                                    |
|----|--------------------------------------------------------------|----------|----------------------------------------------------------------------------------------------------|----------------------------------------------------------------------------------------------------|
| 1  | Gain                                                         | BASICS   | Gain setting to be performed according to the inspection procedure providing required echo heights from reference reflectors               | Gain setting to be performed just upon the<br>Pulse Width, Firing Level, Damping, Filter<br>and Frequency Band settings have been<br>finalized |
| 2  | DAC/TCG                                                      | DAC/TCG  | <b>DAC/TCG</b> settings to the meet the requirements of the inspection procedure                                                           |                                                                                                    |
| 3  | Pulser Mode                                                  | PULSER   | Dual for dual element probes<br>Single for single element probes                                                                           |                                                                                                    |
| 4  | Pulse Width, Firing<br>Level, Damping                        | PULSER   | <b>Pulse Width, Firing Level</b> , and <b>Damping</b><br>settings to provide the optimal signal to noise<br>ratio                          |                                                                                                    |
| 5  | Filter<br>Frequency Band: Low<br>Cut – High Cut limits       | RECEIVER | Filter and Frequency Band settings to<br>match with probe's frequency and / or<br>frequency band of the signals expected to be<br>received |                                                                                                    |
| 6  | Display                                                      | RECEIVER | Display setting may be either Full, RF,<br>PosHalf, or NegHalf                                                                             | The same <b>Display</b> mode to be used for both<br><b>Probe Delay</b> determining and <b>HR BScan</b><br>recording                            |
| 7  | USVelocity                                                   | BASICS   | <b>USVelocity</b> should be equal to the actual value of ultrasound velocity in the material                                               |                                                                                                    |
| 8  | Probe Delay                                                  | MEASURE  | <b>Probe Delay</b> should be equal to the actual probe delay                                                                               | <b>Probe Delay</b> may be determined according<br>to the paragraph 5.2.8.6 or 5.2.8.11 of this<br>Operating Manual or in a similar way         |
| 9  | Range                                                        | BASICS   | Freely installable according to the desired<br>Region of Interest (ROI)                                                                    |                                                                                                    |
| 10 | Angle                                                        | MEASURE  | Angle = 0°                                                                                                    |                                                                                                    |
| 11 | aGain, bGain,<br>Normalized A-Scan<br>(Standard Level)       |          | May be used with the purpose of optimizing the <b>A-Scan</b> presentation                                                                  |                                                                                                    |
| 12 | Settings for other parameters and modes have no significance |          |                                                                                                    |                                                                                                    |

On completion click on **I** or press **I** on the front panel keyboard

To return to the Line Scanning and Recording Menu click on use or press on the front panel keyboard

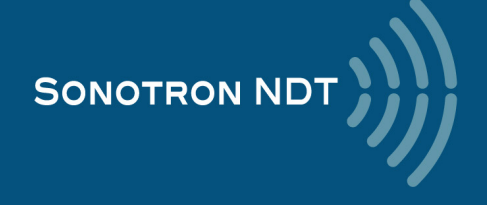

### 6.7.2. HR BScan: Scanning, Recording, and Imaging – Implementation

There are both the *time based* and the *encoded* scanning and recording possible, for the time based recording check the corresponding option

| Encoded recording | Time based recording |
|-------------------|----------------------|
|-------------------|----------------------|

Time Based

Prior to the scanning: the desired **color palette** for representing the **HR BScan** image to be settled

Time Based

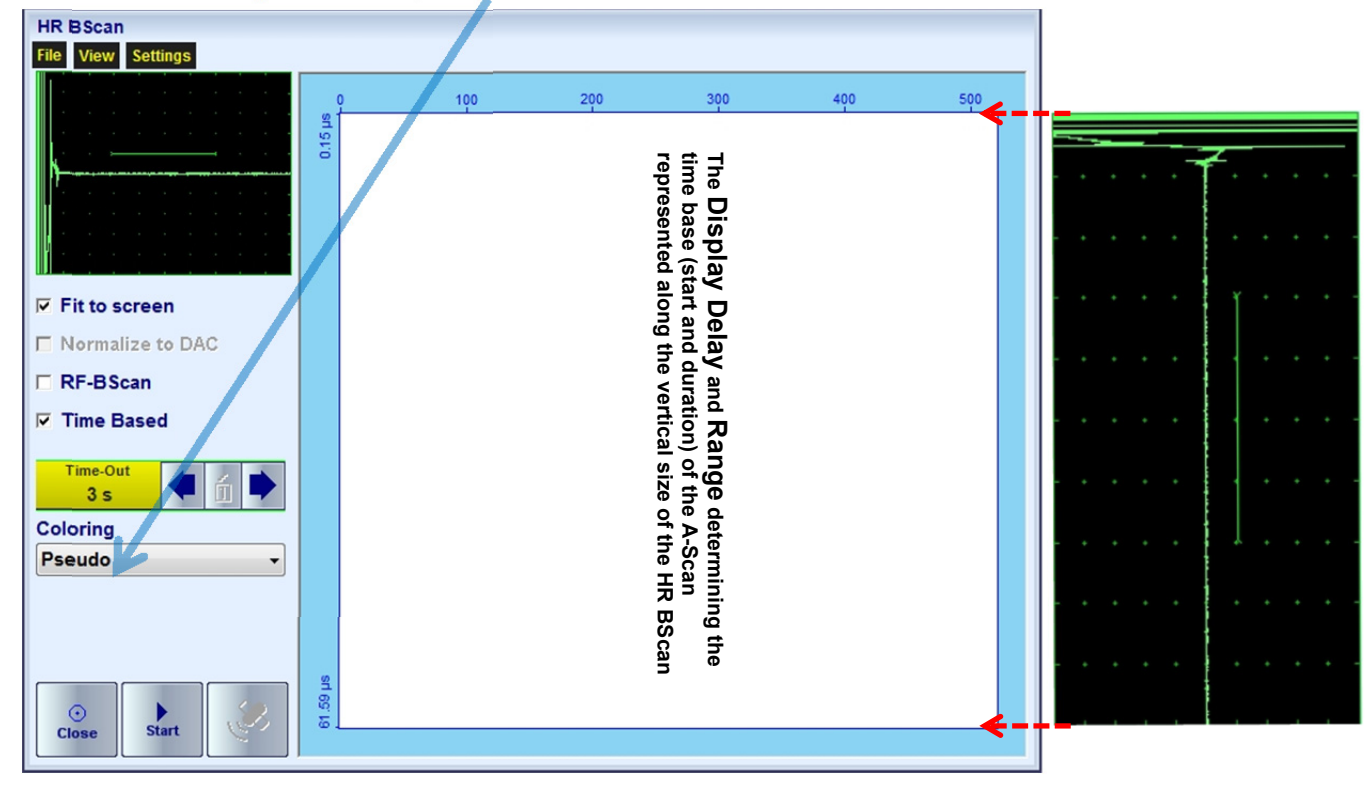

The color palette may be:

- selected among the plurality of available standard scales
- customized or created by the user
- uploaded from the file

In case of **DAC** is active the echo amplitudes may be color coded according to their **dB-to-DAC** values, for that purpose check the corresponding option

| DAC normalization id OFF | DAC normalization id ON |
|--------------------------|-------------------------|
| Normalize to DAC         | ✓ Normalize to DAC      |

For the time based recording set the required Scan Length and the desired duration of the scanning (Time). To start

scanning and recording click on start or press on

The **Time-Out** setting determines the time interval (pause) between clicking on \_\_\_\_\_\_ ( or pressing on and actual start of the time-based recording. The pause may be necessary in order to prepare for the manual probe scanning that should be performed with the stable speed over the desired trace

The recoding will continue during the entire settled *scanning time* (**Time** setting). During the scanning time it is necessary to cover the desired **Scan Length** completely keeping the stable scanning speed. In order to interrupt the

recording before the counting of the Time Out or scanning time completed click on \_\_\_\_\_ or press

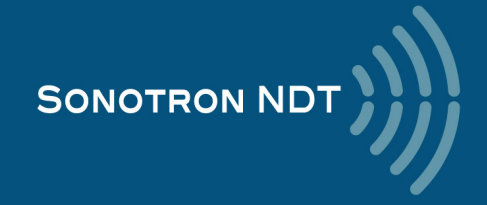

| For the encoded mode fit the probe into the encoder (scanner) frame, set the required Scan Length and select the                                                                                                    |                            |        |  |  |  |
|----------------------------------------------------------------------------------------------------|----------------------------|--------|--|--|--|
| type of the encoder from the list of available. To start scanning and recording click on start or press                                                                                                    |                            |        |  |  |  |
| HR BScan<br>File View Settings<br>File View Control of the setting of the setting | <u>100 200 300 400 500</u> |        |  |  |  |
| Time Based<br>Encoder<br>Default<br>Coloring<br>Pseudo                                                                                                    |                            |        |  |  |  |
| In order to complete or terminate the recording click on source or press on                                                                                                    |                            |        |  |  |  |
| In the same screen it is possible to call <b>FLOORMAP L</b> record from the file for the viewing and postprocessing through the <b>File</b> $\rightarrow$ <b>Open</b> or pressing                                                                                                    |                            |        |  |  |  |
| The videos below illustrate sequence of operations based on the examples of performing <b>FLOORMAP L</b> recording and postprocessing                                                                                                    |                            |        |  |  |  |
|                                                                                                    |                            |        |  |  |  |
| Youtube<br>https://www.youtube.com/watch?v=rGLrgeJKCdg                                                                                                    | Download                   | AN.mp4 |  |  |  |
|                                                                                                    |                            |        |  |  |  |
|                                                                                                    |                            |        |  |  |  |
| Youtube<br>https://www.youtube.com/watch?v=DAISpXinPsM                                                                                                    | Download                   | 14     |  |  |  |

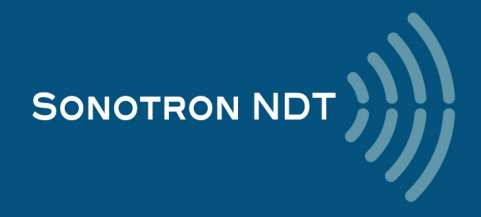

| Youtube                                     | Download                                                                          |
|---------------------------------------------|-----------------------------------------------------------------------------------|
| https://www.youtube.com/watch?v=R8nd2XfpSU4 | http://sonotronndt.com/Movies3/TRAINING_MOVIES/ISONIC_3505/i3505_HR_B-Scan_PP.mp4 |
|                                             |                                                                                   |

To return to the Line Scanning and Recording Menu click on descent or press

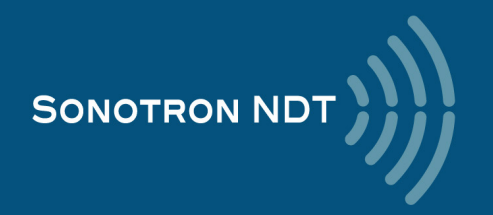

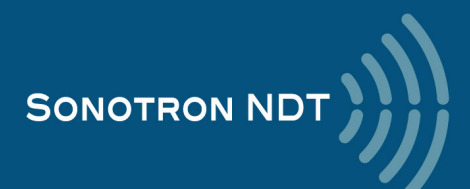